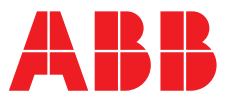

ABB MEASUREMENT & ANALYTICS | USER GUIDE | IM/AX4DO REV. I

# AX418, AX438, AX480, AX468 and AX488 Single and dual input analyzers for dissolved oxygen

Measurement made easy

AX400 series dissolved oxygen analyzers

## For more information

Further publications are available for free download from:

www.abb.com/analytical

or by scanning this code:

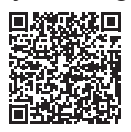

Search for or click on

 Data Sheet
 DS/AX4DO-EN

 AX480, AX488 and AX468
 Single and dual input analyzers for dissolved oxygen

User Guide Supplement | PROFIBUS® IM/AX4/PBS AX400 series Single and dual input analyzers

# **Electrical safety**

This equipment complies with the requirements of CEI/IEC 61010-1:2001-2 'Safety Requirements for Electrical Equipment for Measurement, Control and Laboratory Use'. If the equipment is used in a manner NOT specified by the Company, the protection provided by the equipment may be impaired.

# Symbols

One or more of the following symbols may appear on the equipment labelling:

| Ń      | Warning – refer to the manual for instructions       |
|--------|------------------------------------------------------|
|        | Caution – risk of electric shock                     |
|        | Protective earth (ground) terminal                   |
| Ŧ      | Earth (ground) terminal                              |
|        | Direct current supply only                           |
| $\sim$ | Alternating current supply                           |
| $\sim$ | Both direct and alternating current supply           |
|        | The equipment is protected through double insulation |

Information in this manual is intended only to assist our customers in the efficient operation of our equipment. Use of this manual for any other purpose is specifically prohibited and its contents are not to be reproduced in full or part without prior approval of the Technical Publications Department.

## Health and safety

To ensure that our products are safe and without risk to health, the following points must be noted:

- The relevant sections of these instructions must be read carefully before proceeding.
- Warning labels on containers and packages must be observed.
- Installation, operation, maintenance and servicing must only be carried out by suitably trained personnel and in accordance with the information given.
- Normal safety precautions must be taken to avoid the possibility of an accident occurring when operating in conditions of high pressure and/or temperature.
- Chemicals must be stored away from heat, protected from temperature extremes and powders kept dry. Normal safe handling procedures must be used.
- When disposing of chemicals ensure that no two chemicals are mixed.

Safety advice concerning the use of the equipment described in this manual or any relevant hazard data sheets (where applicable) may be obtained from the Company address on the back cover, together with servicing and spares information.

## CONTENTS

| Se | ction                                                                              | Page                                                                                                    |
|----|------------------------------------------------------------------------------------|----------------------------------------------------------------------------------------------------|
| 1  | INTRO<br>1.1<br>1.2<br>1.3                                                         | DDUCTION2System Description2PID Control2AX400 Series Analyzer Options2                                                                                                    |
| 2  | <b>OPEF</b><br>2.1<br>2.2<br>2.3                                                   | SATION3Powering Up the Analyzer3Displays and Controls32.2.1Membrane Key Functions3Operating Page62.3.1Single Input Dissolved Oxygen62.3.22.3.3Wash Function8                                                                                                    |
| 3  | <b>OPEF</b><br>3.1<br>3.2<br>3.3<br>3.4<br>3.5<br>3.6                              | RATOR VIEWS9View Set Points9View Outputs10View Hardware10View Software11View Logbook11View Clock14                                                                                                    |
| 4  | <b>SETU</b><br>4.1                                                                 | P15<br>Sensor Calibration15                                                                                                    |
| 5  | <b>PROC</b><br>5.1<br>5.2<br>5.3<br>5.4<br>5.5<br>5.6<br>5.7<br>5.8<br>5.9<br>5.10 | GRAMMING20Security Code20Configure Display21Configure Display21Configure Sensors22Configure Alarms235.4.1Wash Cycle Configuration<br>(applicable only to Alarm 3)26Configure Outputs28Configure Clock30Configure Clock315.7.1Configure Single PID Controller325.7.2Configure Power Failure Recovery Mode35Configure Logbook3636Test Outputs and Maintenance37 |

## e Section

| 6             | INST                                                                                            | ALLATION                                                                                                    | 39                                                                                                    |  |  |  |
|---------------|-------------------------------------------------------------------------------------------------|----------------------------------------------------------------------------------------------------|----------------------------------------------------------------------------------------------------|--|--|--|
|               | 6.1                                                                                             | Siting Requirements                                                                                                    | 39                                                                                                    |  |  |  |
|               | 6.2 Mounting                                                                                    |                                                                                                    |                                                                                                    |  |  |  |
|               |                                                                                                 | 6.2.1 Wall-/Pipe-mount Analyzers                                                                                                    | 40                                                                                                    |  |  |  |
|               |                                                                                                 | 6.2.2 Panel-mount Analyzers                                                                                                    | 41                                                                                                    |  |  |  |
|               | 6.3                                                                                             | Electrical Connections                                                                                                    | 42                                                                                                    |  |  |  |
|               |                                                                                                 | 6.3.1 Relay Contact Protection                                                                                                    |                                                                                                    |  |  |  |
|               |                                                                                                 | and Interference Suppression                                                                                                    | 43                                                                                                    |  |  |  |
|               |                                                                                                 | 6.3.2 Cable Entry Knockouts,                                                                                                    |                                                                                                    |  |  |  |
|               |                                                                                                 | Wall-/Pipe-mount Analyzer                                                                                                    | 44                                                                                                    |  |  |  |
|               | 6.4                                                                                             | Wall-/Pipe-mount Analyzer Connections                                                                                                    | 45                                                                                                    |  |  |  |
|               |                                                                                                 | 6.4.1 Access to lerminals                                                                                                    | 45                                                                                                    |  |  |  |
|               | 0.5                                                                                             | 6.4.2 Connections                                                                                                    | 46                                                                                                    |  |  |  |
|               | 6.5                                                                                             | Panel-mount Analyzer Connections                                                                                                    | 47                                                                                                    |  |  |  |
|               |                                                                                                 | 6.5.1 Access to remninals                                                                                                    | 47                                                                                                    |  |  |  |
|               |                                                                                                 | 6.5.2 Connections                                                                                                    | 40                                                                                                    |  |  |  |
| 7             | CALI                                                                                            | BRATION                                                                                                    | 49                                                                                                    |  |  |  |
|               | 7.1                                                                                             | Equipment Required                                                                                                    | 49                                                                                                    |  |  |  |
|               | 7.2                                                                                             | Preparation                                                                                                    | 49                                                                                                    |  |  |  |
|               | 7.3                                                                                             | Factory Settings                                                                                                    | 50                                                                                                    |  |  |  |
|               |                                                                                                 |                                                                                                    |                                                                                                    |  |  |  |
| -             |                                                                                                 |                                                                                                    |                                                                                                    |  |  |  |
| 8             | SIMP                                                                                            | LE FAULT FINDING                                                                                                    | 55                                                                                                    |  |  |  |
| 8             | <b>SIMP</b><br>8.1                                                                              | LE FAULT FINDING<br>Error Messages                                                                                                    | <b>55</b><br>55                                                                                                    |  |  |  |
| 8             | SIMP<br>8.1<br>8.2                                                                              | LE FAULT FINDING<br>Error Messages<br>No Response to DO Changes                                                                                                    | <b>55</b><br>55<br>55                                                                                                    |  |  |  |
| 8             | 8.1<br>8.2<br>8.3                                                                               | LE FAULT FINDING<br>Error Messages<br>No Response to DO Changes<br>Checking the Temperature Input                                                                                                    | <b>55</b><br>55<br>55<br>55                                                                                                    |  |  |  |
| 8<br>SF       | 8.1<br>8.2<br>8.3<br>PECIFI                                                                     | LE FAULT FINDING<br>Error Messages<br>No Response to DO Changes<br>Checking the Temperature Input                                                                                                    | 55<br>55<br>55<br>55<br>55                                                                                                    |  |  |  |
| 8<br>SF       | SIMP<br>8.1<br>8.2<br>8.3<br>PECIFI                                                             | LE FAULT FINDING         Error Messages         No Response to DO Changes         Checking the Temperature Input         CATION                                                                                                    | <ul> <li>55</li> <li>55</li> <li>55</li> <li>56</li> <li>59</li> </ul>                                                             |  |  |  |
| 8<br>SF<br>AF | SIMP<br>8.1<br>8.2<br>8.3<br>PECIFI<br>PPEND<br>A1                                              | PLE FAULT FINDING         Error Messages         No Response to DO Changes         Checking the Temperature Input         CATION         DIX A         Oxygen Solubility in Pure Water                                                                                                    | <ul> <li>55</li> <li>55</li> <li>55</li> <li>56</li> <li>59</li> <li>59</li> </ul>                                                 |  |  |  |
| 8<br>SF<br>AF | SIMP<br>8.1<br>8.2<br>8.3<br>PECIFI<br>PPEND<br>A1<br>A2                                        | PLE FAULT FINDING         Error Messages         No Response to DO Changes         Checking the Temperature Input         CATION         DIX A         Oxygen Solubility in Pure Water         Correction for Salinity                                                                                                    | <ul> <li>55</li> <li>55</li> <li>55</li> <li>56</li> <li>59</li> <li>59</li> <li>59</li> <li>59</li> </ul>                         |  |  |  |
| 8<br>SF<br>AF | SIMP<br>8.1<br>8.2<br>8.3<br>PECIFI<br>PPEND<br>A1<br>A2<br>A3                                  | PLE FAULT FINDING         Error Messages         No Response to DO Changes         Checking the Temperature Input         CATION         DIX A         Oxygen Solubility in Pure Water         Correction for Salinity         DO Calibration                                                                                                    | <ul> <li>55</li> <li>55</li> <li>55</li> <li>56</li> <li>59</li> <li>59</li> <li>60</li> </ul>                                     |  |  |  |
| 8<br>SF<br>AF | SIMP<br>8.1<br>8.2<br>8.3<br>PECIFI<br>A1<br>A2<br>A3                                           | <b>LE FAULT FINDING</b> Error Messages         No Response to DO Changes         Checking the Temperature Input <b>CATION NX A</b> Oxygen Solubility in Pure Water         Correction for Salinity         DO Calibration         A3.1                                                                                                    | <ul> <li>55</li> <li>55</li> <li>55</li> <li>56</li> <li>59</li> <li>59</li> <li>60</li> <li>60</li> </ul>                         |  |  |  |
| 8<br>SF<br>AF | SIMP<br>8.1<br>8.2<br>8.3<br>PECIFI<br>A1<br>A2<br>A3                                           | PLE FAULT FINDING         Error Messages         No Response to DO Changes         Checking the Temperature Input         CATION         DIX A         Oxygen Solubility in Pure Water         Correction for Salinity         DO Calibration         A3.1         Zero Calibration         A3.2                                                                                                    | <ul> <li>55</li> <li>55</li> <li>55</li> <li>56</li> <li>59</li> <li>59</li> <li>60</li> <li>60</li> <li>60</li> <li>60</li> </ul> |  |  |  |
| 8<br>SF<br>AF | SIMP<br>8.1<br>8.2<br>8.3<br>PECIFI<br>A1<br>A2<br>A3                                           | PLE FAULT FINDING         Error Messages         No Response to DO Changes         Checking the Temperature Input         CATION         DIX A         Oxygen Solubility in Pure Water         Correction for Salinity         DO Calibration         A3.1         Zero Calibration         A3.2         Span Calibration                                                                                                    | <ul> <li>55</li> <li>55</li> <li>55</li> <li>56</li> <li>59</li> <li>59</li> <li>60</li> <li>60</li> <li>60</li> <li>60</li> </ul> |  |  |  |
| 8<br>SF<br>AF | SIMP<br>8.1<br>8.2<br>8.3<br>PECIFI<br>A1<br>A2<br>A3<br>PPEND                                  | <b>LE FAULT FINDING</b> Error Messages         No Response to DO Changes         Checking the Temperature Input <b>CATION NX A</b> Oxygen Solubility in Pure Water         Correction for Salinity         DO Calibration         A3.1         Zero Calibration         A3.2         Span Calibration                                                                                                    | <b>55</b><br>555<br>555<br><b>56</b><br><b>59</b><br>59<br>59<br>60<br>60<br>60<br><b>61</b>                                       |  |  |  |
| 8<br>SF<br>AF | SIMP<br>8.1<br>8.2<br>8.3<br>PECIFI<br>A1<br>A2<br>A3<br>PPEND<br>B1                            | <b>LE FAULT FINDING</b> Error Messages         No Response to DO Changes         Checking the Temperature Input <b>CATION DX A</b> Oxygen Solubility in Pure Water         Correction for Salinity         DO Calibration         A3.1         Zero Calibration         A3.2         Span Calibration         B         Single PID Controller         B1.1                                                                                                    | <b>55</b><br>555<br>55<br><b>56</b><br><b>59</b><br>59<br>60<br>60<br>60<br><b>61</b><br>61                                        |  |  |  |
| 8<br>SF<br>AF | SIMP<br>8.1<br>8.2<br>8.3<br>PECIFI<br>A1<br>A2<br>A3<br>PPEND<br>B1                            | PLE FAULT FINDING         Error Messages         No Response to DO Changes         Checking the Temperature Input         CATION         OXygen Solubility in Pure Water         Correction for Salinity         DO Calibration         A3.1         Zero Calibration         A3.2         Span Calibration         B1.1         Reverse Acting Single PID Control         B1.2         Diract Acting Single PID Control                                                                                            | <b>55</b><br>555<br><b>56</b><br><b>59</b><br>59<br>59<br>60<br>60<br>60<br><b>61</b><br>61<br>61<br>61                            |  |  |  |
| 8<br>SF<br>AF | SIMP<br>8.1<br>8.2<br>8.3<br>PECIFI<br>PPEND<br>A1<br>A2<br>A3<br>PPEND<br>B1<br>B1             | PLE FAULT FINDING         Error Messages         No Response to DO Changes         Checking the Temperature Input         CATION         DIX A         Oxygen Solubility in Pure Water         Correction for Salinity         DO Calibration         A3.1         Zero Calibration         A3.2         Span Calibration         B1.1         Reverse Acting Single PID Control         B1.2         Direct Acting Single PID Control                                                                              | <b>55</b><br>555<br><b>56</b><br><b>59</b><br>59<br>60<br>60<br><b>61</b><br>61<br>61<br>62<br>62                                  |  |  |  |
| 8<br>SF<br>AF | SIMP<br>8.1<br>8.2<br>8.3<br>PECIFI<br>PPEND<br>A1<br>A2<br>A3<br>PPEND<br>B1<br>B2<br>B2<br>B3 | PLE FAULT FINDING         Error Messages         No Response to DO Changes         Checking the Temperature Input         CATION         DX A         Oxygen Solubility in Pure Water         Correction for Salinity         DO Calibration         A3.1         Zero Calibration         A3.2         Span Calibration         B1.1         Reverse Acting Single PID Control         B1.2         Direct Acting Single PID Control         Out Assignment         Sotting Un Three Torm (PID) Control Parameters | <b>55</b><br>555<br><b>56</b><br><b>59</b><br>59<br>59<br>60<br>60<br><b>61</b><br>61<br>61<br>62<br>62<br>63                      |  |  |  |
| 8<br>SF<br>AF | SIMP<br>8.1<br>8.2<br>8.3<br>PECIFI<br>PEND<br>A1<br>A2<br>A3<br>PPEND<br>B1<br>B2<br>B3<br>B4  | <b>LE FAULT FINDING</b> Error Messages         No Response to DO Changes         Checking the Temperature Input <b>CATION DX A</b> Oxygen Solubility in Pure Water         Correction for Salinity         DO Calibration         A3.1         Zero Calibration         A3.2         Span Calibration         B1.1         Reverse Acting Single PID Control         Out Assignment         Setting Up Three Term (PID) Control Parameters                                                                          | <b>55</b><br>555<br><b>56</b><br><b>59</b><br>59<br>59<br>60<br>60<br><b>61</b><br>61<br>62<br>62<br>63<br>63                      |  |  |  |

Page

## **1** INTRODUCTION

## 1.1 System Description

The AX480 Single Input and AX488 Dual Input Dissolved Oxygen (DO) analyzers and associated sensors have been designed for continuous monitoring and control in a wide range of applications including aeration in sewage treatment and river/ effluent monitoring. The sensor can be standardized to the instrument using the built-in calibration facility.

The analyzers are available in wall-/pipe-mount or panel-mount versions with either one or two programmable DO input channels, each with its own associated temperature input channels. When making temperature compensated measurements, the sample temperature is sensed by a Pt100 resistance thermometer mounted in the sensor.

All models incorporate a wash facility for system cleaning; the alarm 3 relay can be configured to control the wash system either automatically or manually. The relay can be configured to deliver either a continuous or pulsed signal to control an external power supply to a solenoid or pump and the frequency, duration and recovery time of the wash cycle are also programmable. During a wash cycle, the analog output value is held in its precycle condition.

Analyzer operation and programming are performed using five tactile membrane keys on the front panel. Programmed functions are protected from unauthorized alteration by a fourdigit security code.

## 1.2 PID Control – AX480 Analyzer Only

The AX480 single input dissolved oxygen analyzer incorporates Proportional Integral Derivative (PID) control as standard. For a full description of PID control, refer to Appendix B.

## 1.3 AX400 Series Analyzer Options

Table 1.1 shows the range of configurations that are possible for the AX400 Series analyzers. The analyzer detects the type of input board fitted for each input automatically and displays only the operating and programming frames applicable to that input board type. If no input board is fitted for a second input (Sensor B), Sensor B frames are not displayed.

| Model | Analyzer Description                                             | Sensor A                 | Sensor B                 |
|-------|------------------------------------------------------------------|--------------------------|--------------------------|
| AX410 | Single Input 2-Electrode Conductivity (0 to 10,000 $\mu$ S/cm)   | 2-Electrode Conductivity | Not Applicable           |
| AX411 | Dual Input 2-Electrode Conductivity (0 to 10,000 µS/cm)          | 2-Electrode Conductivity | 2-Electrode Conductivity |
| AX413 | Dual Input 2-Electrode Conductivity and 4-Electrode Conductivity | 2-Electrode Conductivity | 4-Electrode Conductivity |
| AX416 | Dual Input 2-Electrode Conductivity and pH/Redox(ORP)            | 2-Electrode Conductivity | pH/Redox(ORP)            |
| AX418 | Dual Input 2-Electrode Conductivity and Dissolved Oxygen         | 2-Electrode Conductivity | Dissolved Oxygen         |
| AX430 | Single Input 4-Electrode Conductivity (0 to 2,000 mS/cm)         | 4-Electrode Conductivity | Not Applicable           |
| AX433 | Dual Input 4-Electrode Conductivity (0 to 2,000 mS/cm)           | 4-Electrode Conductivity | 4-Electrode Conductivity |
| AX436 | Dual Input 4-Electrode Conductivity and pH/Redox(ORP)            | 4-Electrode Conductivity | pH/Redox(ORP)            |
| AX438 | Dual Input 4-Electrode Conductivity and Dissolved Oxygen         | 4-Electrode Conductivity | Dissolved Oxygen         |
| AX450 | Single Input 2-Electrode Conductivity (USP)                      | 2-Electrode Conductivity | Not Applicable           |
| AX455 | Dual Input 2-Electrode Conductivity (USP)                        | 2-Electrode Conductivity | 2-Electrode Conductivity |
| AX456 | Dual Input 2-Electrode Conductivity (USP) and pH/Redox(ORP)      | 2-Electrode Conductivity | pH/Redox(ORP)            |
| AX460 | Single Input pH/Redox(ORP)                                       | pH/Redox(ORP)            | Not Applicable           |
| AX466 | Dual Input pH/Redox(ORP)                                         | pH/Redox(ORP)            | pH/Redox(ORP)            |
| AX468 | Dual Input pH/Redox(ORP) and Dissolved Oxygen                    | pH/Redox(ORP)            | Dissolved Oxygen         |
| AX480 | Single Input Dissolved Oxygen                                    | Dissolved Oxygen         | Not Applicable           |
| AX488 | Dual Input Dissolved Oxygen                                      | Dissolved Oxygen         | Dissolved Oxygen         |

Table 1.1 AX400 Series Analyzer Options

## 2 OPERATION

## 2.1 Powering Up the Analyzer

Warning. Ensure all connections are made correctly, especially to the earth stud – see Section 6.3.

- 1) Ensure the input sensor(s) is/are connected correctly.
- 2) Switch on the power supply to the analyzer. A start-up screen is displayed while internal checks are performed, then the *Operating Page* (Section 2.3) is displayed as the dissolved oxygen monitoring operation starts.

## 2.2 Displays and Controls - Fig. 2.1

The display comprises two rows of  $4^{1/2}$  digit, 7-segment digital displays, that show the actual values of the measured parameters and alarm set points, and a 6-character dot matrix display showing the associated units. The lower display line is a 16-character dot matrix display showing operating and programming information.

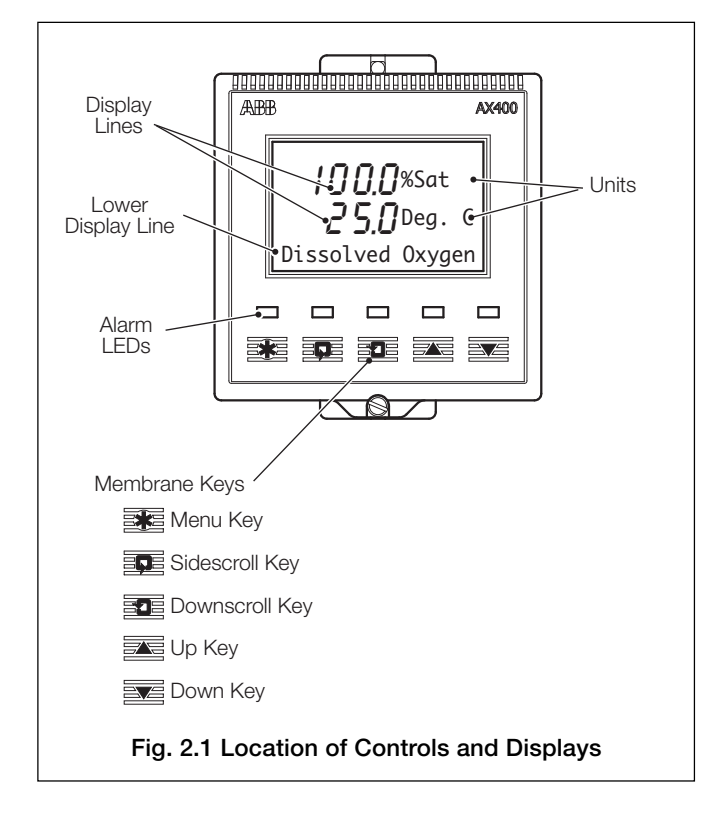

## 2.2.1 Membrane Key Functions – Fig. 2.2

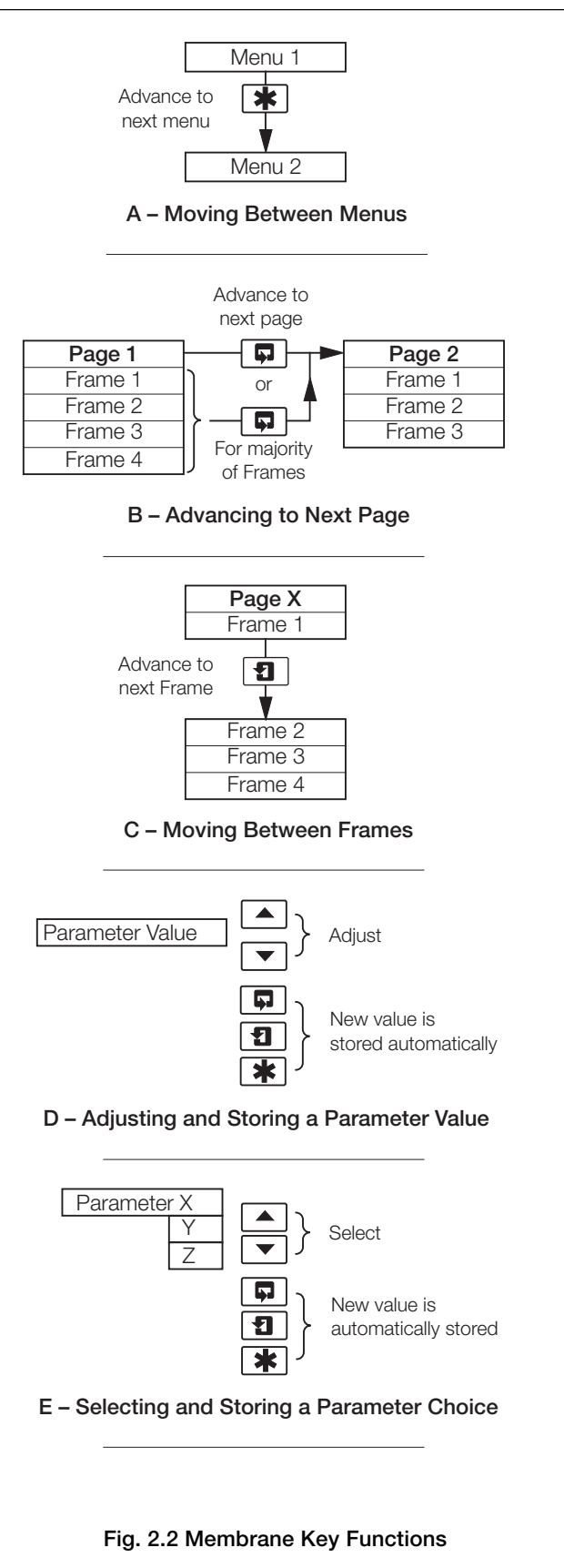

## ...2 OPERATION

| <b>X</b>                            |                                                      |                                             |                                                      |                                                                            |                                                                                                 |                                                                                                    |
|-------------------------------------|------------------------------------------------------|---------------------------------------------|------------------------------------------------------|----------------------------------------------------------------------------|-------------------------------------------------------------------------------------------------|----------------------------------------------------------------------------------------------------|
| Jse the Menu Key                    | Use the Sidescroll                                   | Key to scroll through the                   | Pages within each Mer                                | nu                                                                         |                                                                                                 |                                                                                                    |
| the Menus                           |                                                      |                                             |                                                      |                                                                            |                                                                                                 |                                                                                                    |
|                                     |                                                      |                                             |                                                      |                                                                            |                                                                                                 |                                                                                                    |
| Section 2.3, Page 6                 | Section 3.1, Page 9                                  | Section 3.2, Page 10                        | Section 3.3, Page 10                                 | Section 3.4, Page 11                                                       | Section 3.5, Page 11                                                                            | Section 3.6, Page 14                                                                                         |
| OPERATING PAGE                      | VIEW SETPOINTS                                       | VIEW OUTPUTS                                | VIEW HARDWARE                                        | VIEW SOFTWARE                                                              | VIEW LOGBOOK                                                                                    | VIEW CLOCK                                                                                                   |
| 1                                   | A1: Setpoint                                         | Analog Output 1                             | Sensor A Module                                      | AX400/2000 Issue                                                           | Alarms                                                                                          | Date 01:06:03                                                                                                |
| Use the Downscroll                  | A2: Setpoint                                         | Analog Output 2                             | Sensor B Module                                      |                                                                            | Errors                                                                                          | lime 12:00                                                                                                   |
| Key to scroll through<br>the Frames | A3: Setpoint                                         | Analog Output 3                             | Option Board                                         |                                                                            | Power                                                                                           |                                                                                                    |
| within each Page                    | A4: Setpoint                                         | Analog Output 4                             |                                                      |                                                                            | cuis                                                                                            |                                                                                                    |
| ▼                                   | A5: Setpoint                                         |                                             |                                                      |                                                                            |                                                                                                 |                                                                                                    |
|                                     |                                                      |                                             |                                                      |                                                                            |                                                                                                 |                                                                                                    |
| Section 4.1, Page 15                |                                                      |                                             |                                                      | 1                                                                          |                                                                                                 |                                                                                                    |
| SENSOR CAL                          | Cal. User Code                                       | Sensor Cal. A                               | Sensor Cal. B                                        |                                                                            |                                                                                                 |                                                                                                    |
|                                     |                                                      | A: Cal. Type.                               | B: Cal. Type.                                        | Note. Sensor ca                                                            | libration frames show                                                                           | wn                                                                                                    |
|                                     |                                                      | A: Adjust Zero                              | B: Adjust Zero                                       | Eor automatic                                                              | anual calibration or<br>calibration refer                                                       | ily.<br>to                                                                                                   |
|                                     |                                                      | A: Adjust Span                              | B: Adjust Span                                       | Section 4.1 page                                                           | 15.                                                                                             | 10                                                                                                    |
|                                     |                                                      |                                             |                                                      |                                                                            |                                                                                                 |                                                                                                    |
| Section 5.1, Page 20                |                                                      |                                             |                                                      |                                                                            |                                                                                                 |                                                                                                    |
| SECURITY CODE                       |                                                      |                                             |                                                      |                                                                            |                                                                                                 |                                                                                                    |
|                                     |                                                      |                                             |                                                      |                                                                            |                                                                                                 |                                                                                                    |
| Section 5.2, Page 21                |                                                      |                                             |                                                      |                                                                            |                                                                                                 |                                                                                                    |
| CONFIG. DISPLAY                     | Set Language                                         | Set Temp. Units                             | Set Backlight                                        |                                                                            |                                                                                                 |                                                                                                    |
|                                     | English                                              | Temp. Units                                 | LED Backlight                                        |                                                                            |                                                                                                 |                                                                                                    |
|                                     |                                                      |                                             |                                                      | -                                                                          |                                                                                                 |                                                                                                    |
| Section 5.3, Page 22                |                                                      |                                             |                                                      |                                                                            |                                                                                                 |                                                                                                    |
| CONFIG. SENSORS                     | Config. Sensor A                                     | Config. Sensor B                            |                                                      |                                                                            |                                                                                                 |                                                                                                    |
|                                     | A: Parameter                                         | B: Parameter                                |                                                      |                                                                            |                                                                                                 |                                                                                                    |
|                                     | A: Sal. Corr.                                        | B: Sal. Corr.                               |                                                      |                                                                            |                                                                                                 |                                                                                                    |
|                                     | A: Filter Time                                       | B: Filter Time                              |                                                      |                                                                            |                                                                                                 |                                                                                                    |
|                                     |                                                      |                                             |                                                      |                                                                            |                                                                                                 |                                                                                                    |
| Section 5.4 Page 23                 |                                                      |                                             |                                                      |                                                                            |                                                                                                 |                                                                                                    |
| CONFIG. ALARMS                      | Config. Alarm 1                                      | Config. Alarm 2                             | Config. Alarm 3                                      |                                                                            | Config. Alarm 4                                                                                 | Config. Alarm 5                                                                                              |
|                                     | A1: Type                                             | A2: Type                                    | A3: Type                                             | -                                                                          | A4: Type                                                                                        | A5: Type                                                                                                    |
|                                     | A1: Assign                                           | A2: Assign                                  | A3: Assign                                           | *                                                                          | A4: Assign                                                                                      | A5: Assign                                                                                                   |
|                                     | A1: Failsafe                                         | A2: Failsafe                                | A3: Failsafe                                         | Wash Mode                                                                  | A4: Failsafe                                                                                    | A5: Failsafe                                                                                                 |
|                                     | A1: Action                                           | A2: Action                                  | A3: Action                                           | Wash Frequency                                                             | A4: Action                                                                                      |                                                                                                    |
|                                     | 1                                                    |                                             |                                                      |                                                                            |                                                                                                 | A5: Action                                                                                                   |
|                                     | A1: Setpoint                                         | A2: Setpoint                                | A3: Setpoint                                         | Wash Duration                                                              | A4: Setpoint                                                                                    | A5: Action<br>A5: Setpoint                                                                                   |
|                                     | A1: Setpoint<br>A1: Hysteresis                       | A2: Setpoint<br>A2: Hysteresis              | A3: Setpoint<br>A3: Hysteresis                       | Wash Duration<br>Recovery Period                                           | A4: Setpoint<br>A4: Hysteresis                                                                  | A5: Action<br>A5: Setpoint<br>A5: Hysteresis                                                                 |
|                                     | A1: Setpoint<br>A1: Hysteresis<br>A1: Delay          | A2: Setpoint<br>A2: Hysteresis<br>A2: Delay | A3: Setpoint<br>A3: Hysteresis<br>A3: Delay          | Wash Duration<br>Recovery Period                                           | A4: Setpoint<br>A4: Hysteresis<br>A4: Delay                                                     | A5: Action<br>A5: Setpoint<br>A5: Hysteresis<br>A5: Delay                                                    |
|                                     | A1: Setpoint<br>A1: Hysteresis<br>A1: Delay          | A2: Setpoint<br>A2: Hysteresis<br>A2: Delay | A3: Setpoint<br>A3: Hysteresis<br>A3: Delay          | Wash Duration<br>Recovery Period<br>* Applicable only<br>to Alarm 3        | A4: Setpoint<br>A4: Hysteresis<br>A4: Delay                                                     | A5: Action<br>A5: Setpoint<br>A5: Hysteresis<br>A5: Delay                                                    |
|                                     | A1: Setpoint<br>A1: Hysteresis<br>A1: Delay          | A2: Setpoint<br>A2: Hysteresis<br>A2: Delay | A3: Setpoint<br>A3: Hysteresis<br>A3: Delay          | Wash Duration<br>Recovery Period<br>* Applicable only<br>to Alarm 3        | A4: Setpoint<br>A4: Hysteresis<br>A4: Delay                                                     | A5: Action<br>A5: Setpoint<br>A5: Hysteresis<br>A5: Delay                                                    |
|                                     | A1: Setpoint<br>A1: Hysteresis<br>A1: Delay          | A2: Setpoint<br>A2: Hysteresis<br>A2: Delay | A3: Setpoint<br>A3: Hysteresis<br>A3: Delay          | Wash Duration<br>Recovery Period<br>* Applicable only<br>to Alarm 3        | A4: Setpoint<br>A4: Hysteresis<br>A4: Delay                                                     | A5: Action<br>A5: Setpoint<br>A5: Hysteresis<br>A5: Delay                                                    |
|                                     | A1: Setpoint<br>A1: Hysteresis<br>A1: Delay          | A2: Setpoint<br>A2: Hysteresis<br>A2: Delay | A3: Setpoint<br>A3: Hysteresis<br>A3: Del <i>a</i> y | Wash Duration<br>Recovery Period<br>* Applicable only<br>to Alarm 3        | A4: Setpoint<br>A4: Hysteresis<br>A4: Delay                                                     | A5: Action<br>A5: Setpoint<br>A5: Hysteresis<br>A5: Delay                                                    |
|                                     | A1: Setpoint<br>A1: Hysteresis<br>A1: Del <i>a</i> y | A2: Setpoint<br>A2: Hysteresis<br>A2: Delay | A3: Setpoint<br>A3: Hysteresis<br>A3: Delay          | Wash Duration<br>Recovery Period<br>* Applicable only<br>to Alarm 3        | A4: Setpoint<br>A4: Hysteresis<br>A4: Delay                                                     | A5: Action<br>A5: Setpoint<br>A5: Hysteresis<br>A5: Delay                                                    |
|                                     | A1: Setpoint<br>A1: Hysteresis<br>A1: Delay          | A2: Setpoint<br>A2: Hysteresis<br>A2: Delay | A3: Setpoint<br>A3: Hysteresis<br>A3: Delay          | Wash Duration<br>Recovery Period<br>* Applicable only<br>to Alarm 3        | A4: Setpoint<br>A4: Hysteresis<br>A4: Delay                                                     | A5: Action<br>A5: Setpoint<br>A5: Hysteresis<br>A5: Delay                                                    |
|                                     | A1: Setpoint<br>A1: Hysteresis<br>A1: Delay          | A2: Setpoint<br>A2: Hysteresis<br>A2: Delay | A3: Setpoint<br>A3: Hysteresis<br>A3: Delay          | Wash Duration<br>Recovery Period<br>* Applicable only<br>to Alarm 3<br>Key | A4: Setpoint<br>A4: Hysteresis<br>A4: Delay                                                     | A5: Action<br>A5: Setpoint<br>A5: Hysteresis<br>A5: Delay                                                    |
|                                     | A1: Setpoint<br>A1: Hysteresis<br>A1: Del <i>a</i> y | A2: Setpoint<br>A2: Hysteresis<br>A2: Delay | A3: Setpoint<br>A3: Hysteresis<br>A3: Delay          | Wash Duration<br>Recovery Period<br>* Applicable only<br>to Alarm 3<br>Key | A4: Setpoint<br>A4: Hysteresis<br>A4: Delay<br>vailable only if option                          | A5: Action<br>A5: Setpoint<br>A5: Hysteresis<br>A5: Delay                                                    |
| *                                   | A1: Setpoint<br>A1: Hysteresis<br>A1: Del <i>a</i> y | A2: Setpoint<br>A2: Hysteresis<br>A2: Delay | A3: Setpoint<br>A3: Hysteresis<br>A3: Delay          | Wash Duration<br>Recovery Period<br>* Applicable only<br>to Alarm 3<br>Key | A4: Setpoint<br>A4: Hysteresis<br>A4: Delay<br>vailable only if option<br>halog features enable | A5: Action<br>A5: Setpoint<br>A5: Hysteresis<br>A5: Delay<br>board fitted <b>and</b><br>ad - see Section 7.3 |
| To config. outputs                  | A1: Setpoint<br>A1: Hysteresis<br>A1: Delay          | A2: Setpoint<br>A2: Hysteresis<br>A2: Delay | A3: Setpoint<br>A3: Hysteresis<br>A3: Delay          | Wash Duration<br>Recovery Period<br>* Applicable only<br>to Alarm 3<br>Key | A4: Setpoint<br>A4: Hysteresis<br>A4: Delay<br>vailable only if option<br>halog features enable | A5: Action<br>A5: Setpoint<br>A5: Hysteresis<br>A5: Delay<br>board fitted <b>and</b><br>ad – see Section 7.3 |

Fig. 2.3A Overall Programming Chart

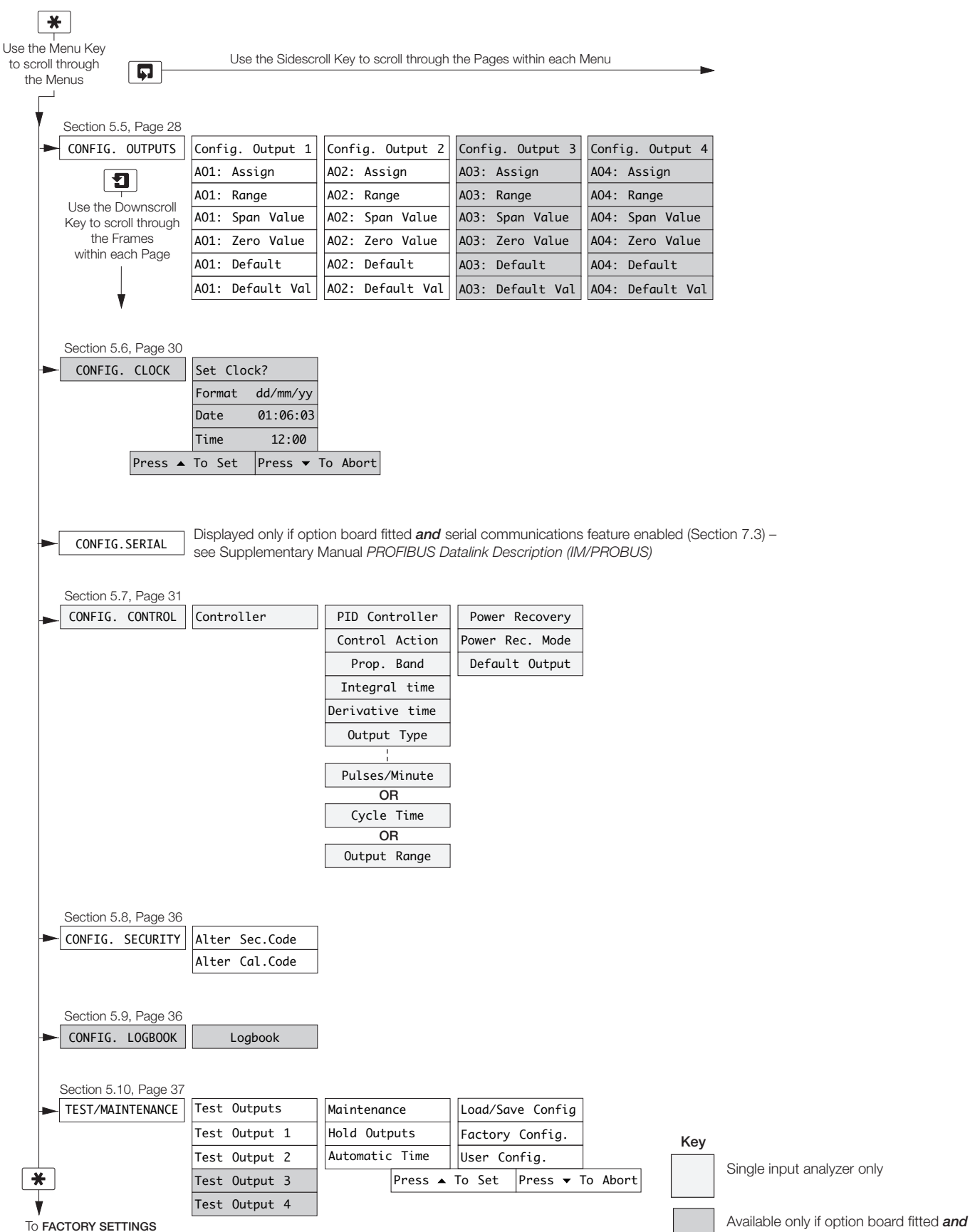

(see Section 7.3, Page 50)

Fig. 2.3B Overall Programming Chart

analog features enabled - see Section 7.3

## 2.3 Operating Page

## 2.3.1 Single Input Dissolved Oxygen

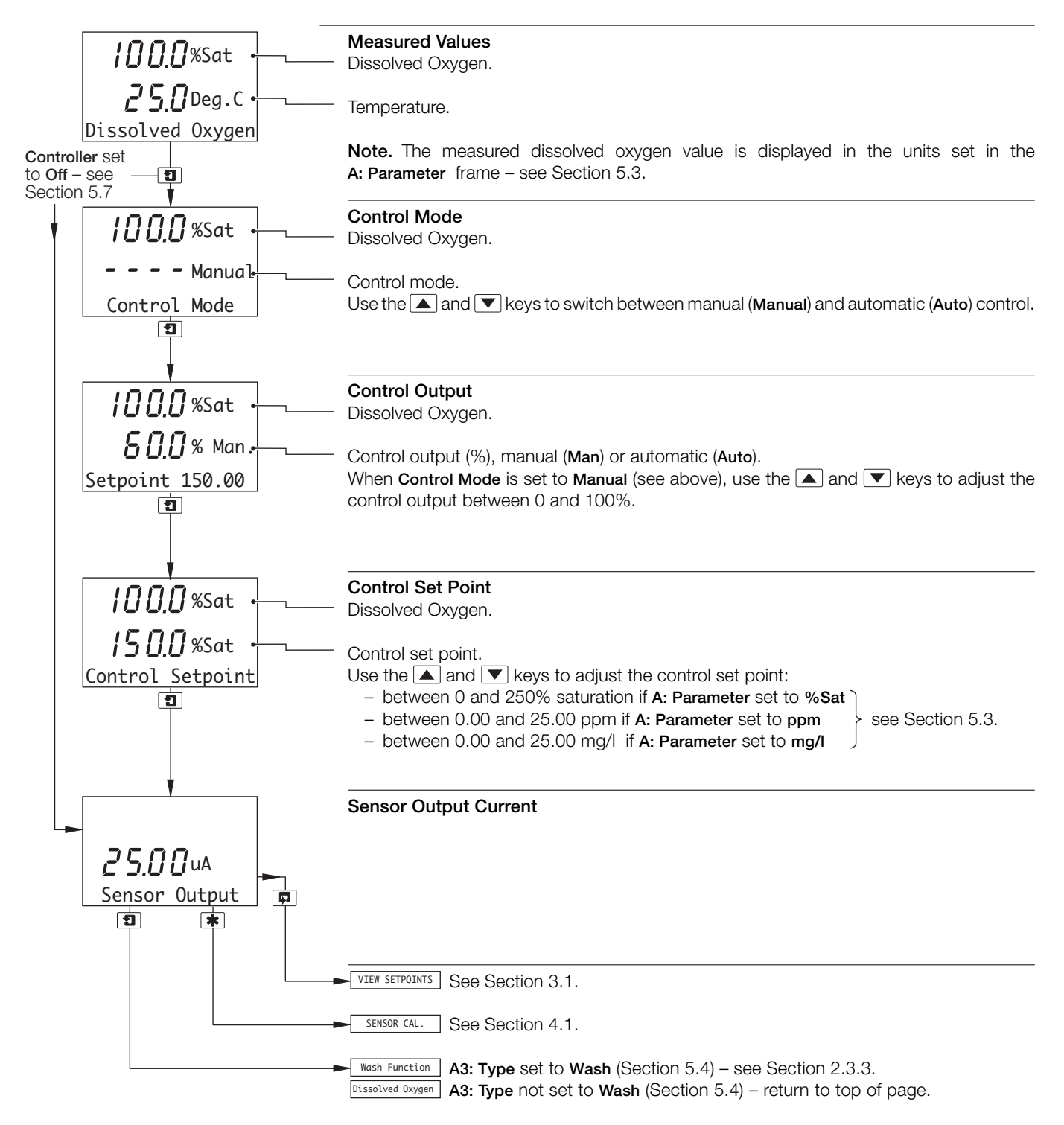

## ...2.3 Operating Page

## 2.3.2 Dual Input Dissolved Oxygen

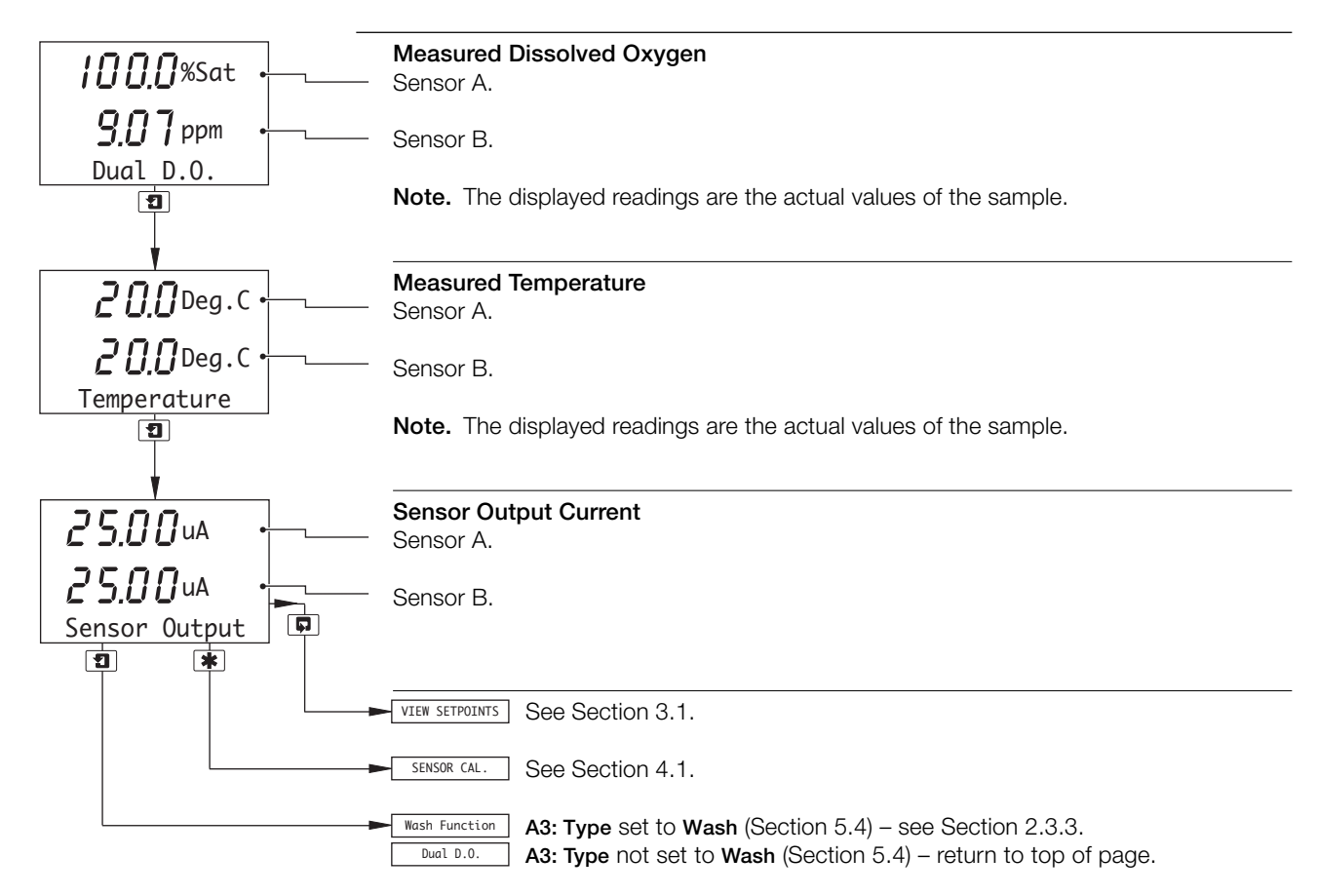

## ...2 OPERATION

## ...2.3 Operating Page

## 2.3.3 Wash Function

Note. The Wash function is available only if A3: Type is set to Wash - see Section 5.4.

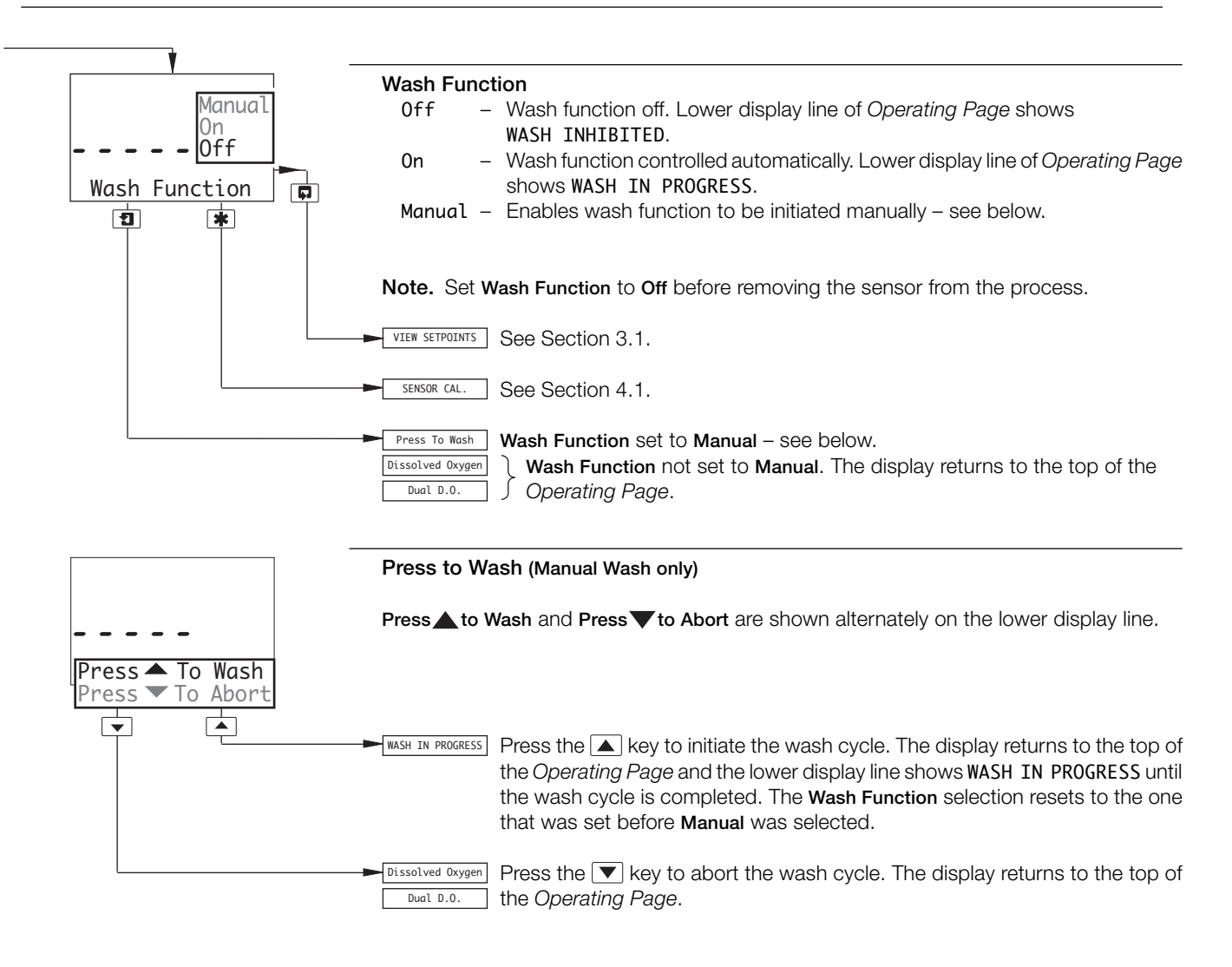

## **3 OPERATOR VIEWS**

## 3.1 View Set Points

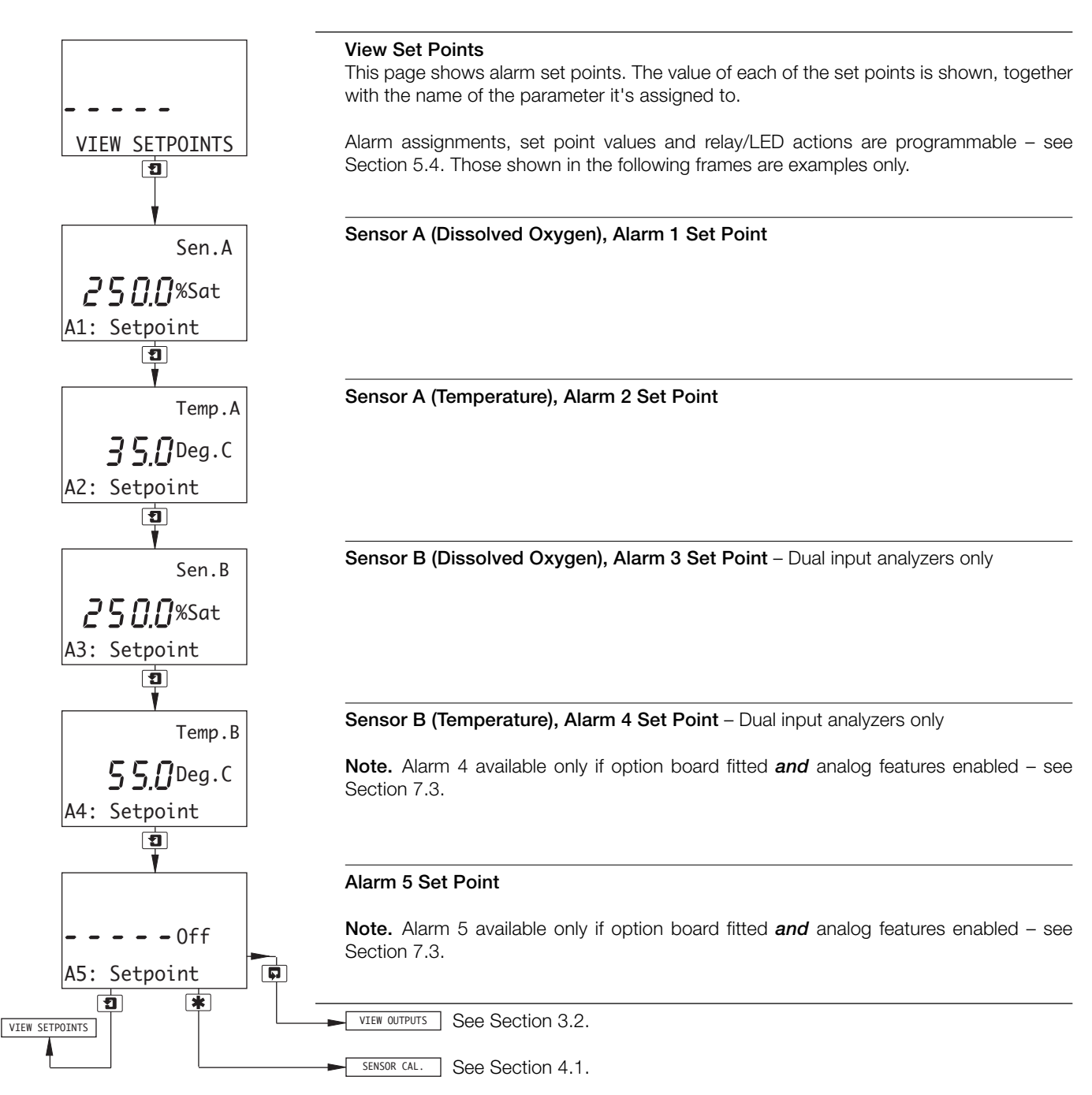

## ...3 OPERATOR VIEWS

## 3.2 View Outputs

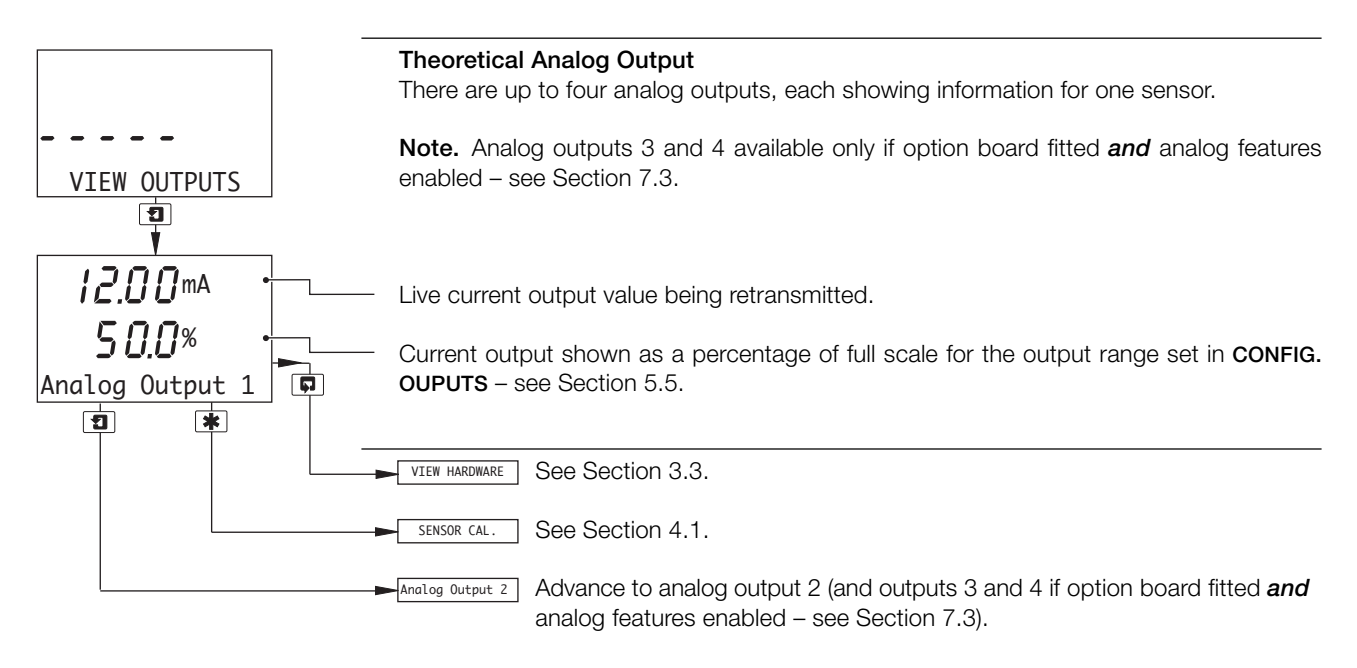

### 3.3 View Hardware

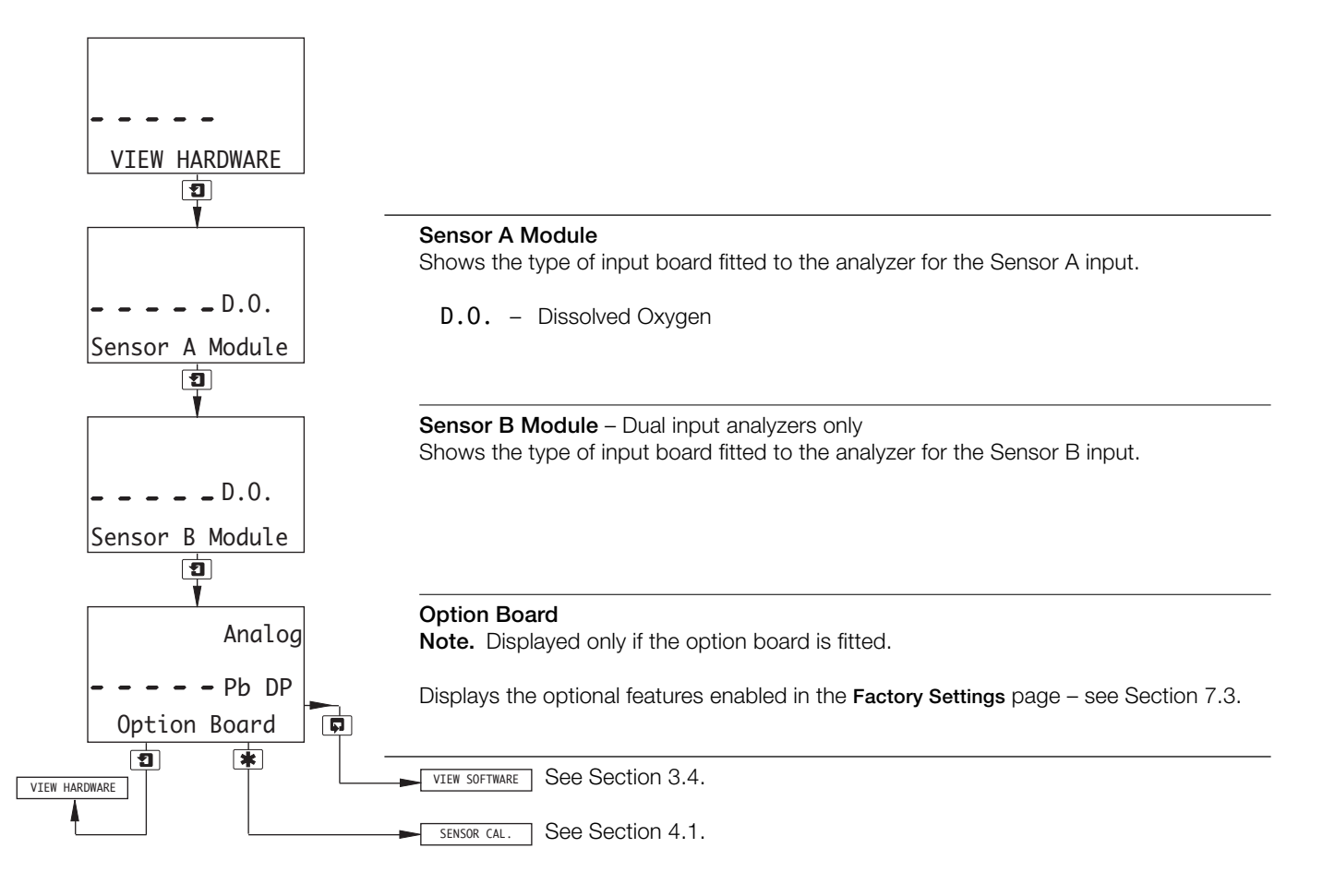

## 3.4 View Software

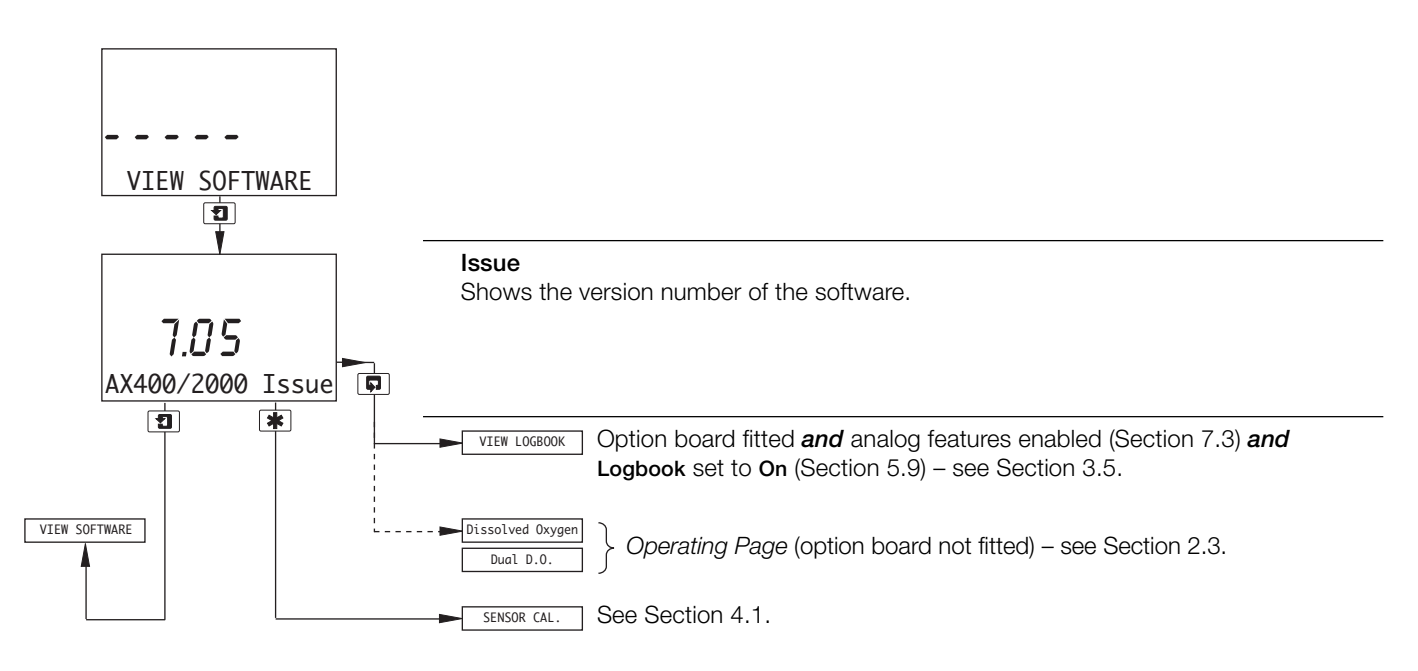

## 3.5 View Logbook

Note. The View Logbook function is available only if the option board is fitted *and* analog features enabled (Section 7.3) *and* Logbook is set to On (Section 5.9).

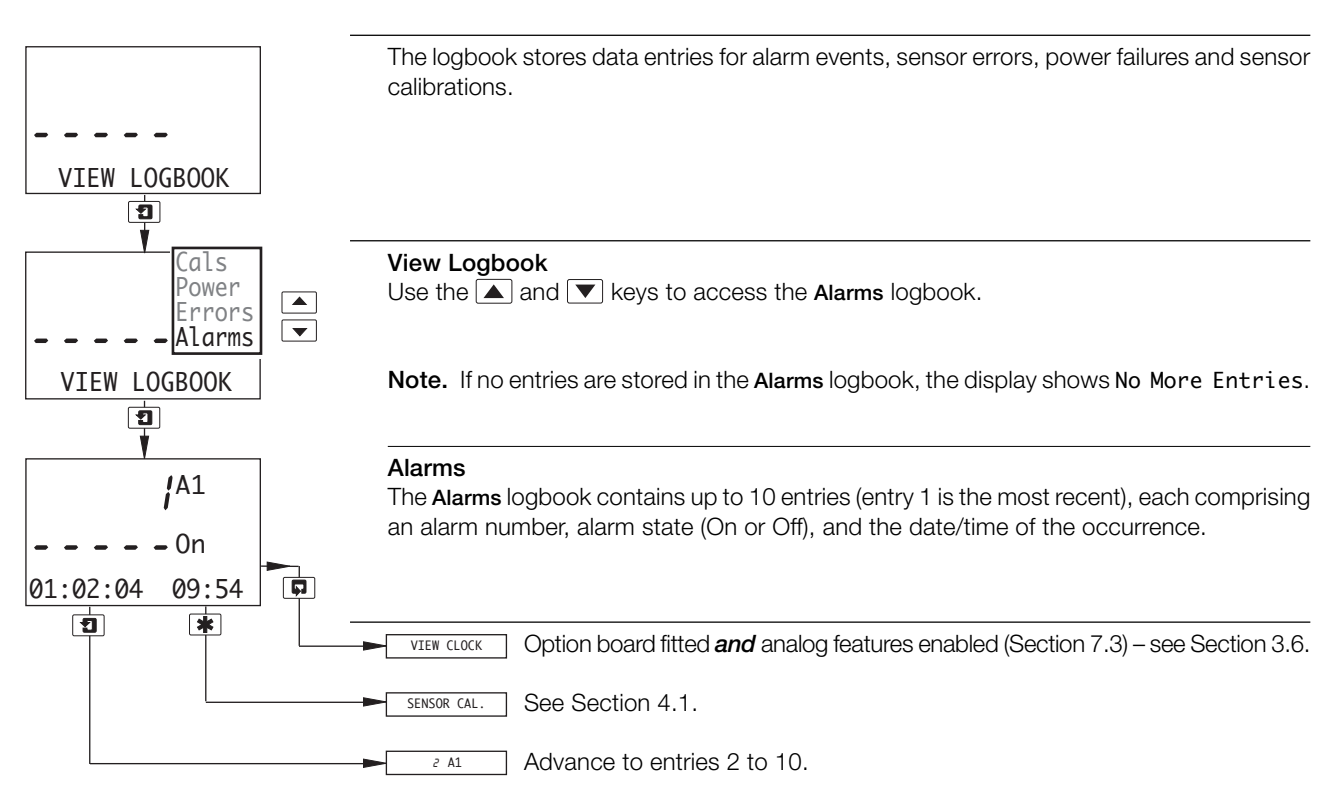

Note. If no more entries are stored, the display shows No More Entries.

## ...3 OPERATOR VIEWS

## ...3.5 Logbook

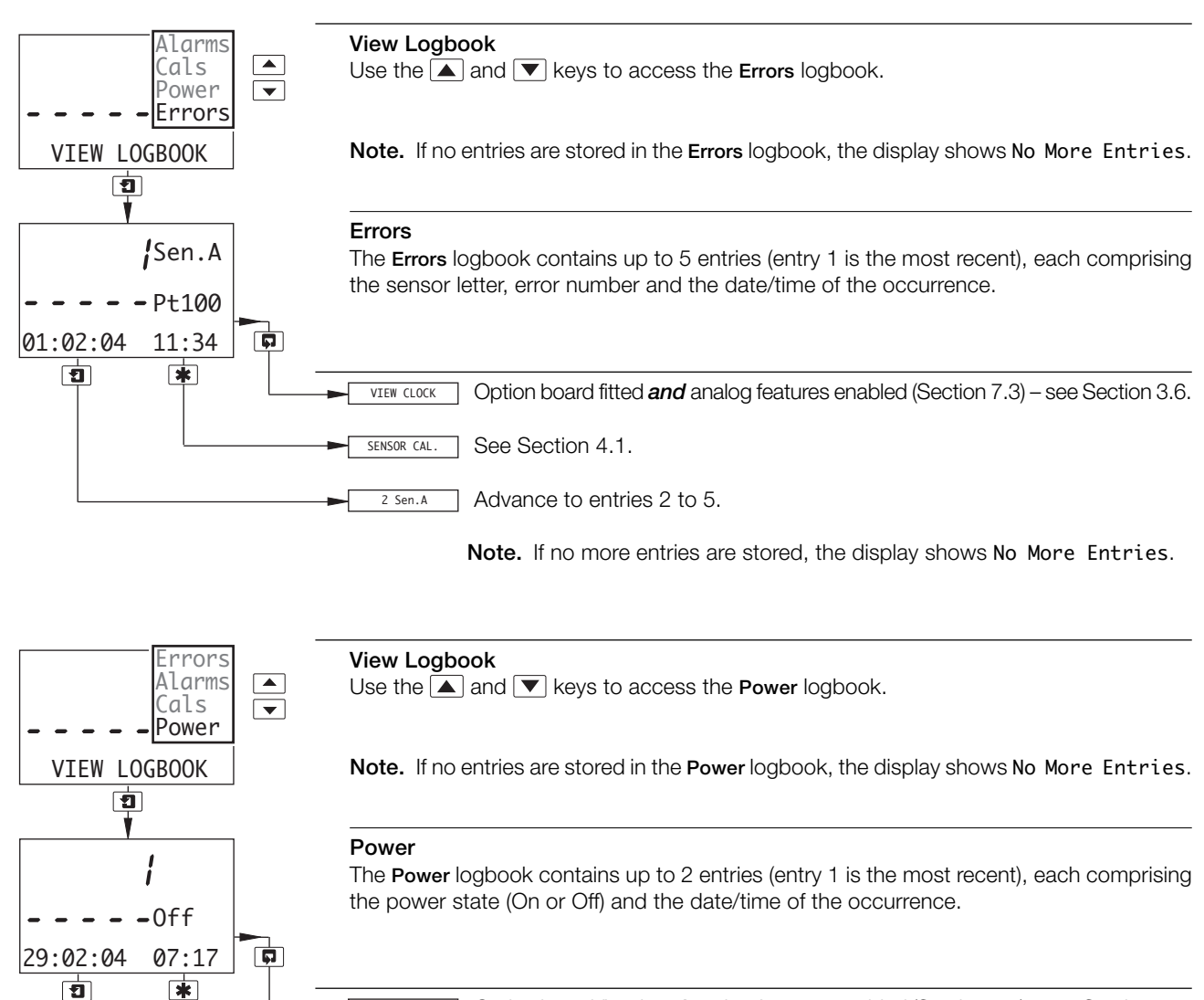

VTEW CLOCK Option board fitted **and** analog features enabled (Section 7.3) – see Section 3.6.

See Section 4.1.

SENSOR CAL.

2

Advance to entry 2.

Note. If no more entries are stored, the display shows No More Entries.

## **3 OPERATOR VIEWS...**

...3.5 Logbook

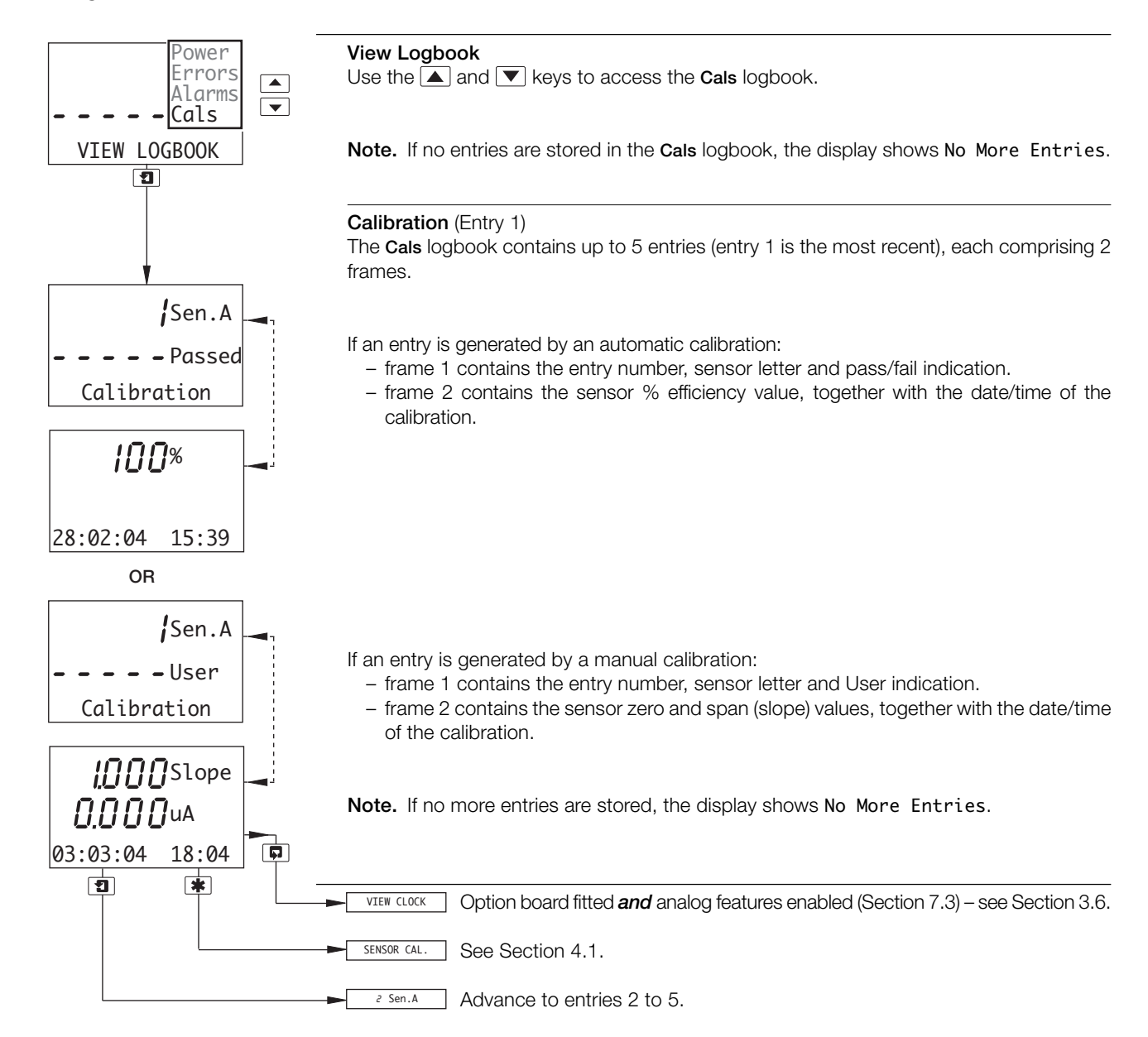

Note. If no more entries are stored, the display shows No More Entries.

## ...3 OPERATOR VIEWS

## 3.6 View Clock

Note. The View Clock function is available only if the option board is fitted and analog features enabled – see Section 7.3.

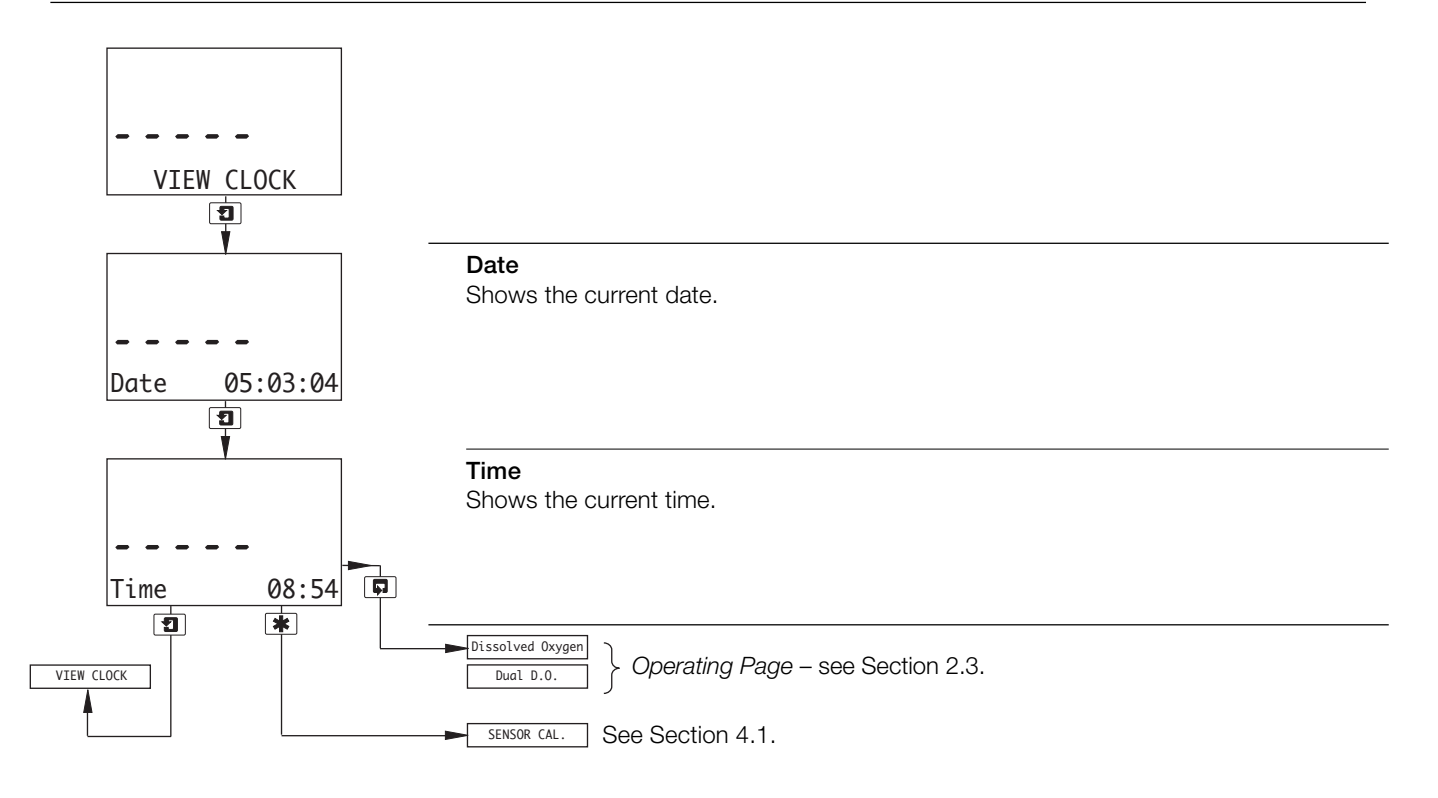

## 4 SETUP

## 4.1 Sensor Calibration

### Notes.

- Sensor calibration involves standardizing the analyzer and the sensor using sample solutions and air.
- A 5% sodium sulphite, zero calibration solution is required for an automatic, commisioning calibration. Automatic, full scale (span) calibration is carried-out either in air or air-saturated water see Appendix A3.

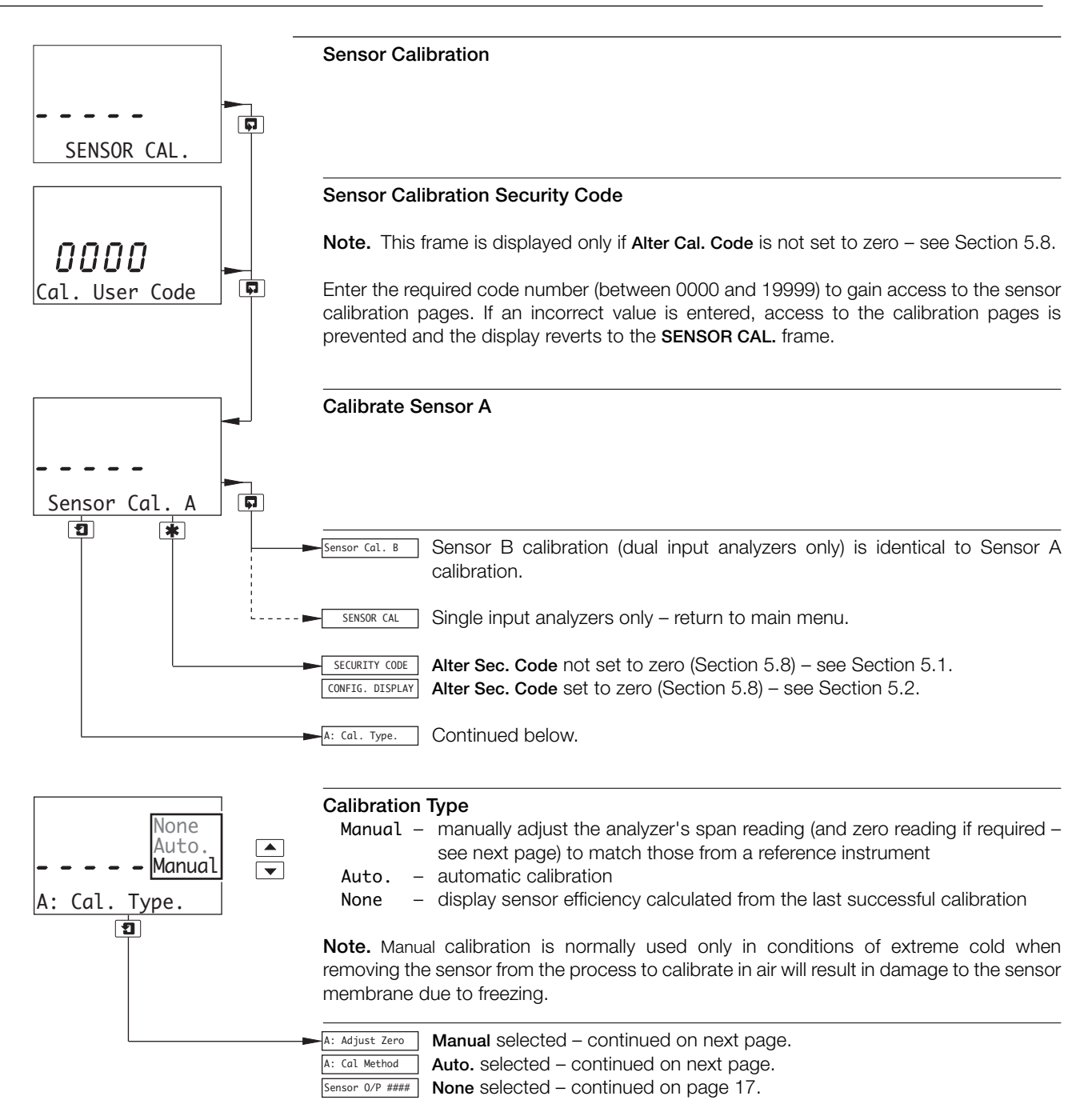

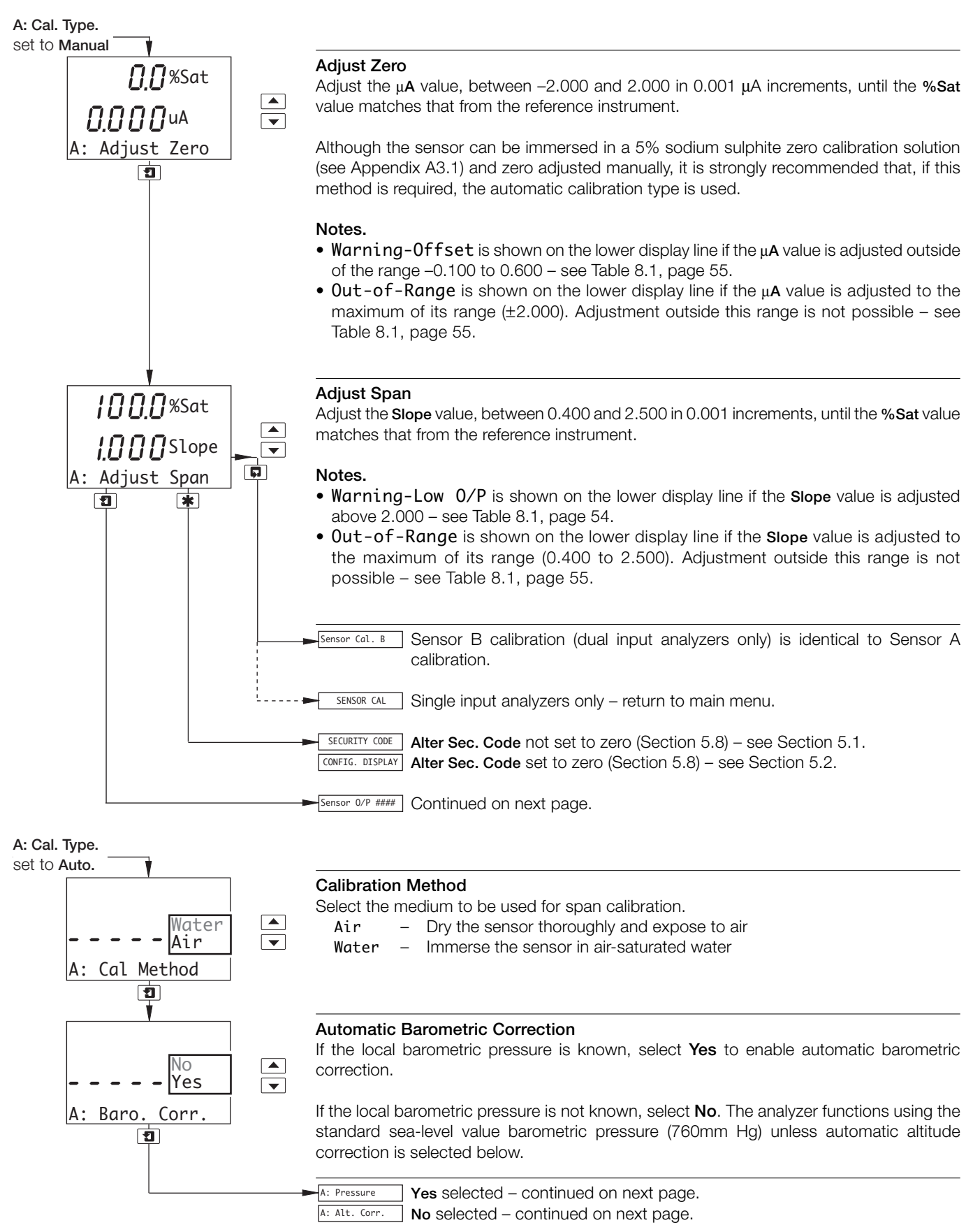

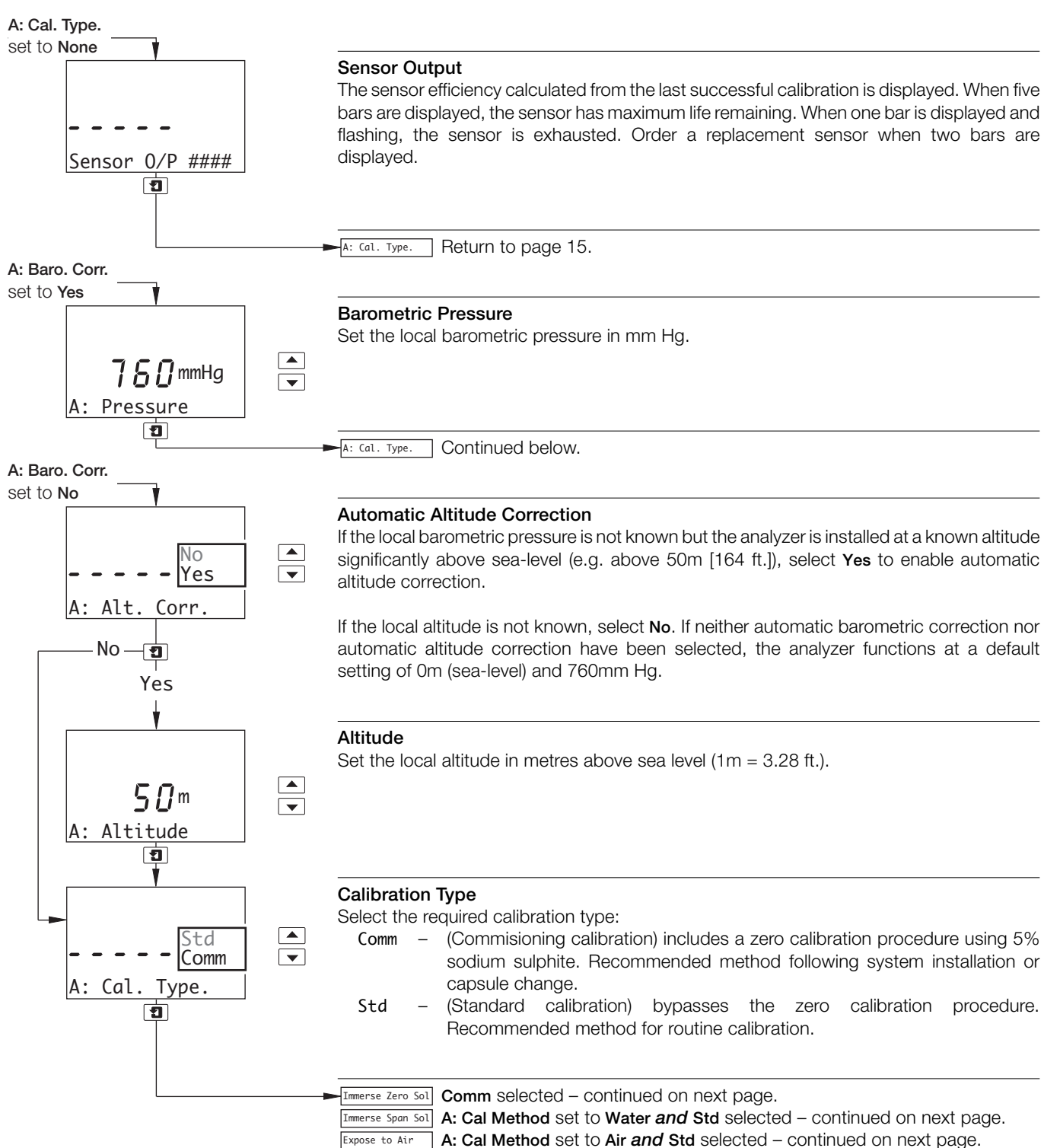

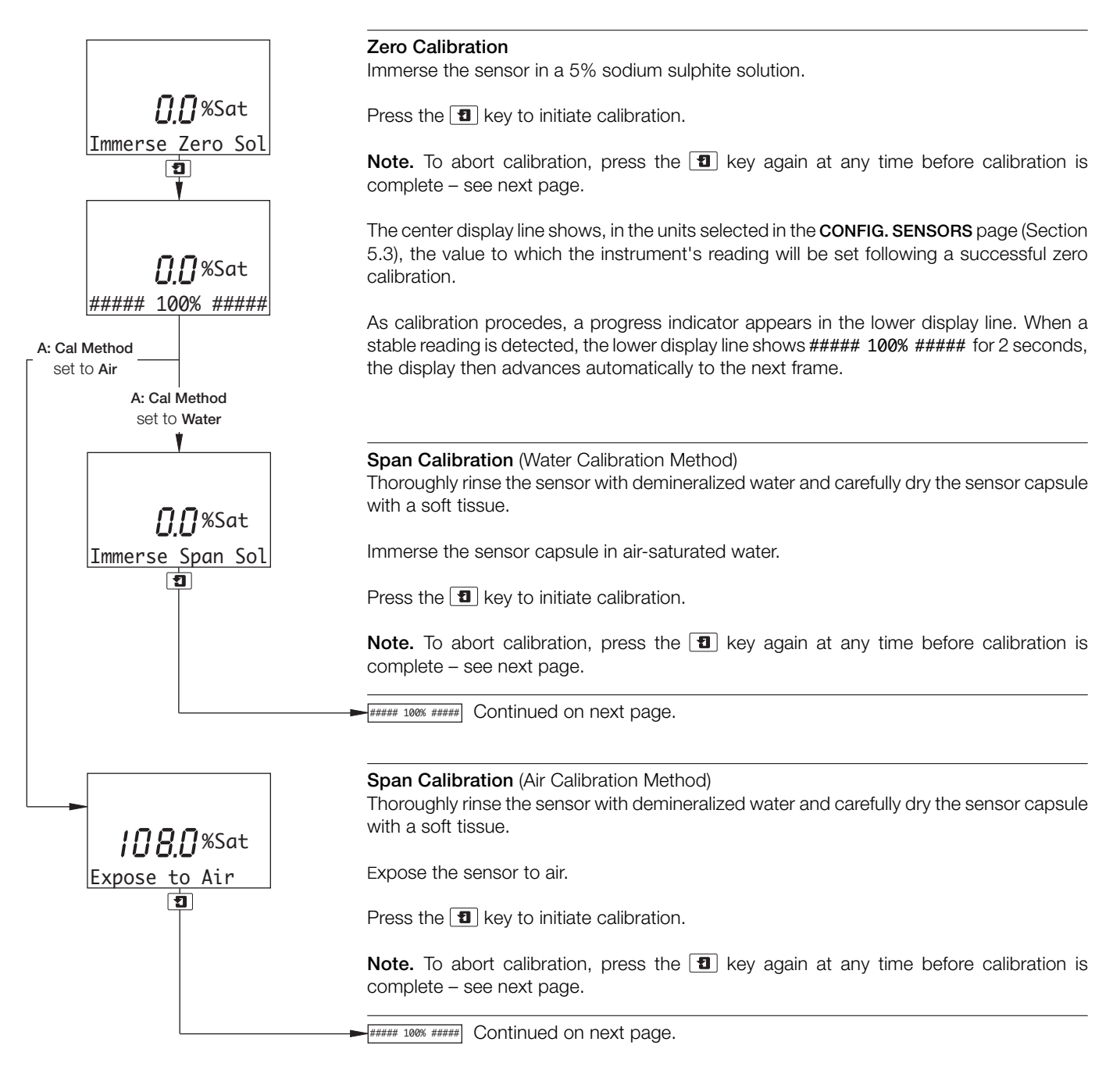

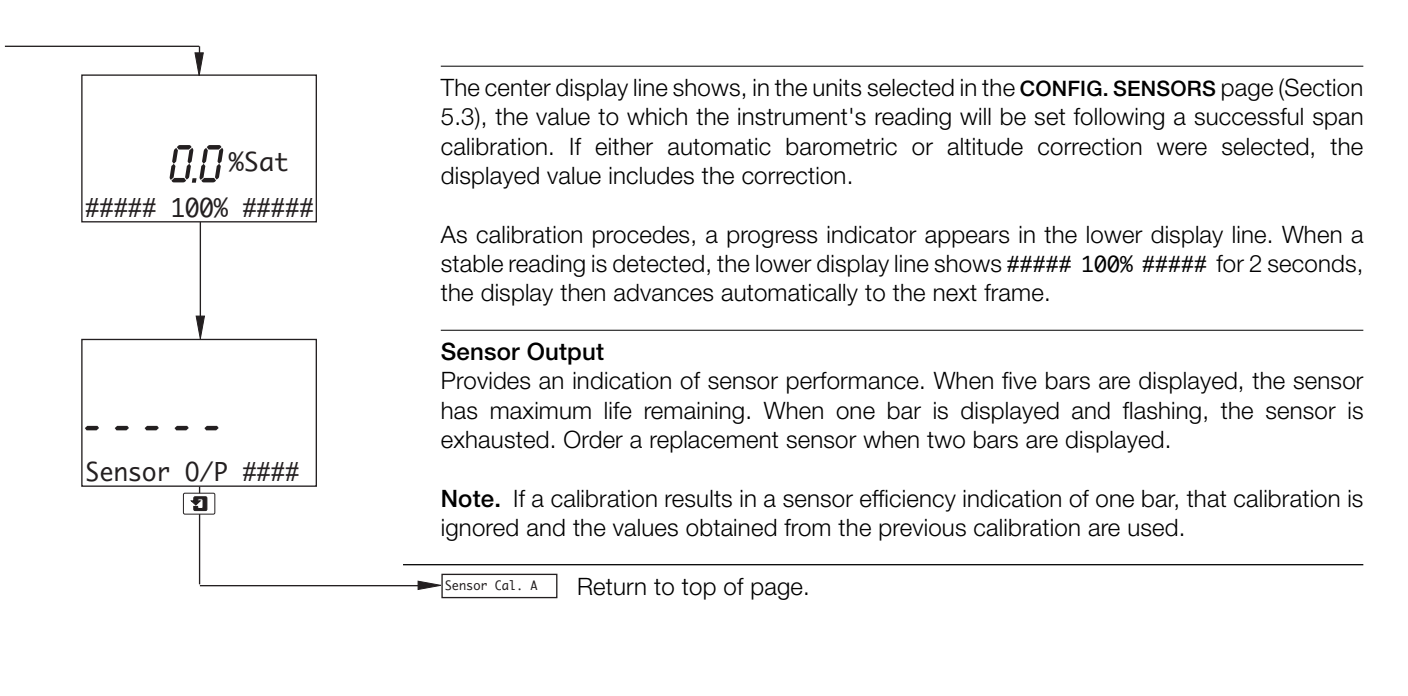

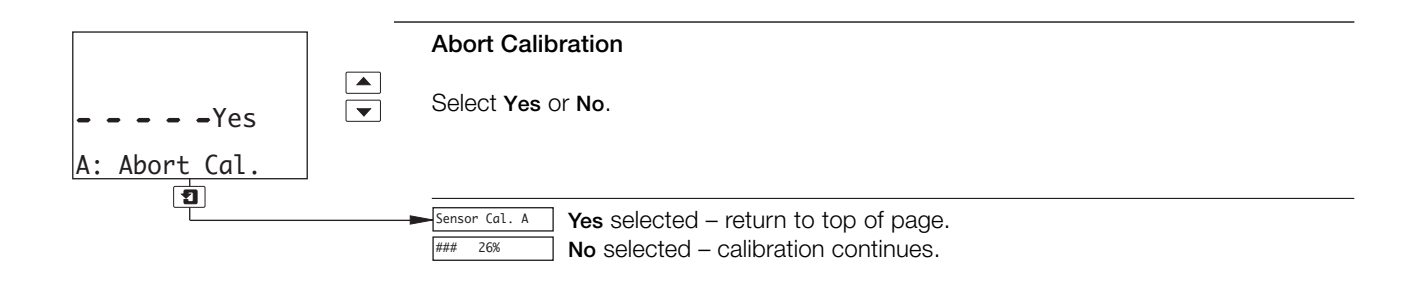

## 5 PROGRAMMING

## 5.1 Security Code

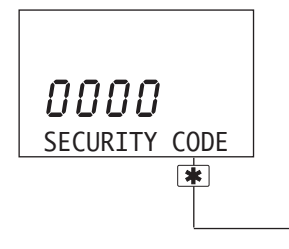

Note. This frame is displayed only if Alter Sec. Code is not set to zero – see Section 5.8.

Enter the required code number (between 0000 and 19999), to gain access to the configuration pages. If an incorrect value is entered, access to the configuration pages is prevented and the display reverts to the *Operating Page* – see Section 2.3.

CONFIG. DISPLAY See Section 5.2.

## 5 PROGRAMMING...

## 5.2 Configure Display

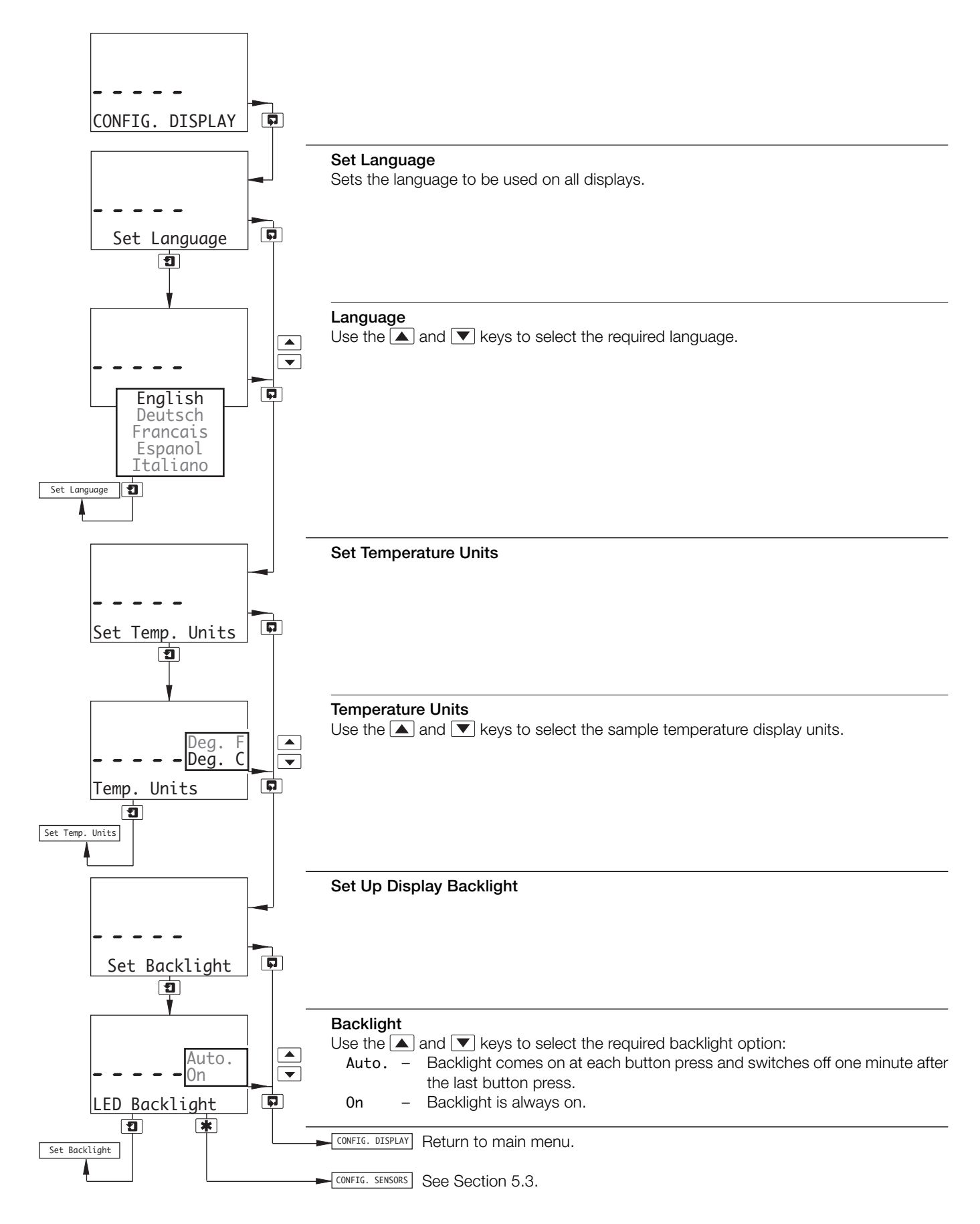

## ...5 PROGRAMMING

## 5.3 Configure Sensors

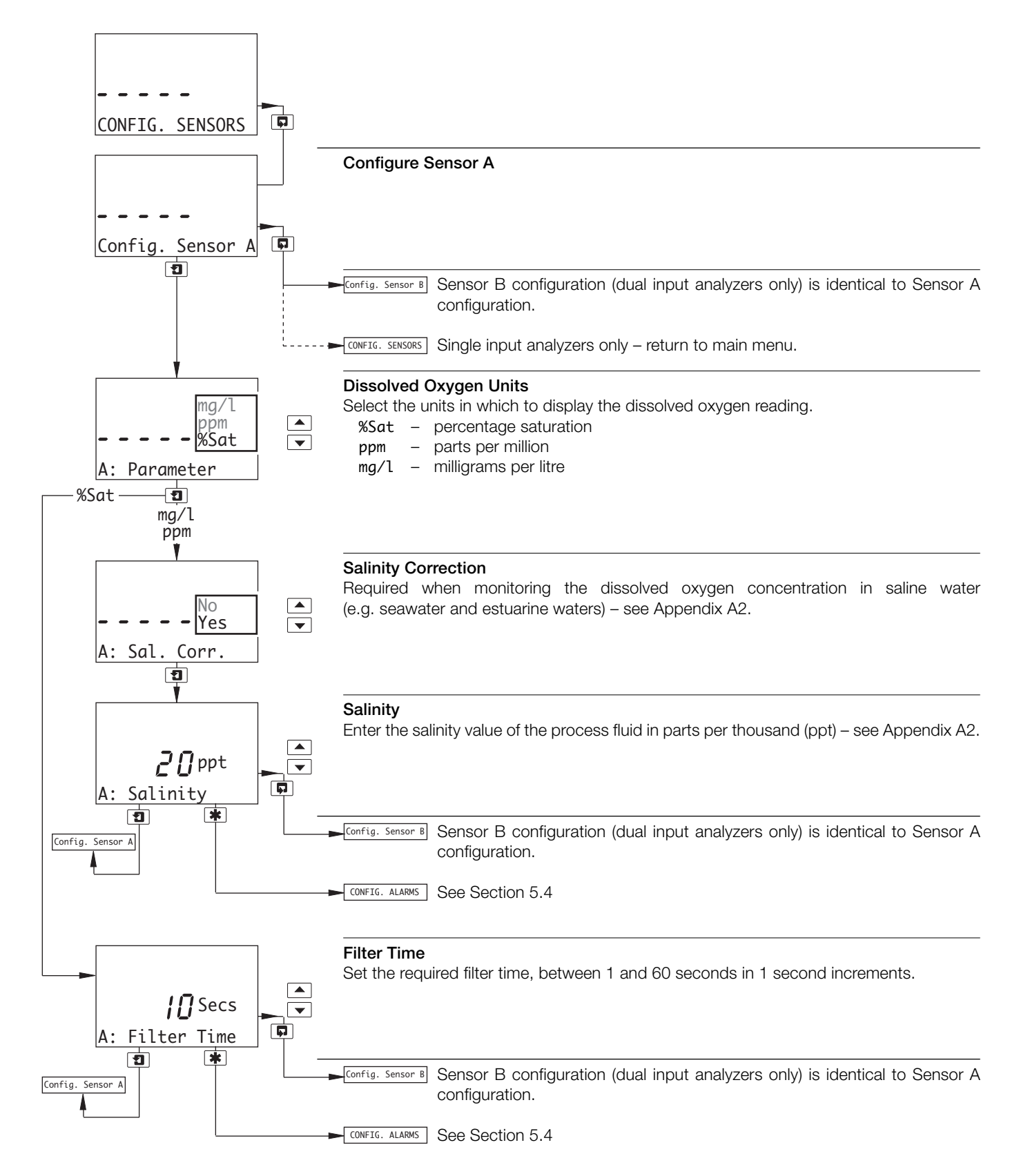

## 5 PROGRAMMING...

## 5.4 Configure Alarms

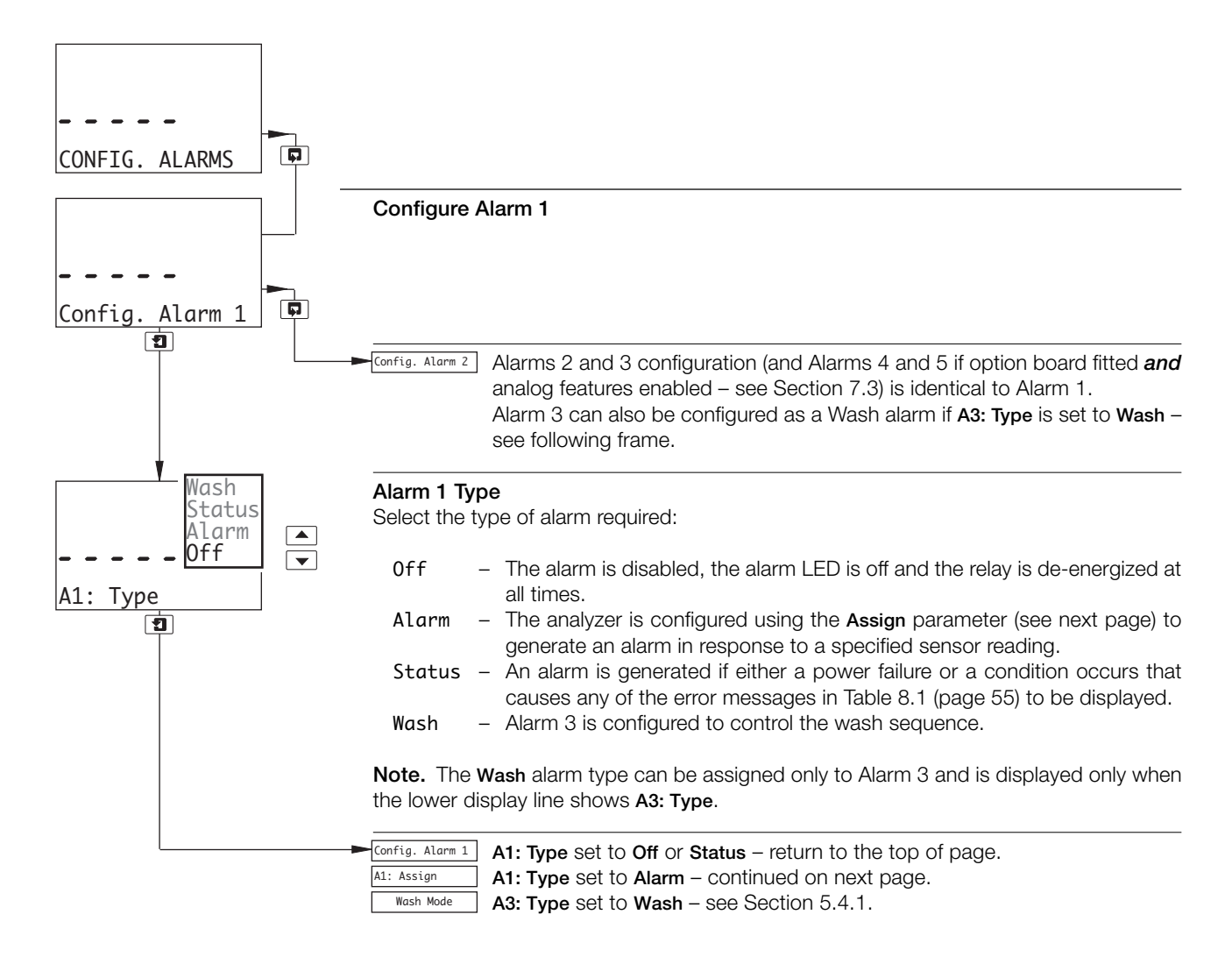

## ...5 PROGRAMMING

#### ...5.4 Configure Alarms A1: Type set to Alarm A-B Alarm 1 Assign Temp.B Sen.B Select the alarm assignment required: Temp.A Sen'. A Sen.A - The analyzer activates an alarm if the dissolved oxygen content of the Sen.B process fluid measured by the selected sensor exceeds or drops below the A1: Assign value set in the Alarm 1 Set Point parameter, depending on the type of Alarm 1 1 Action selected - see next page. Temp.A - The analyzer activates an alarm if the temperature of the process fluid Temp.B measured by the selected sensor exceeds or drops below the value set in the Alarm 1 Set Point parameter, depending on the type of Alarm 1 Action selected - see next page. A-B - The analyzer activates an alarm if the difference between the Sensor A and Sensor B readings exceeds or drops below the value set in the Alarm 1 Set Point parameter, depending on the type of Alarm 1 Action selected - see next page. Note. The Sen.B, Temp.B and A-B alarm assignment types are applicable only to dual input analyzers and A-B is displayed only when the Parameter selection for each sensor is identical - see Section 5.3. A1: Failsafe Continued on next page.

## 5 PROGRAMMING...

## ...5.4 Configure Alarms

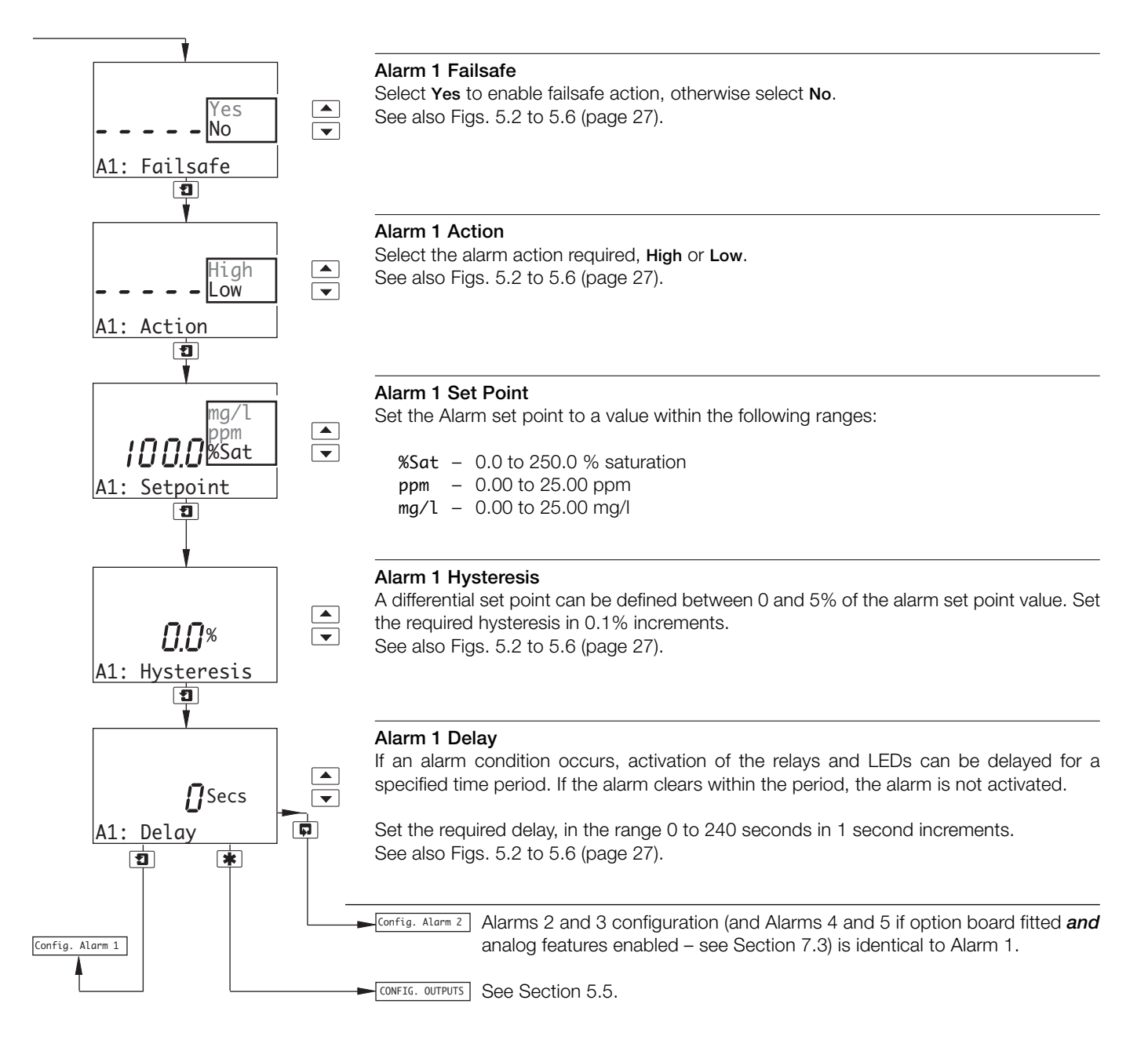

## ...5 PROGRAMMING

## ...5.4 Configure Alarms

### 5.4.1 Wash Cycle Configuration (applicable only to Alarm 3)

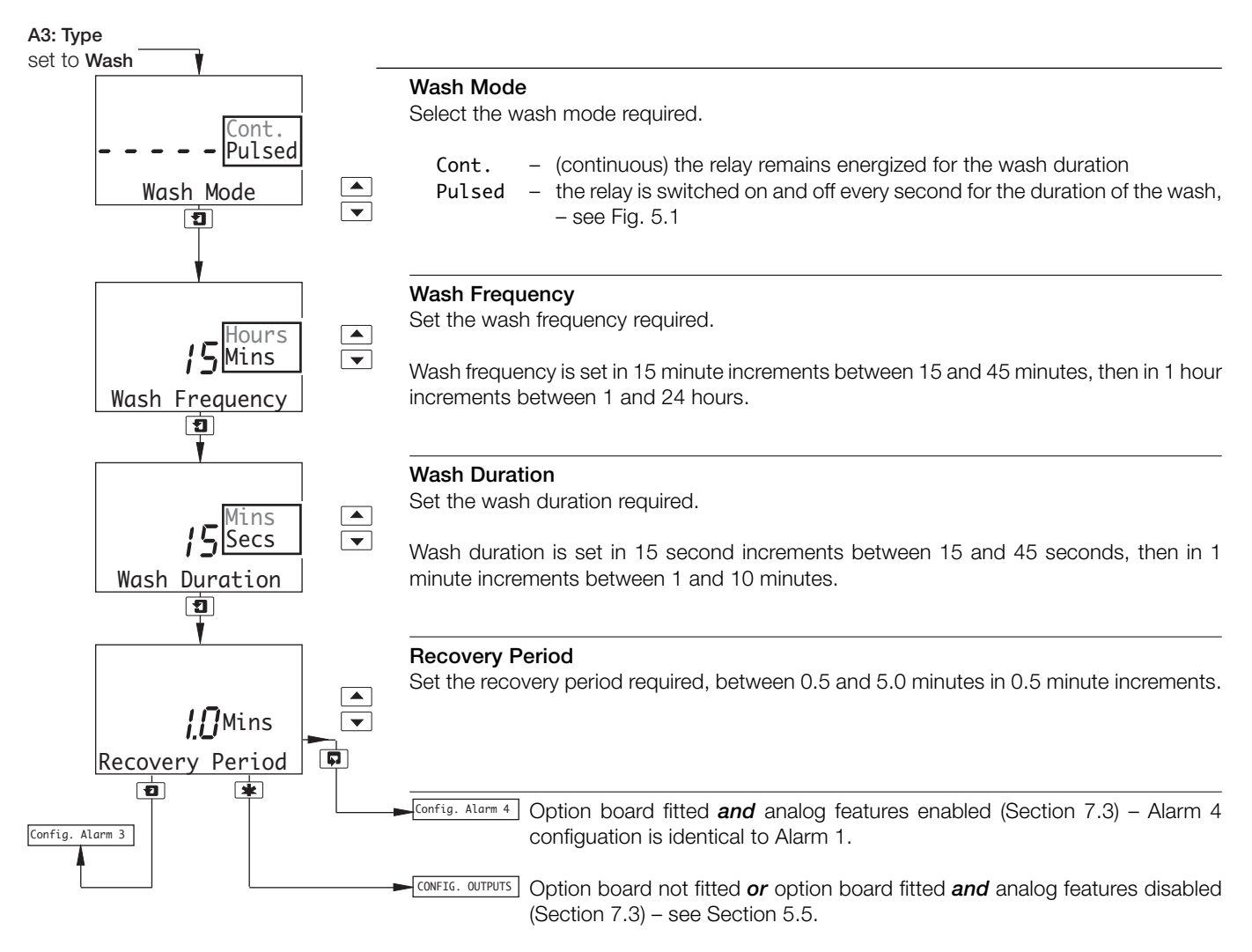

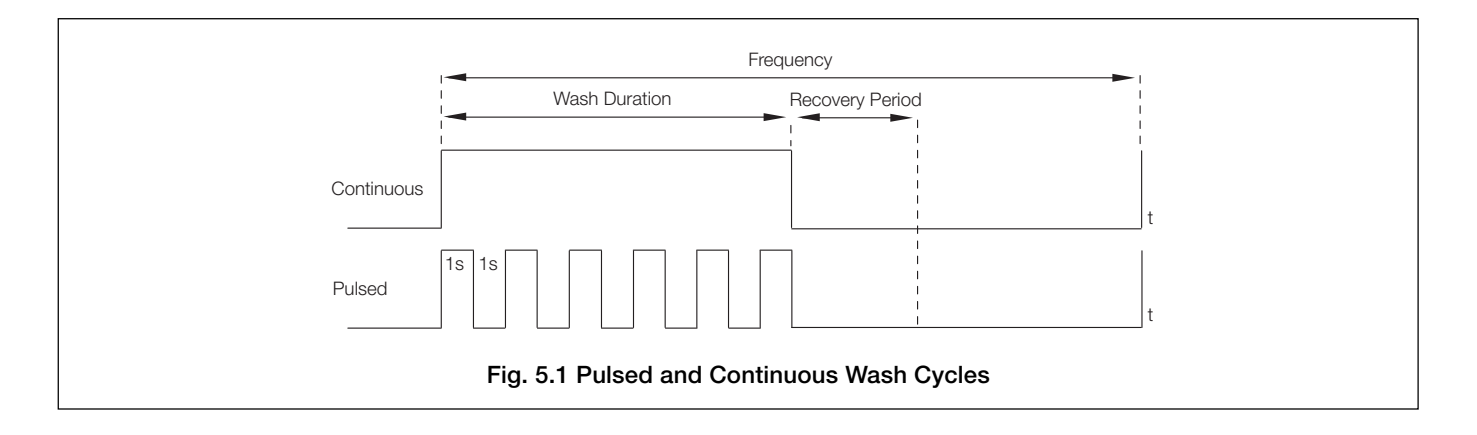

## ...5.4 Configure Alarms

Note. The following examples illustrate High Alarm Actions, i.e. the alarm is activated when the process variable exceeds the defined set point. Low Alarm Actions are the same, except the alarm is activated when the process variable drops below the defined set point.

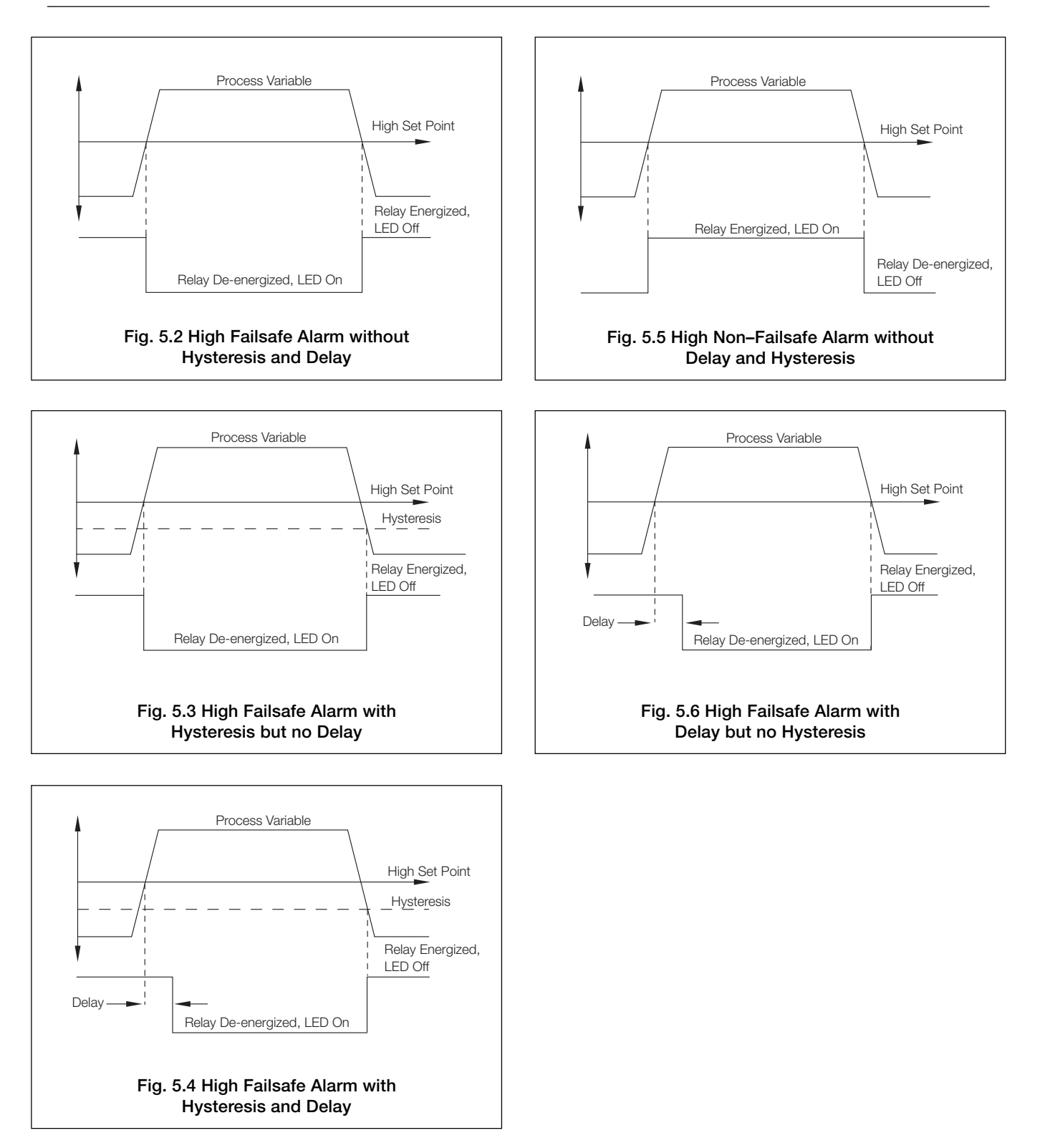

## ...5 PROGRAMMING

## 5.5 Configure Outputs

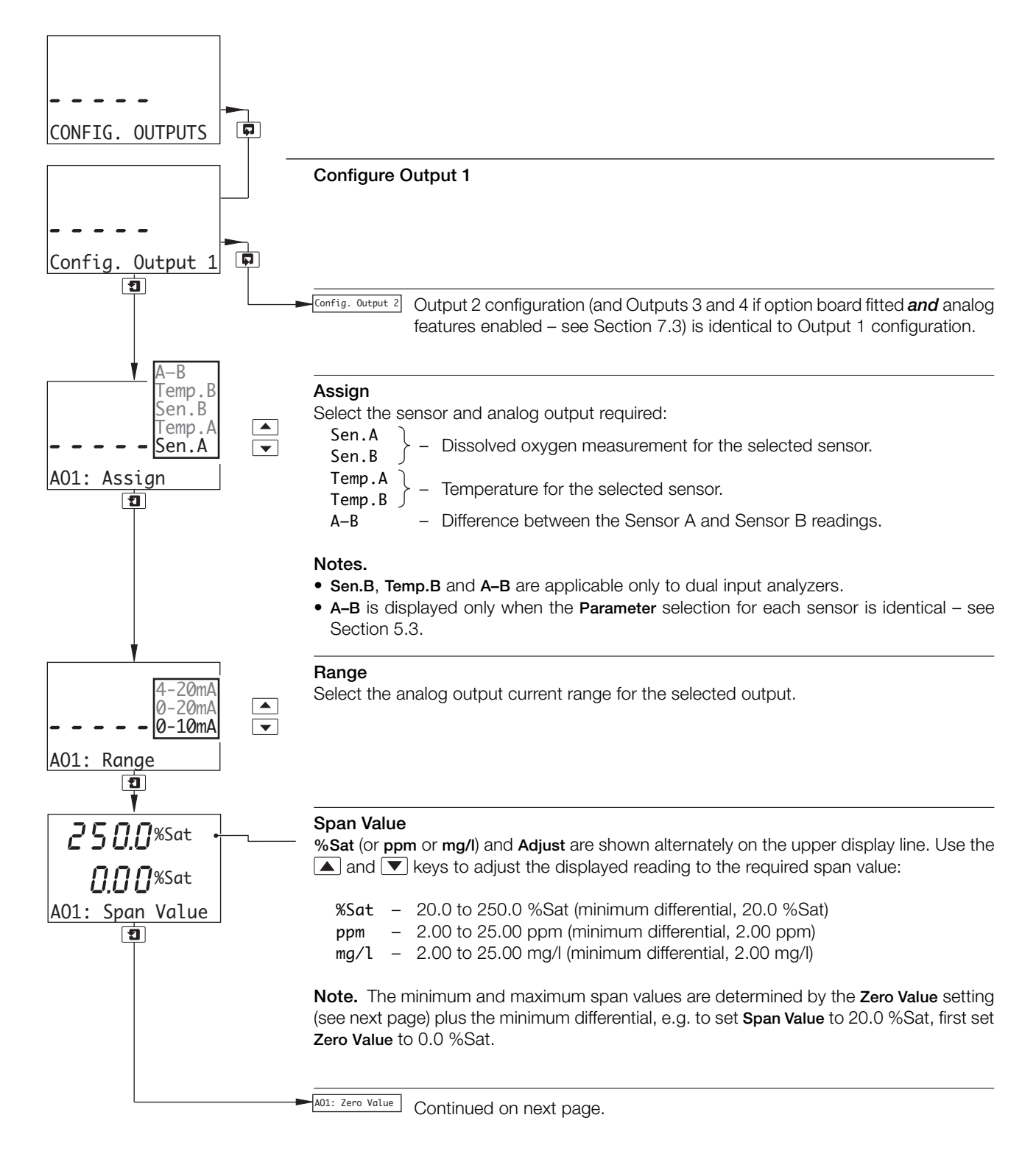

## 5 PROGRAMMING...

## ...5.5 Configure Outputs

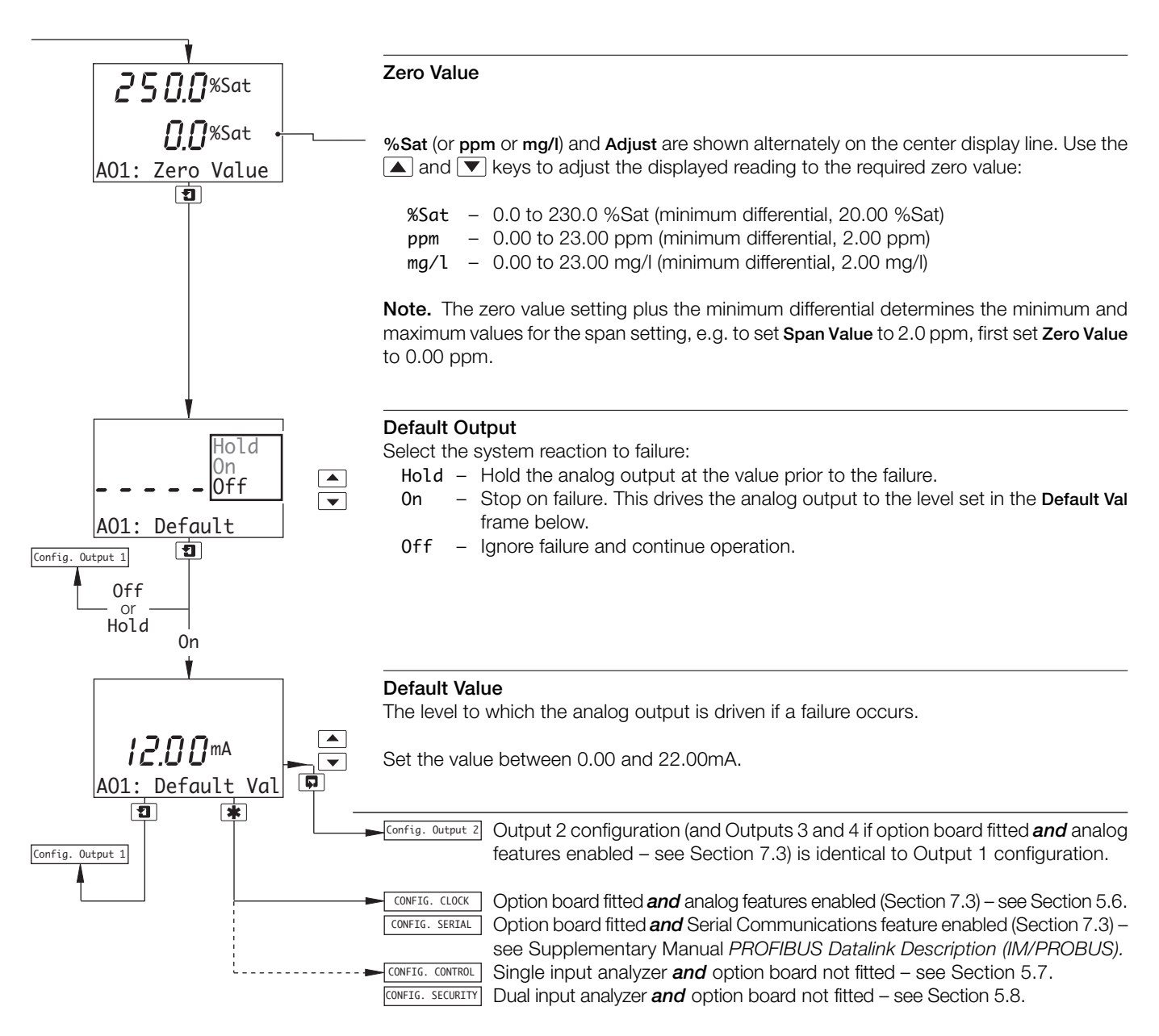

## ...5 PROGRAMMING

## 5.6 Configure Clock

Note. The Configure Clock function is available only if the option board is fitted and analog features enabled – see Section 7.3.

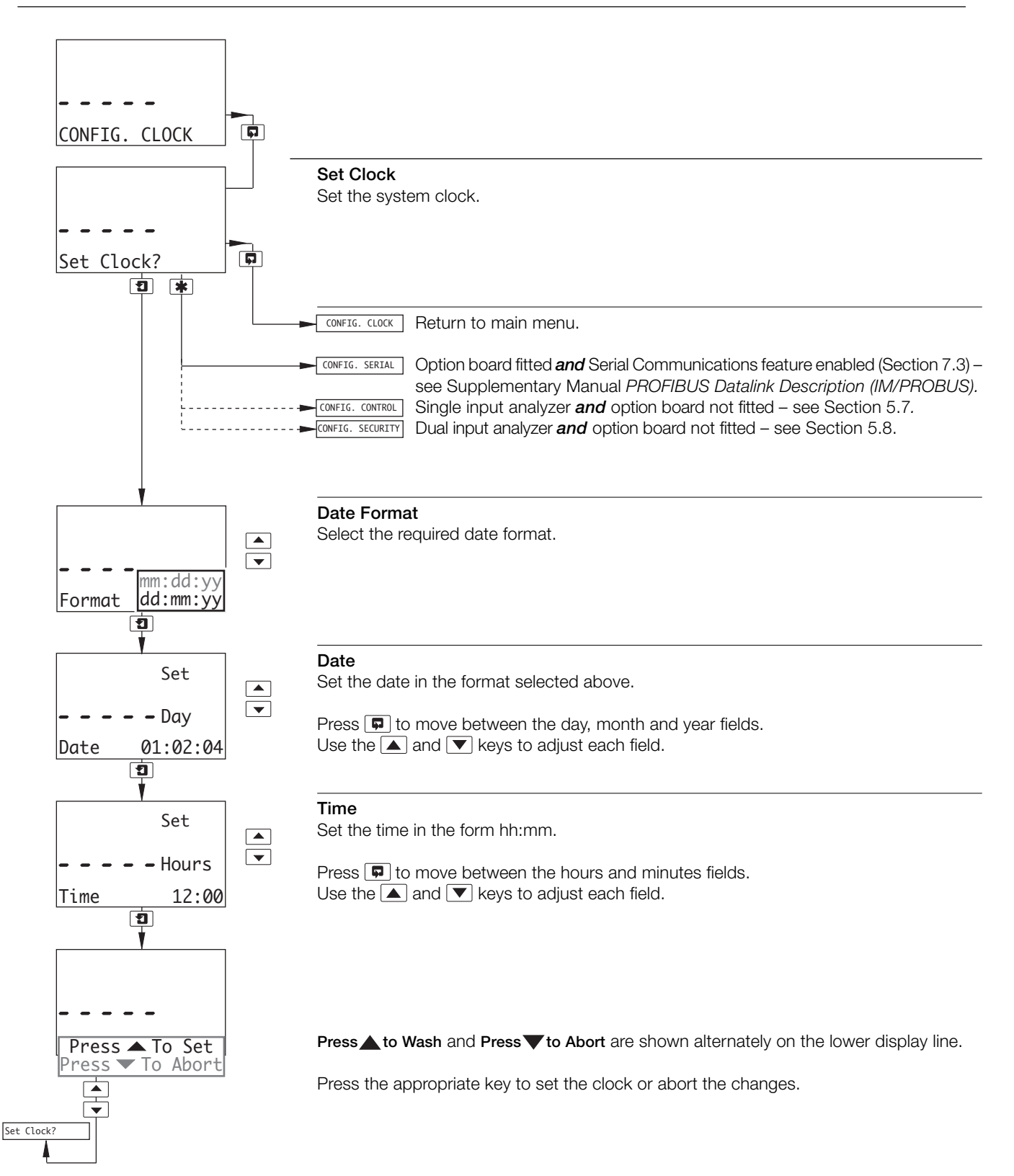

## 5.7 Configure Control

## Notes.

- PID control is applicable only to single input analyzers.
- Before configuring the PID controller, refer to Appendix B for further information.

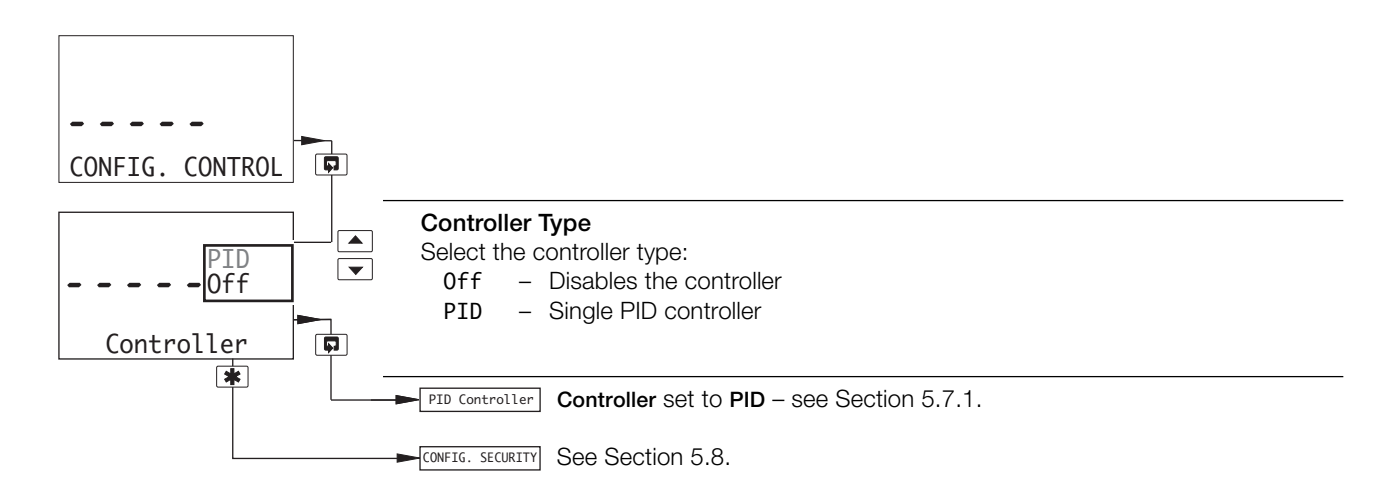

## ...5 PROGRAMMING

## ...5.7 Configure Control

## 5.7.1 Configure Single PID Controller

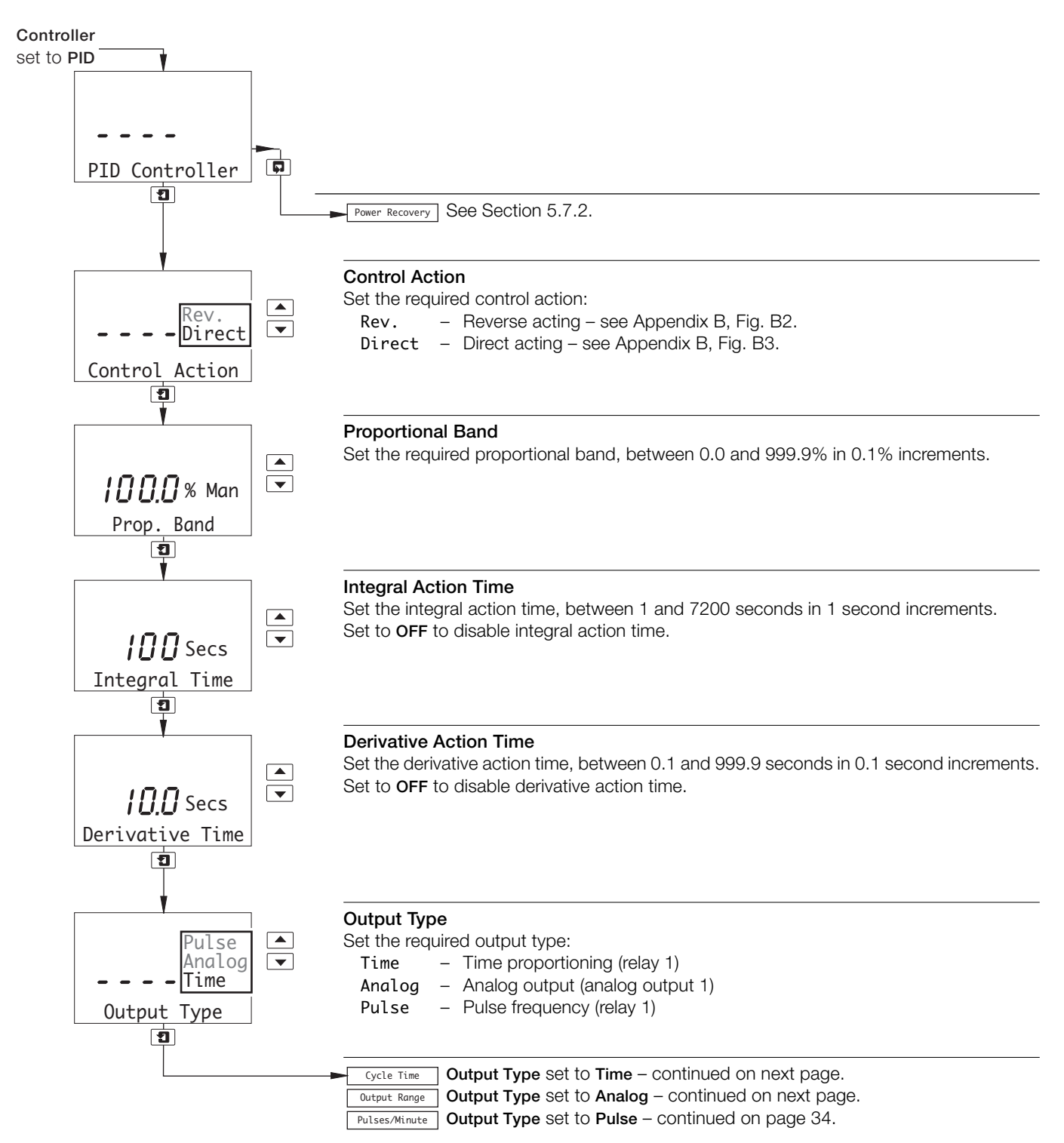

## ...5.7 Configure Control

## ...5.7.1 Configure Single PID Controller

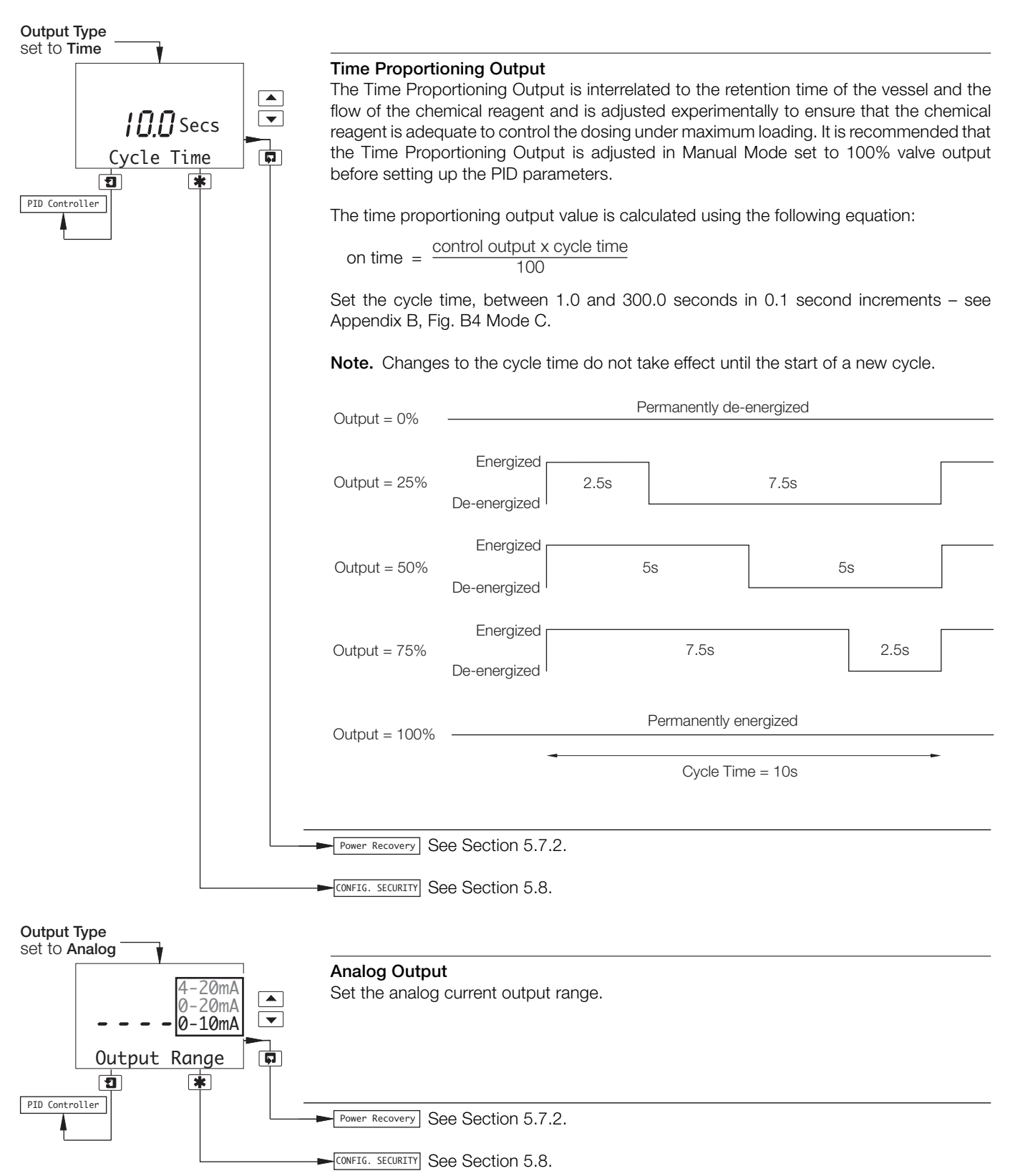

## ...5.7 Configure Control

### ...5.7.1 Configure Single PID Controller

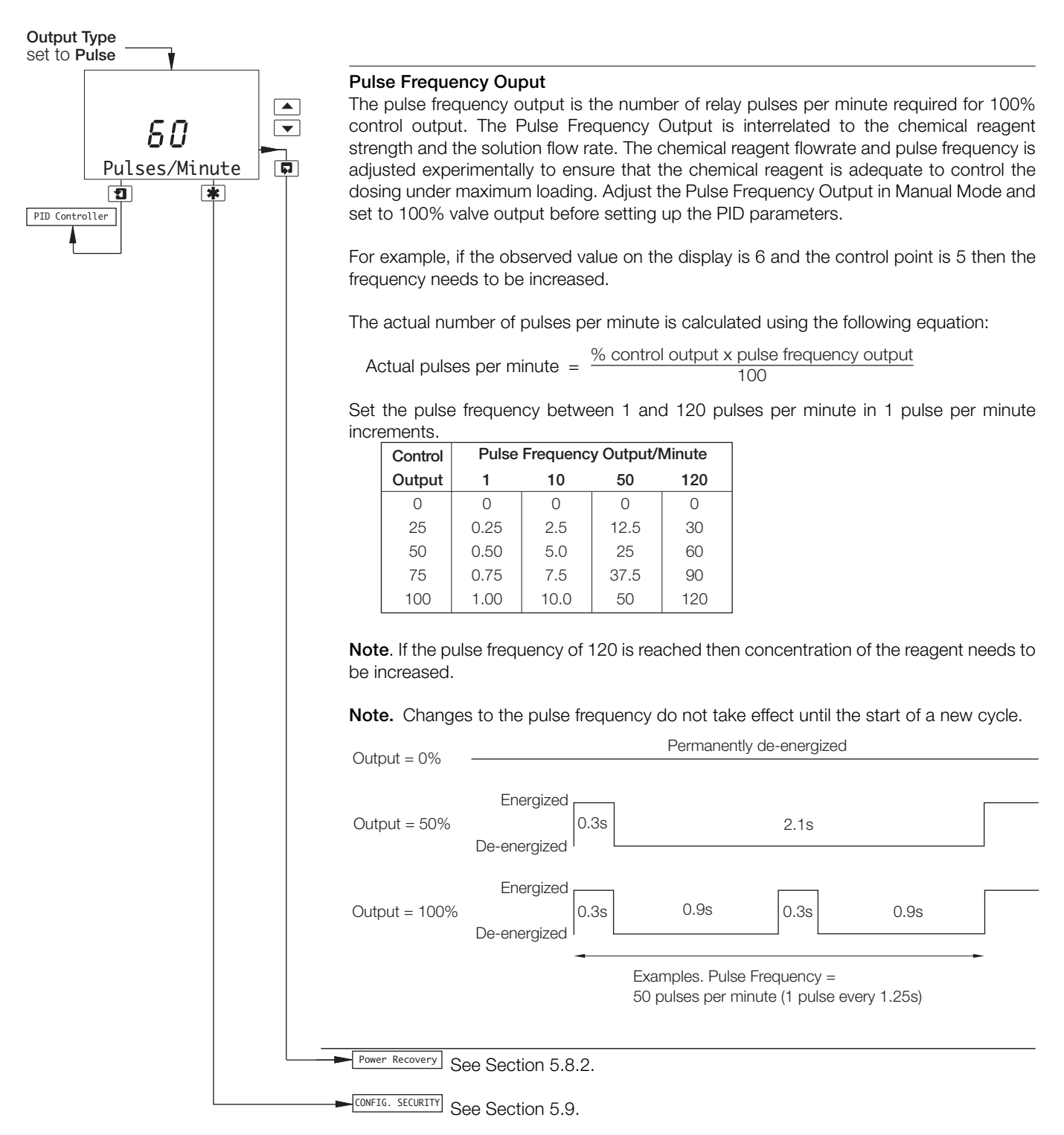

## ...5.7 Configure Control

## 5.7.2 Configure Power Failure Recovery Mode

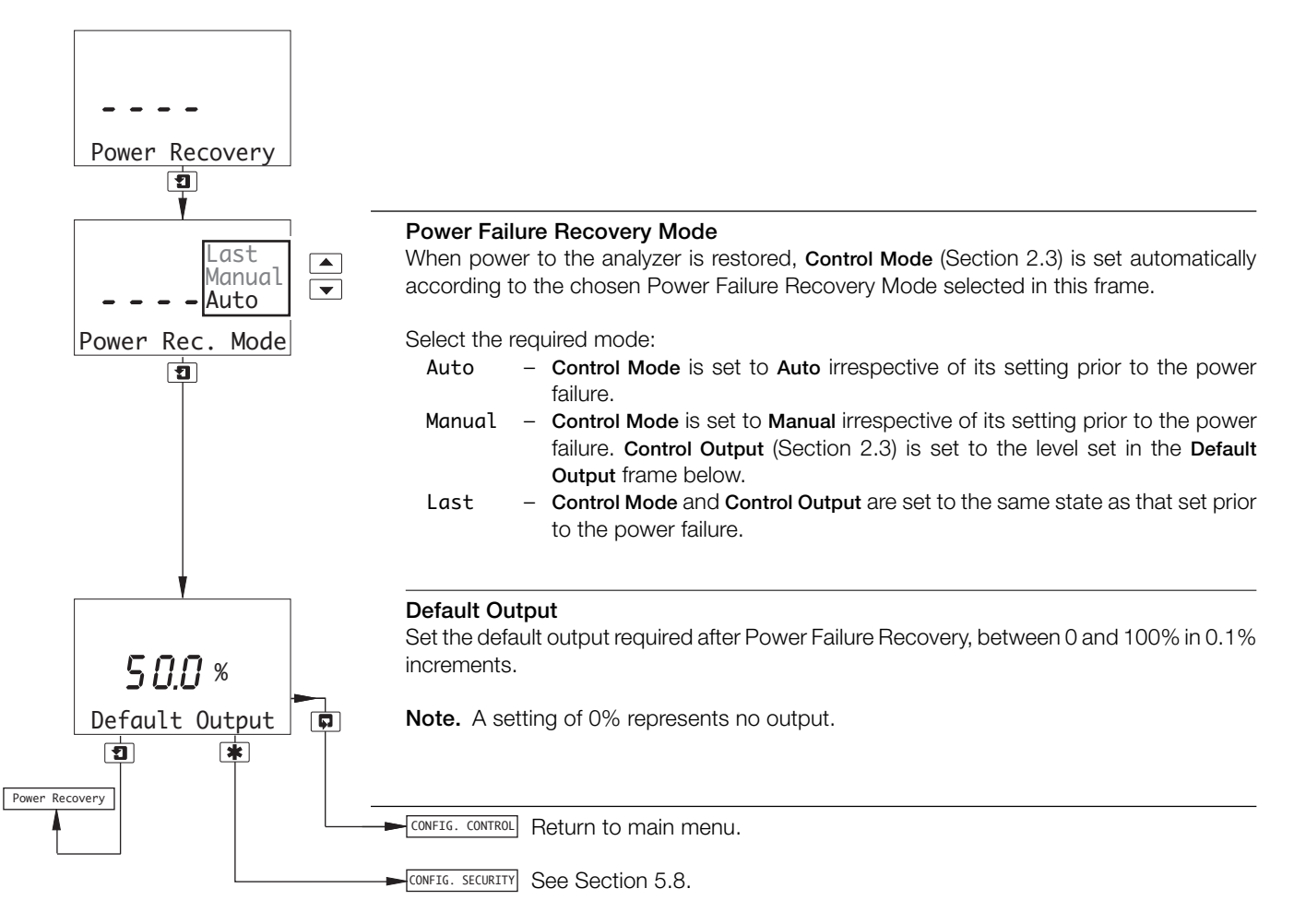

## ...5 PROGRAMMING

## 5.8 Configure Security

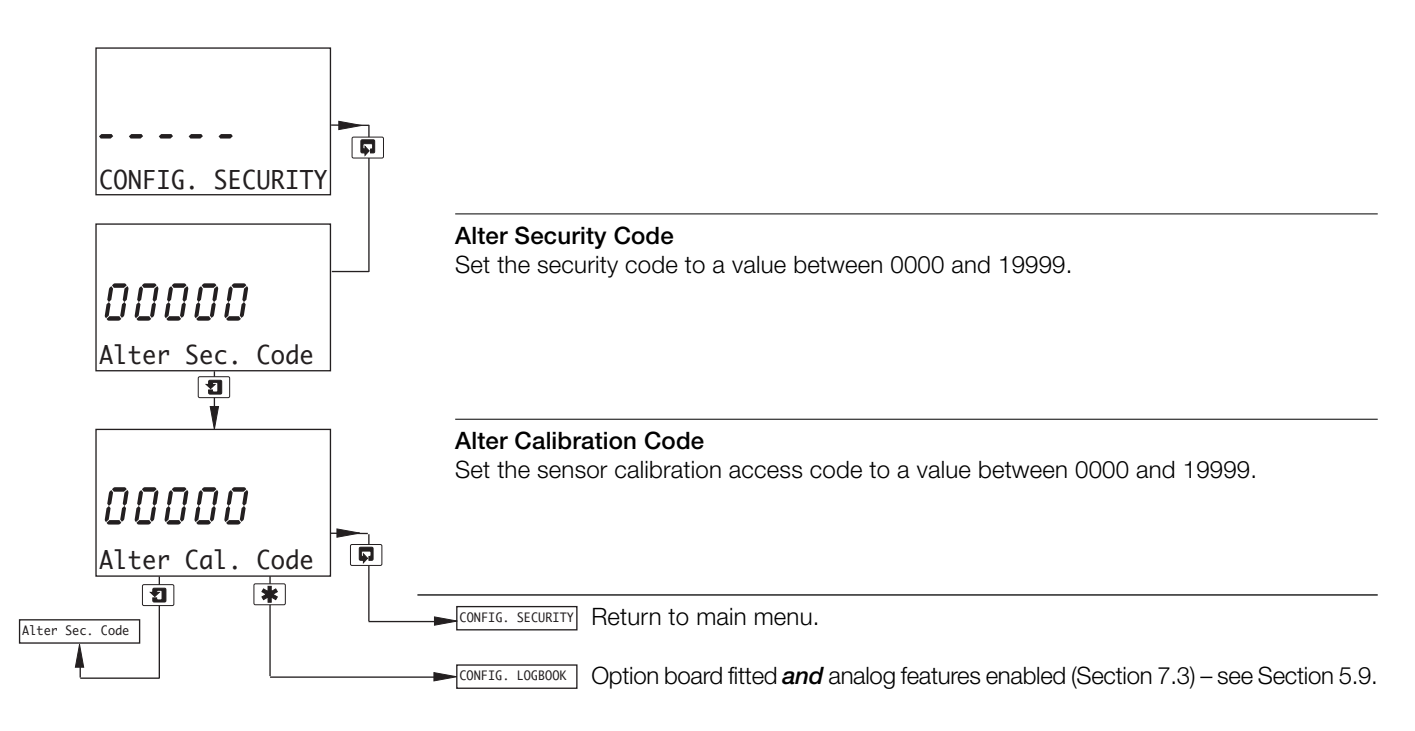

## 5.9 Configure Logbook

Note. The Configure Logbook function is available only if the option board is fitted and analog features enabled – see Section 7.3.

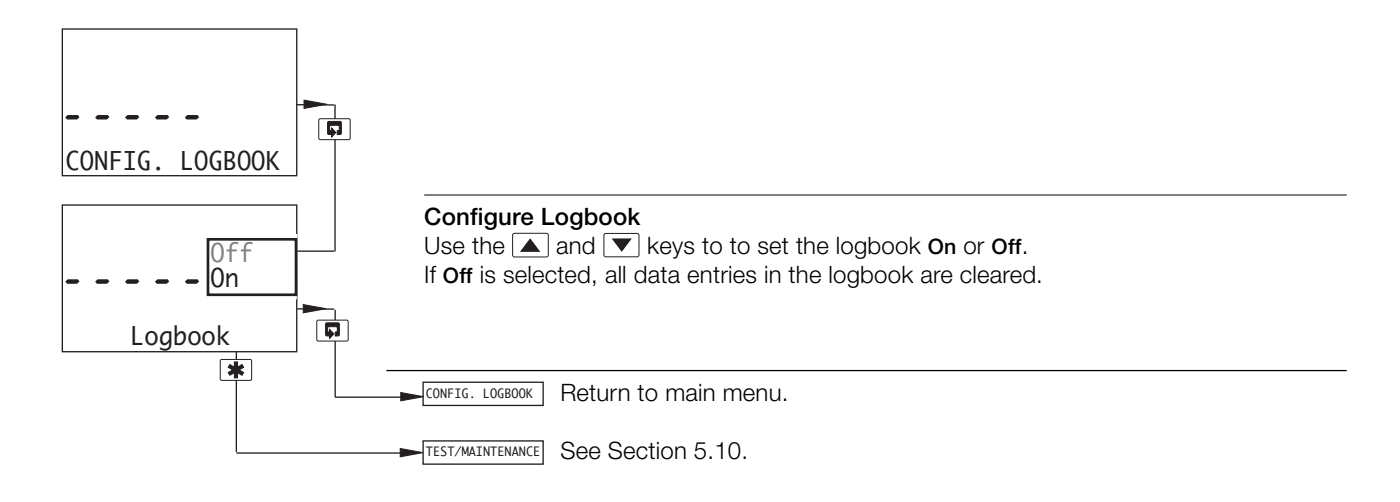

5.10 Test Outputs and Maintenance

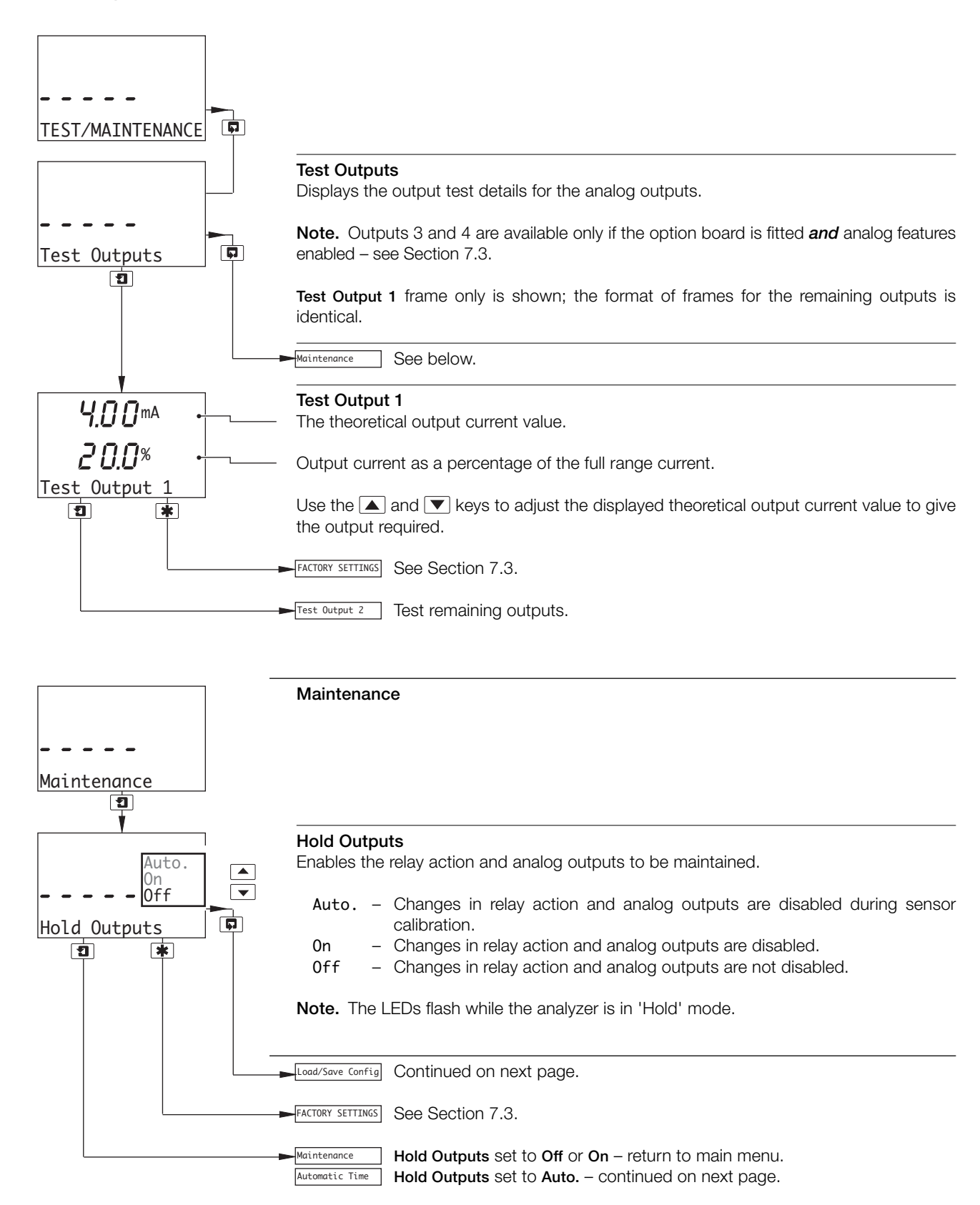

## ...5 PROGRAMMING

## ...5.10 Test Outputs and Maintenance

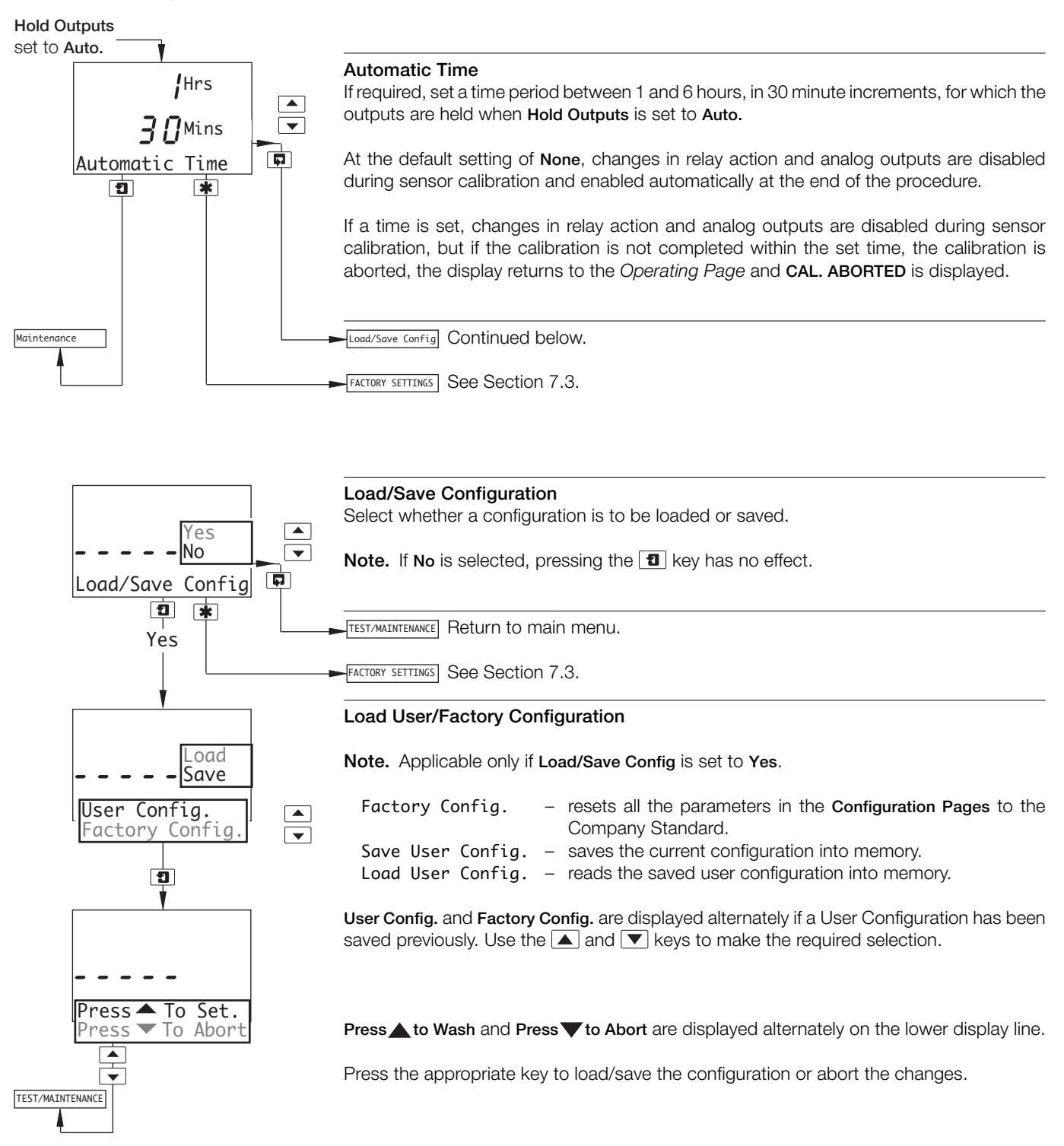

## 6 INSTALLATION

## 6.1 Siting Requirements

### Notes.

- Mount in a location free from excessive vibration, and where the temperature and humidity specification will not be exceeded.
- Mount away from harmful vapors and/or dripping fluids and ensure that it is suitably protected from direct sunlight, rain, snow and hail.s.
- Where possible, mount the analyzer at eye level to allow an unrestricted view of the front panel displays and controls.

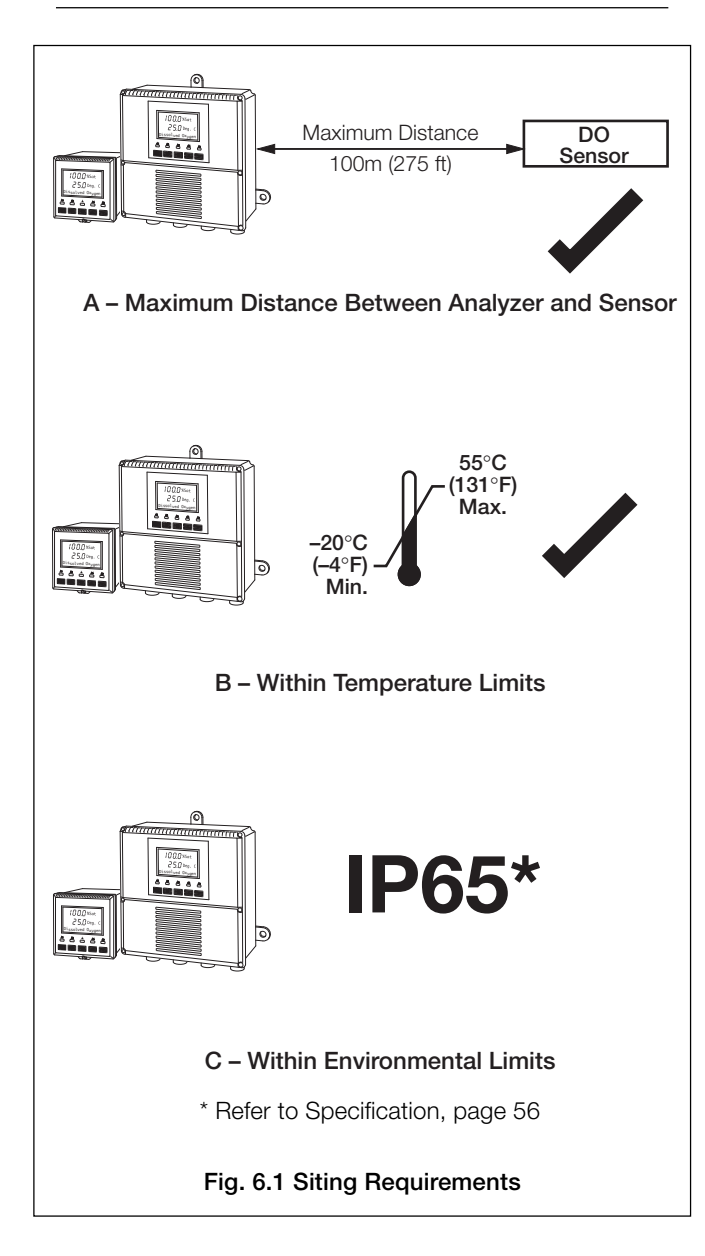

## ...6 INSTALLATION

## 6.2 Mounting

## 6.2.1 Wall-/Pipe-mount Analyzers - Figs. 6.2 and 6.3

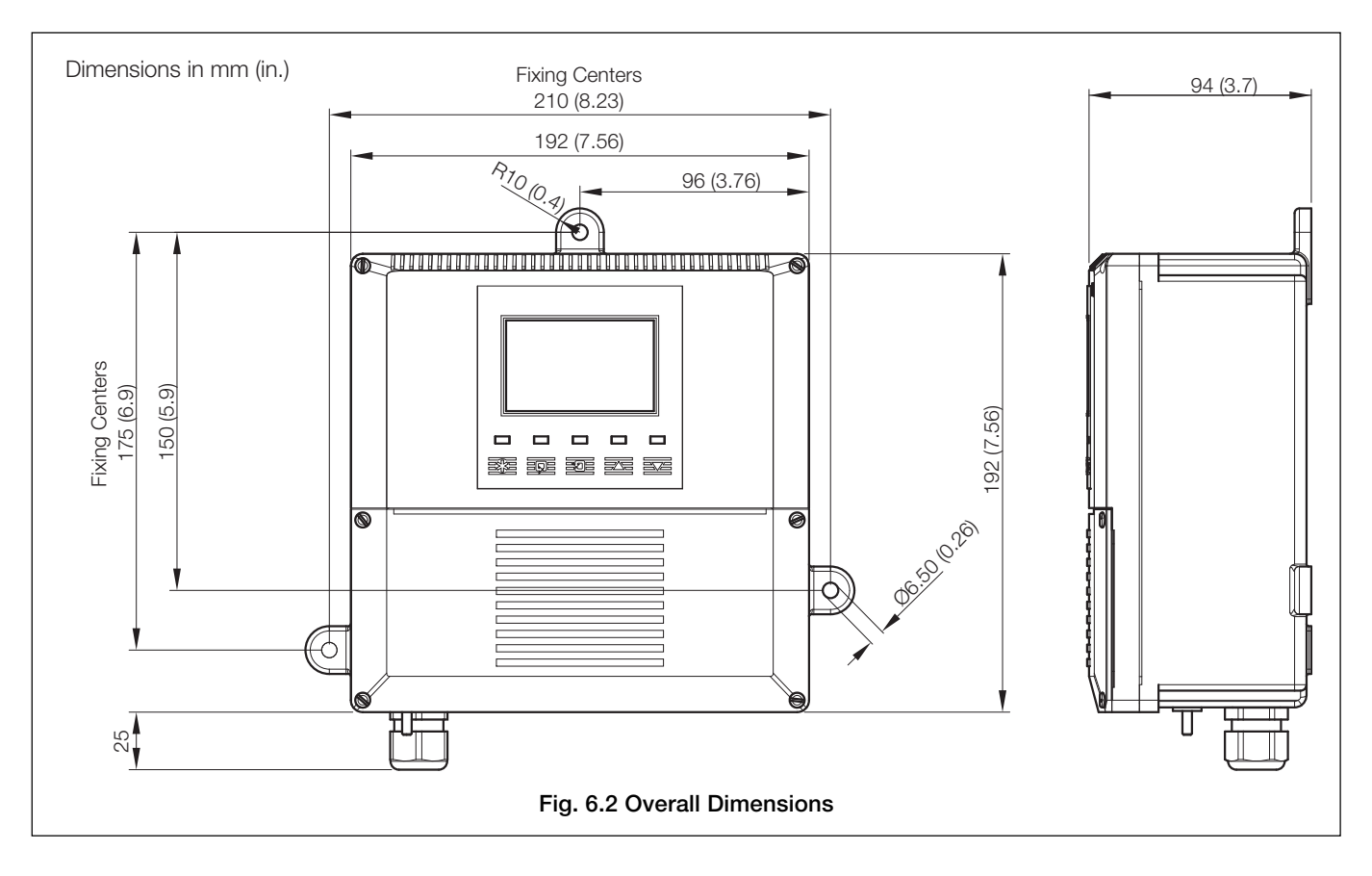

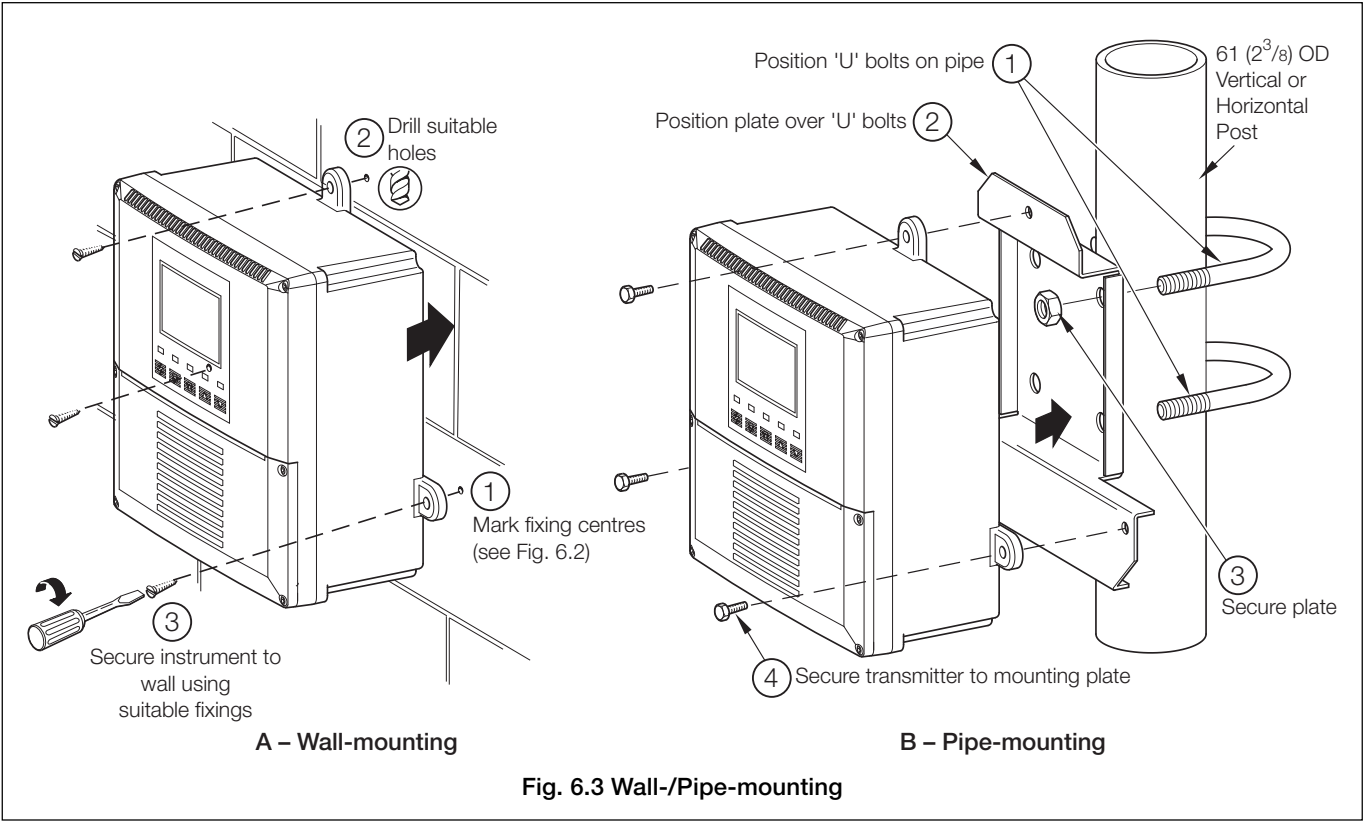

## ...6.2 Mounting

## 6.2.2 Panel-mount Analyzers - Figs. 6.4 and 6.5

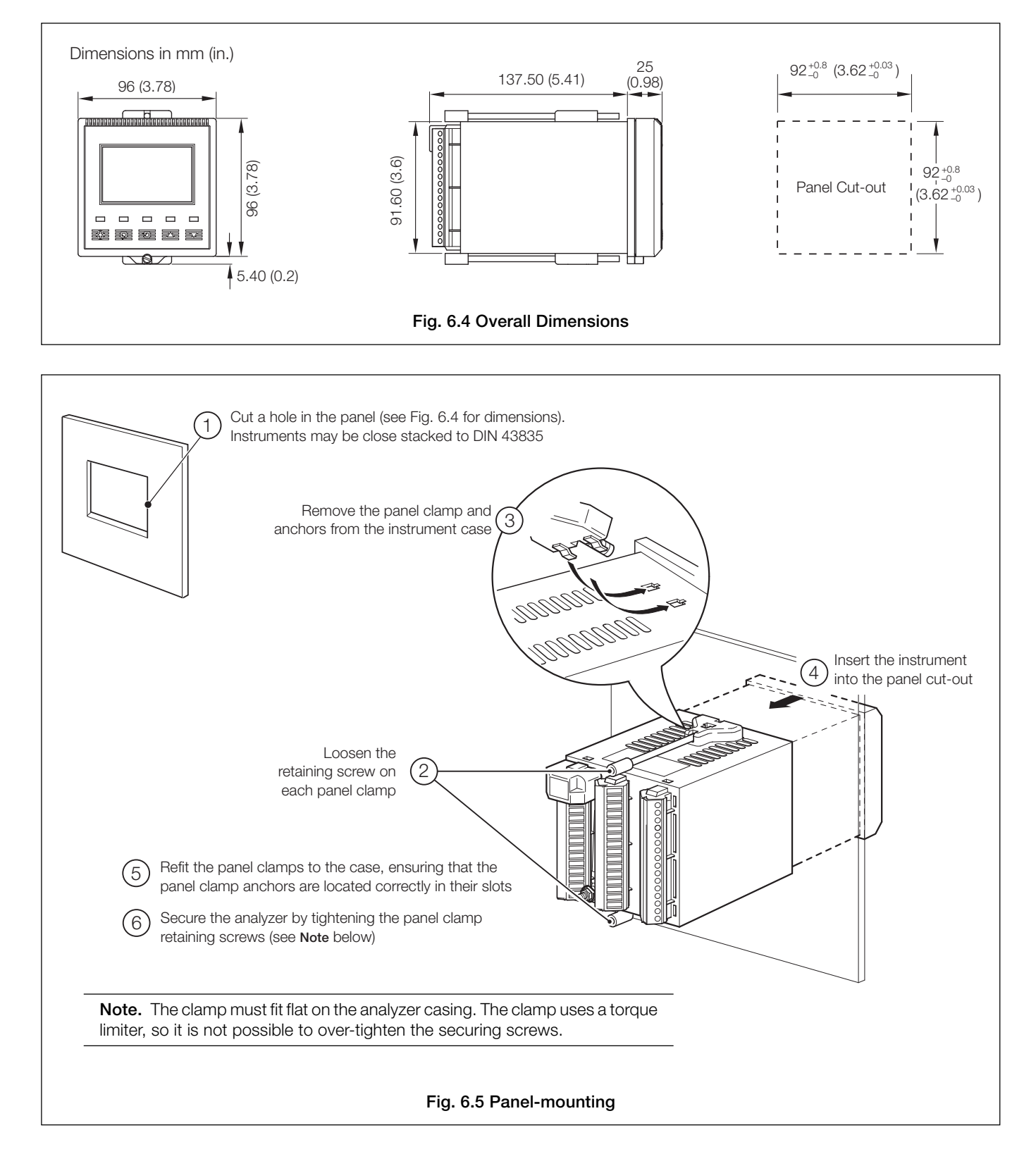

## ....6 INSTALLATION

## 6.3 Electrical Connections

## Warnings.

- The instrument is not fitted with a switch therefore a disconnecting device such as a switch or circuit breaker conforming to local safety standards must be fitted to the final installation. It must be fitted in close proximity to the instrument within easy reach of the operator and must be marked clearly as the disconnection device for the instrument.
- Remove all power from supply, relay and any powered control circuits and high common mode voltages before accessing or making any connections.
- The power supply earth (ground) **must** be connected to reduce the effects of RFI interference and ensure the correct operation of the power supply interference filter.
- The power supply earth (ground) must be connected to the earth (ground) stud on the analyzer case see Fig. 6.8 (wall-/pipe-mount analyzers) or Fig. 6.10 (panel-mount analyzers).
- Use cable appropriate for the load currents. The terminals accept cables from 20 to 14 AWG (0.5 to 2.5mm<sup>2</sup>) UL Category AVLV2.
- The instrument conforms to Mains Power Input Insulation Category III. All other inputs and outputs conform to Category II.
- All connections to secondary circuits must have basic insulation.
- After installation, there must be no access to live parts, e.g. terminals.
- Terminals for external circuits are for use only with equipment with no accessible live parts.
- The relay contacts are voltage-free and must be appropriately connected in series with the power supply and the alarm/ control device which they are to actuate. Ensure that the contact rating is not exceeded. Refer also to Section 6.3.1 for relay contact protection details when the relays are to be used for switching loads.
- Do not exceed the maximum load specification for the selected analog output range. The analog output is isolated, therefore the -ve terminal must be connected to earth (ground) if connecting to the isolated input of another device.
- If the instrument is used in a manner not specified by the Company, the protection provided by the equipment may be impaired.
- All equipment connected to the instrument's terminals must comply with local safety standards (IEC 60950, EN61010-1).

### USA and Canada Only

- The supplied cable glands are provided for the connection of signal input and ethernet communication wiring ONLY.
- The supplied cable glands and use of cable / flexible cord for connection of the mains power source to the mains input and relay contact output terminals is not permitted in the USA or Canada.
- For connection to mains (mains input and relay contact outputs), use only suitably rated field wiring insulated copper conductors rated min. 300 V, 14 AWG 90C. Route wires through suitably flexible conduits and fittings.

### Notes.

- Earthing (grounding) a stud terminal is fitted to the analyzer case for bus-bar earth (ground) connection see Fig. 6.8 (wall-/pipe-mount analyzers) or Fig. 6.10 (panel-mount analyzers).
- Always route signal output/sensor cell cable leads and mains-carrying/relay cables separately, ideally in earthed (grounded) metal conduit. Use twisted pair output leads or screened cable with the screen connected to the case earth (ground) stud.

Ensure that the cables enter the analyzer through the glands nearest the appropriate screw terminals and are short and direct. Do not tuck excess cable into the terminal compartment.

• Ensure that the IP65 rating is not compromised when using cable glands, conduit fittings and blanking plugs/bungs (M20 holes). The M20 glands accept cable of between 5 and 9mm (0.2 and 0.35 in.) diameter.

## ...6.3 Electrical Connections

## 6.3.1 Relay Contact Protection and Interference Suppression - Fig. 6.6

If the relays are used to switch loads on and off, the relay contacts can become eroded due to arcing. Arcing also generates radio frequency interference (RFI) which can result in analyzer malfunctions and incorrect readings. To minimize the effects of RFI, arc suppression components are required; resistor/capacitor networks for AC applications or diodes for DC applications. These components must be connected across the load – see Fig 6.6.

For **AC applications** the value of the resistor/capacitor network depends on the load current and inductance that is switched. Initially, fit a 100R/0.022 $\mu$ F RC suppressor unit (part no. B9303) as shown in Fig. 6.6A. If the analyzer malfunctions (locks up, display goes blank, resets etc.) the value of the RC network is too low for suppression and an alternative value must be used. If the correct value cannot be obtained, contact the manufacturer of the switched device for details on the RC unit required.

For DC applications fit a diode as shown in Fig. 6.6B. For general applications use an IN5406 type (600V peak inverse voltage at 3A).

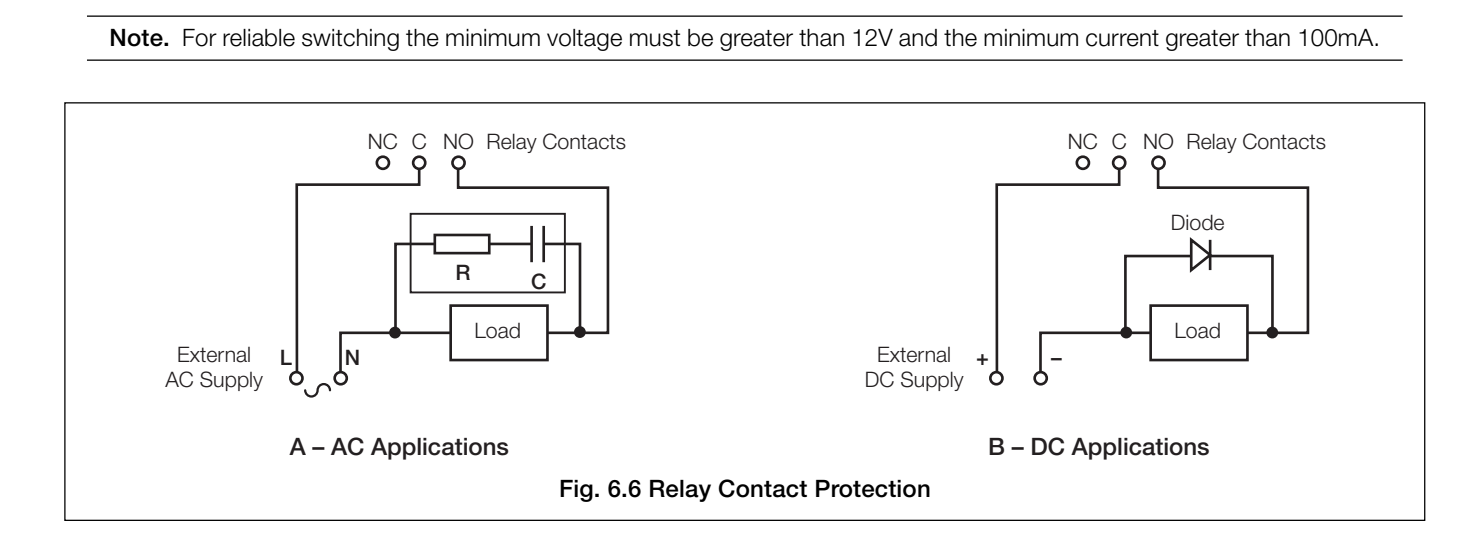

## ...6 INSTALLATION

## ...6.3 Electrical Connections

## 6.3.2 Cable Entry Knockouts, Wall-/Pipe-mount Analyzer - Fig. 6.7

The analyzer is supplied with 7 cable glands, one fitted and six to be fitted, as required, by the user - see Fig. 6.7.

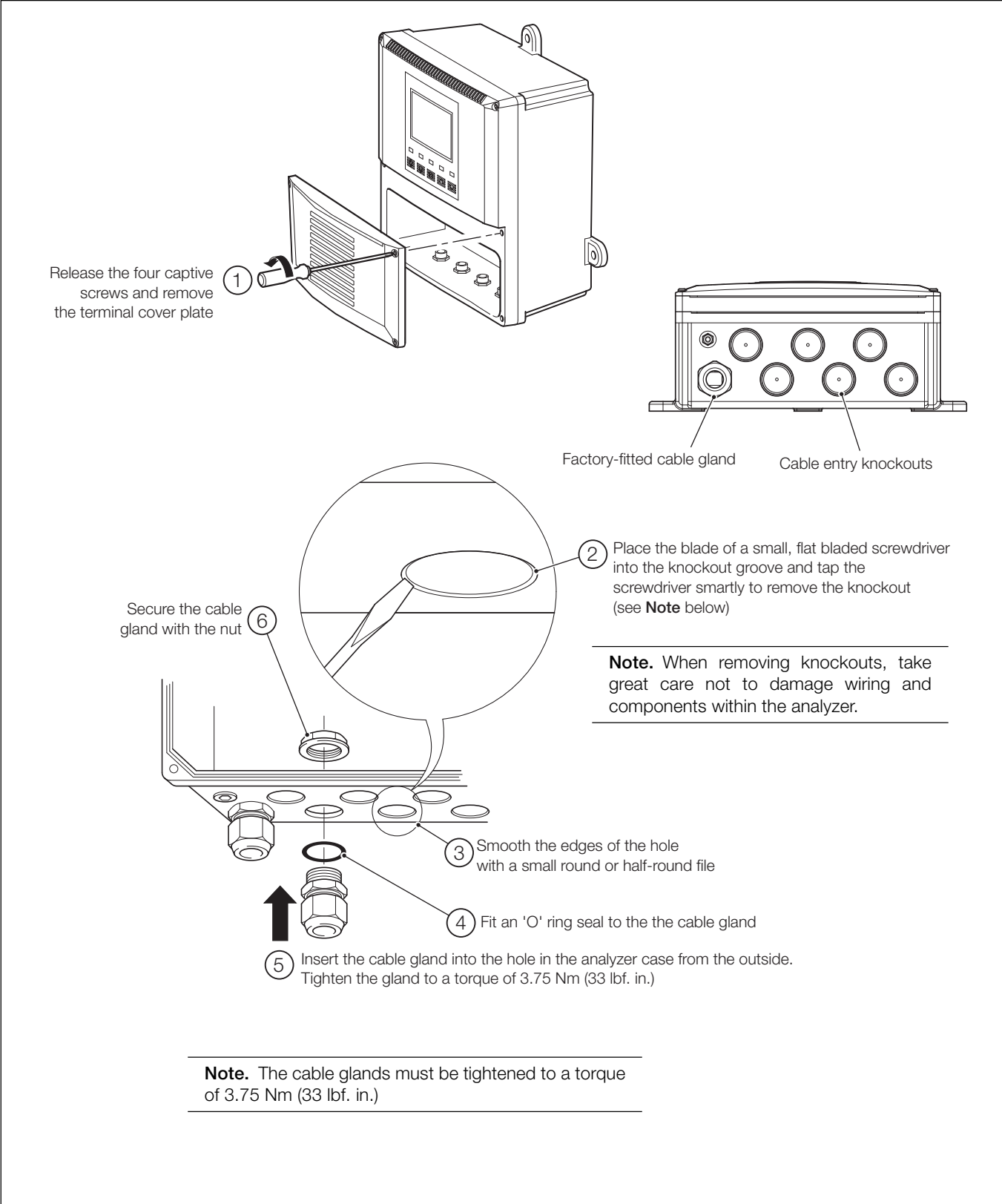

## 6.4 Wall-/Pipe-mount Analyzer Connections

## 6.4.1 Access to Terminals - Fig. 6.8

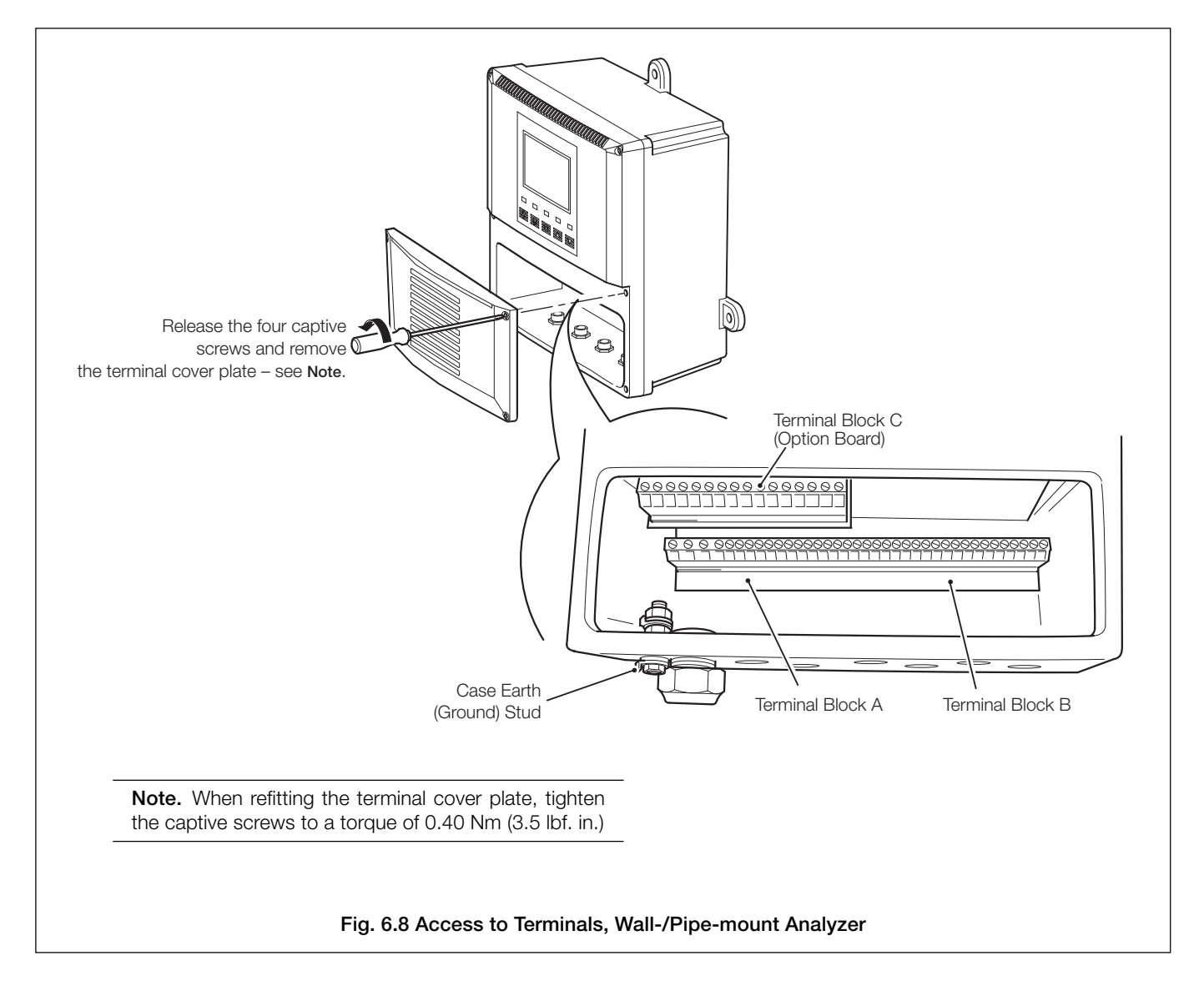

### ...6 INSTALLATION

### ...6.4 Wall-/Pipe-mount Analyzer Connections

### 6.4.2 Connections - Fig. 6.9

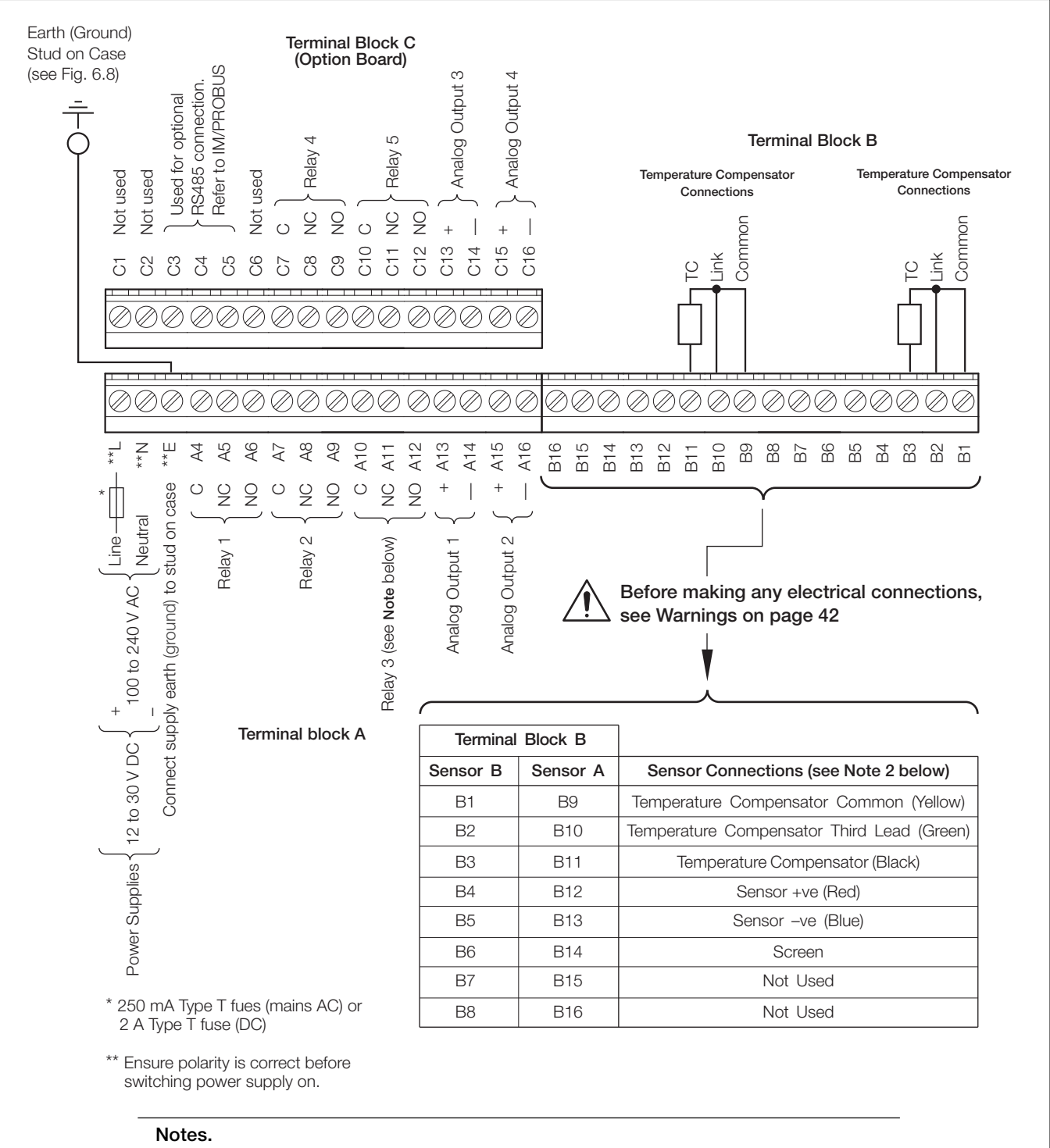

- 1 Relay 3 can be configured to control the wash facility see Section 5.4.
- 2 The colors relate to the 6-core screened extension cable from the DO system's junction box. Cut the white core back to the outer insulation.
- 3 Tighten the terminal screws to a torque of 0.60 Nm (5.3 lbf. in.).

### Fig. 6.9 Connections, Wall-/Pipe-mount Analyzer

## 6.5 Panel-mount Analyzer Connections

## 6.5.1 Access to Terminals - Fig. 6.10

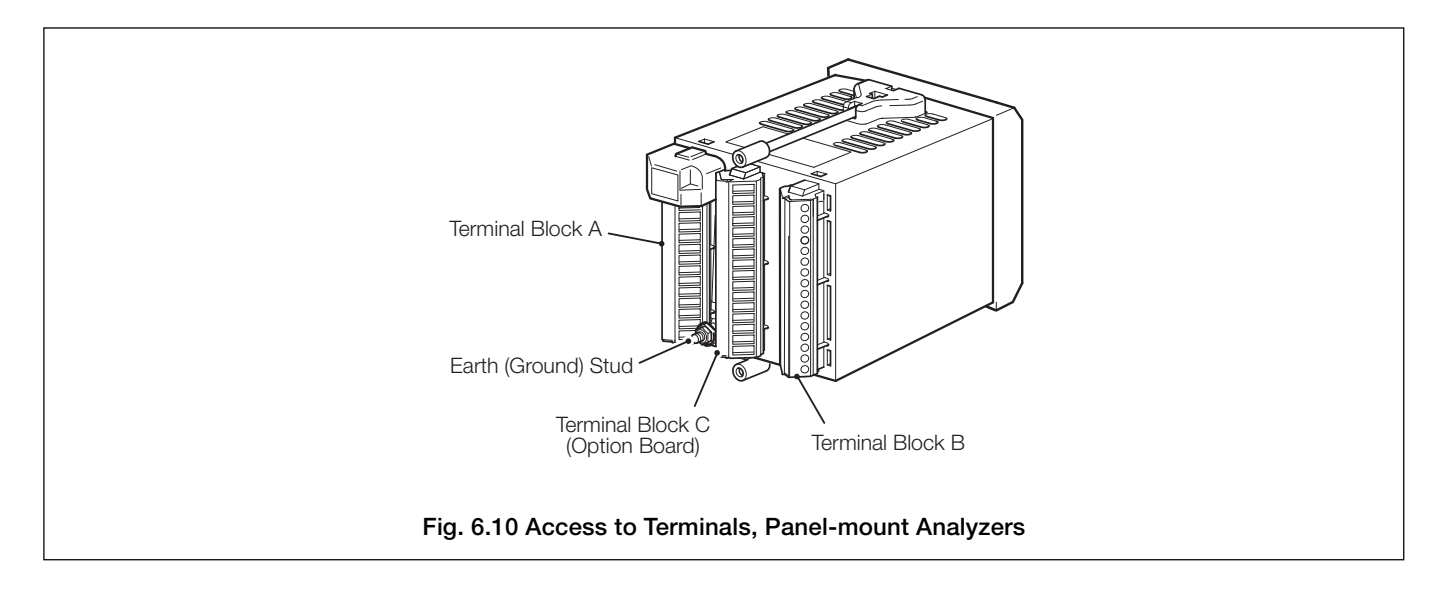

## ...6 INSTALLATION

## ...6.5 Panel-mount Analyzer Connections

## 6.5.2 Connections - Fig. 6.11

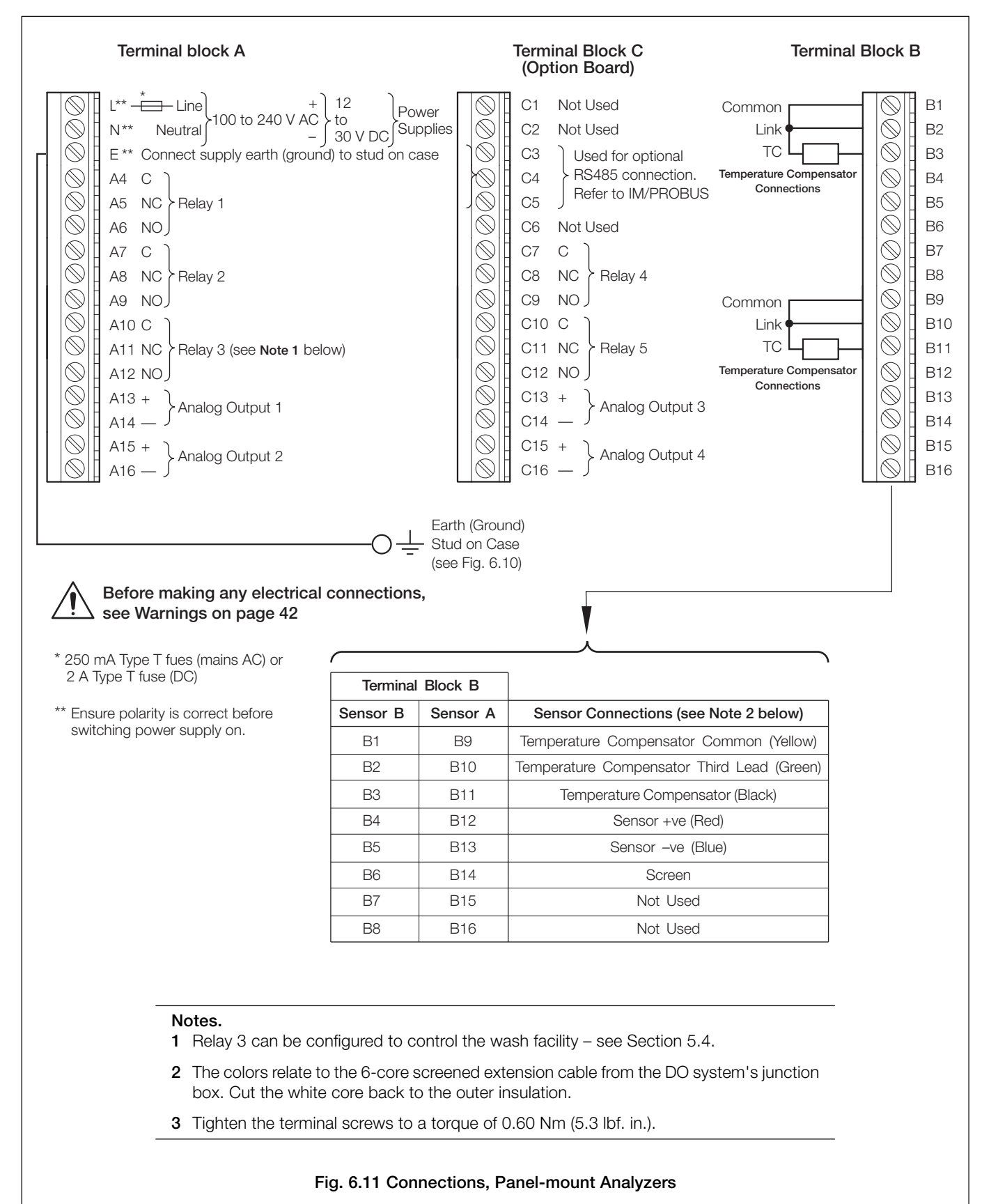

## 7 CALIBRATION

### Notes.

- The analyzer is calibrated by the Company prior to dispatch and the Factory Settings pages are protected by an access code.
- Routine recalibration is not necessary high stability components are used in the analyzer's input circuitry and, once calibrated, the Analog-to-Digital converter chip self-compensates for zero and span drift. It is therefore unlikely that the calibration will change over time.
- Do Not attempt recalibration without first contacting ABB.
- Do Not attempt recalibration unless the input board has been replaced or the Factory Calibration tampered with.
- Before attempting recalibration, test the analyzer's accuracy using suitably calibrated test equipment see Sections 7.1 and 7.2.

## 7.1 Equipment Required

- a) Current source (sensor simulator): 0 to  $100\mu A$  (in increments of  $0.1\mu A$ ), accuracy  $\pm 0.1\%$ .
- b) Decade resistance box (Pt100 temperature input simulator): 0 to  $1k\Omega$  (in increments of  $0.01\Omega$ ), accuracy  $\pm 0.1\%$ .
- c) Digital milliammeter (current output measurement): 0 to 20mA.

**Note.** Decade resistance boxes have an inherent residual resistance that may range from a few m $\Omega$  up to 1 $\Omega$ . This value must be taken into account when simulating input levels, as should the overall tolerance of the resistors within the boxes.

## 7.2 Preparation

- a) Switch off the supply and disconnect the sensor(s), temperature compensator(s) and current output(s) from the analyzer's terminal blocks.
- b) Sensor A Fig. 7.1:
  - 1) Link terminals B9 and B10.
  - 2) Connect the current source to terminals B12 (+ve) and B13 (-ve) to simulate the sensor input. Connect the current source earth (ground) to the Case Earth (Ground) Stud see Fig. 6.8 (wall-/pipe-mount analyzer) or Fig. 6.10 (panel-mount analyzer).
     2) Connect the O to 10kO decade resistance have to terminale P0 and P11 to simulate the Pt100.
  - 3) Connect the 0 to 10 k  $\Omega$  decade resistance box to terminals B9 and B11 to simulate the Pt100.

Sensor B:

- 1) Link terminals B1 and B2 (dual input analyzers only) Fig. 7.1.
- Connect the current source to terminals B4 (+ve) and B5 (-ve) to simulate the sensor input. Connect the current source earth (ground) to the Case Earth (Ground) Stud – see Fig. 6.8 or (wall-/pipe-mount analyzer) or Fig. 6.10 (panel-mount analyzer).
- 3) Connect the 0 to  $10k\Omega$  decade resistance box to terminals B1 and B3 to simulate the Pt100.
- c) Connect the milliammeter to the analog output terminals.
- d) Switch on the supply and allow ten minutes for the circuits to stabilize.
- d) Select the FACTORY SETTINGS page and carry out Section 7.3.

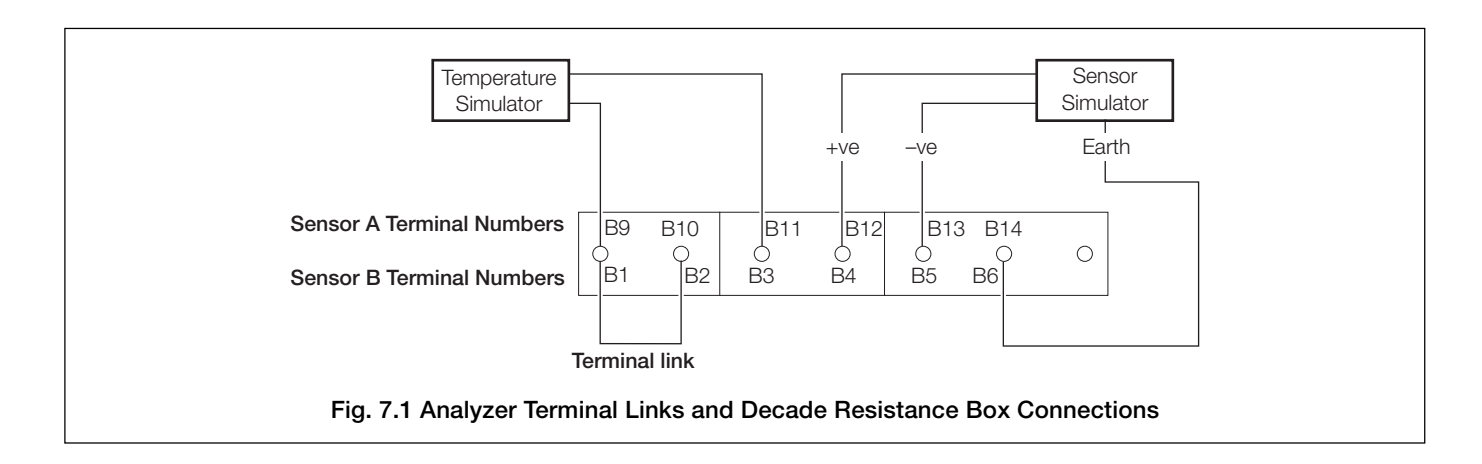

## ...7 CALIBRATION

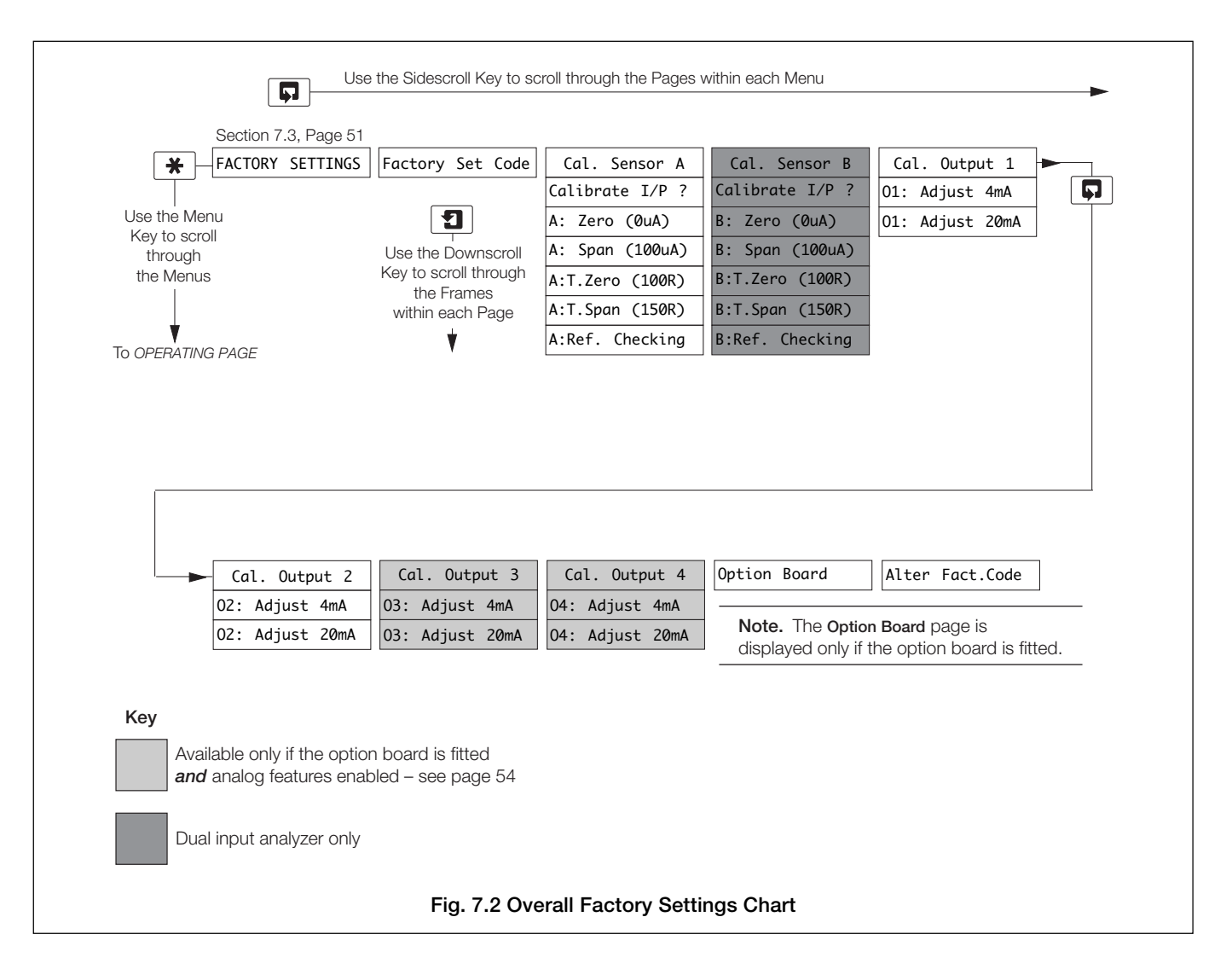

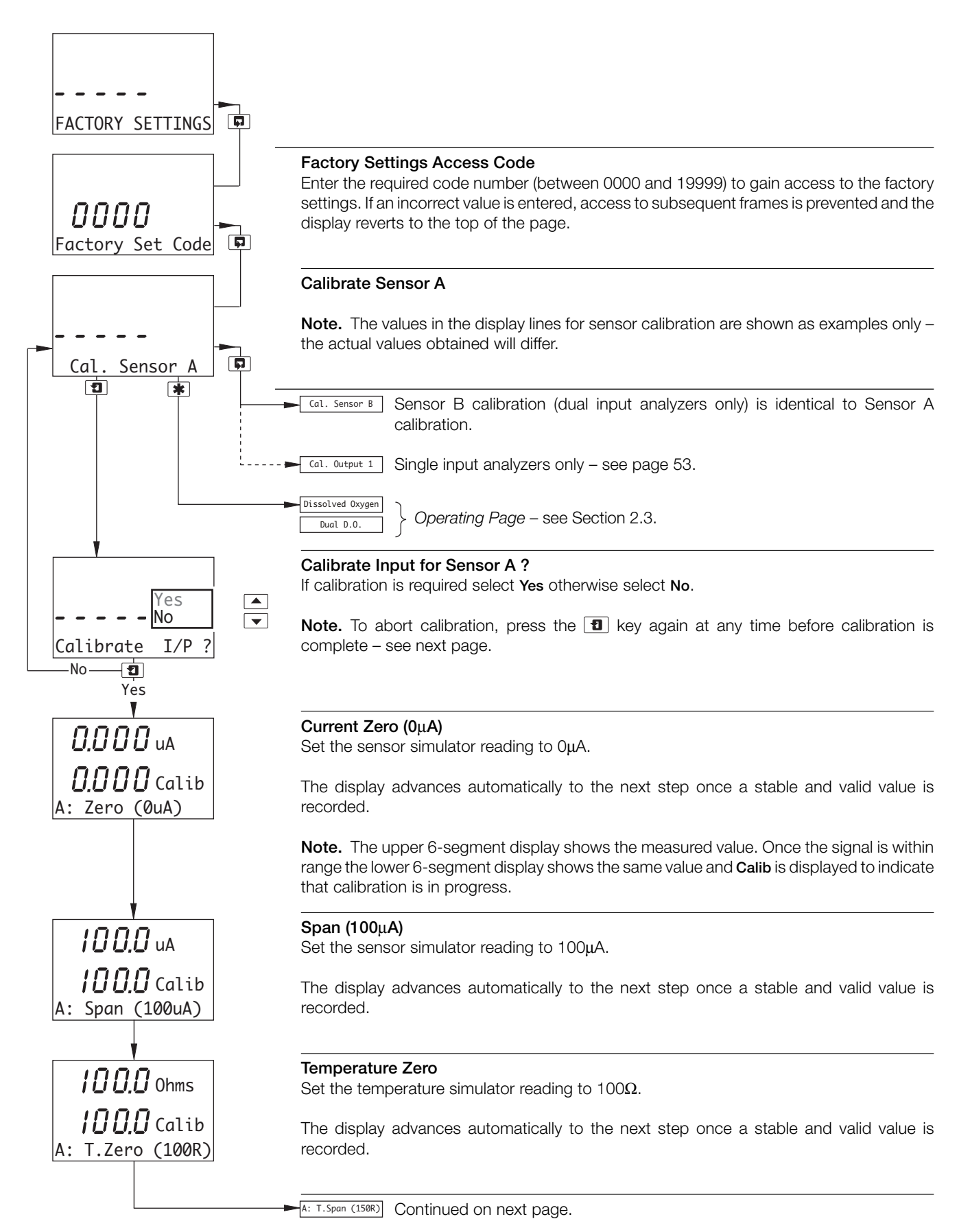

## ...7 CALIBRATION

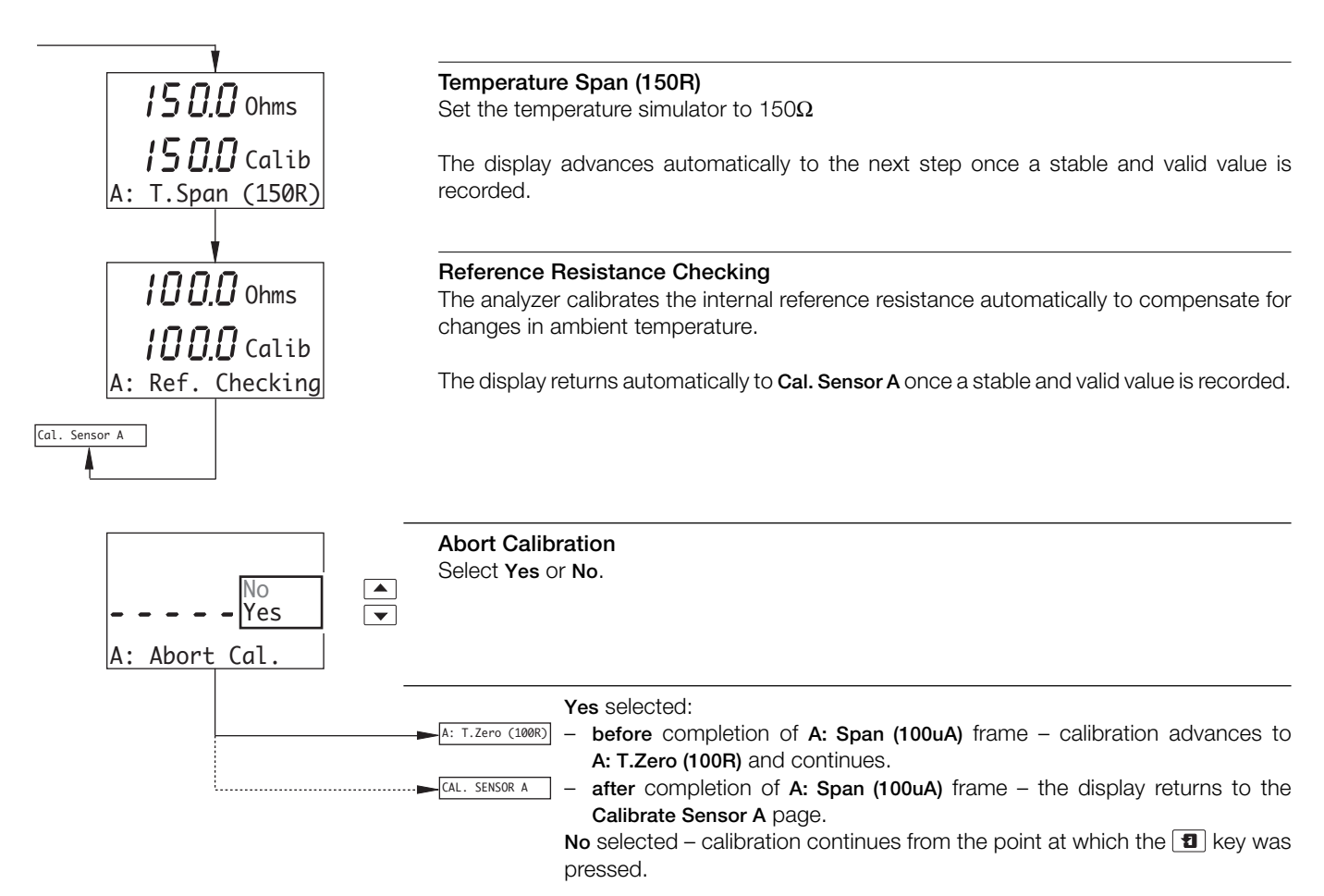

| -                              | Calibrate Output 1                                                                                                    |
|--------------------------------|----------------------------------------------------------------------------------------------------|
| Cal. Output 1                  | <b>Note.</b> When adjusting the 4 and 20mA output values, the display reading is unimportant and is used only to indicate that the output is changing when the <b>A</b> and <b>V</b> keys are pressed.                                                                                                    |
|                                | Cal. Output 2 See below.                                                                                                    |
|                                | Adjust 4mA<br>Use the ▲ and ▼ keys to set the milliammeter reading to 4mA.                                                                                                    |
| 15000<br>01: Adjust 4mA        | <b>Note.</b> The analog output range selected in <b>Configure Outputs</b> (Section 5.5) does not affect the reading.                                                                                                    |
|                                | Adjust 20mA<br>Use the ▲ and ▼ keys to set the milliammeter reading to 20mA.                                                                                                    |
| 7200<br>01: Adjust 20mA        | <b>Note.</b> The analog output range selected in <b>Configure Outputs</b> (Section 5.5) does not affect the reading.                                                                                                    |
| Cal. Output 1                  | Cal. Output 2       See below.         Dissolved Oxygen          Dual D.O.          Operating Page – see Section 2.3.                                                                                                    |
| -                              | Calibrate Output 2                                                                                                    |
|                                | Note. Output 2 calibration is identical to Output 1 calibration.                                                                                                    |
| Cal. Output 2                  | <ul> <li>Cal. Output 3 Option board fitted and analog features enabled – continued on next page.</li> <li>Option Board Option board fitted, additional features disabled – continued on next page.</li> <li>Alter Fact. Code Option board not fitted – continued on next page.</li> </ul>                            |
| <b>7200</b><br>01: Adjust 20mA |                                                                                                    |
| Cal. Output 2                  | <ul> <li>Cal. Output 3</li> <li>Option board fitted and analog features enabled – continued on next page.</li> <li>Option Board</li> <li>Option board fitted, additional features disabled – continued on next page.</li> <li>Alter Fact. Code</li> <li>Option board not fitted – continued on next page.</li> </ul> |
|                                | Dissolved 0xygen         Dual D.0.    Operating Page – see Section 2.3.                                                                                                    |

## ...7 CALIBRATION

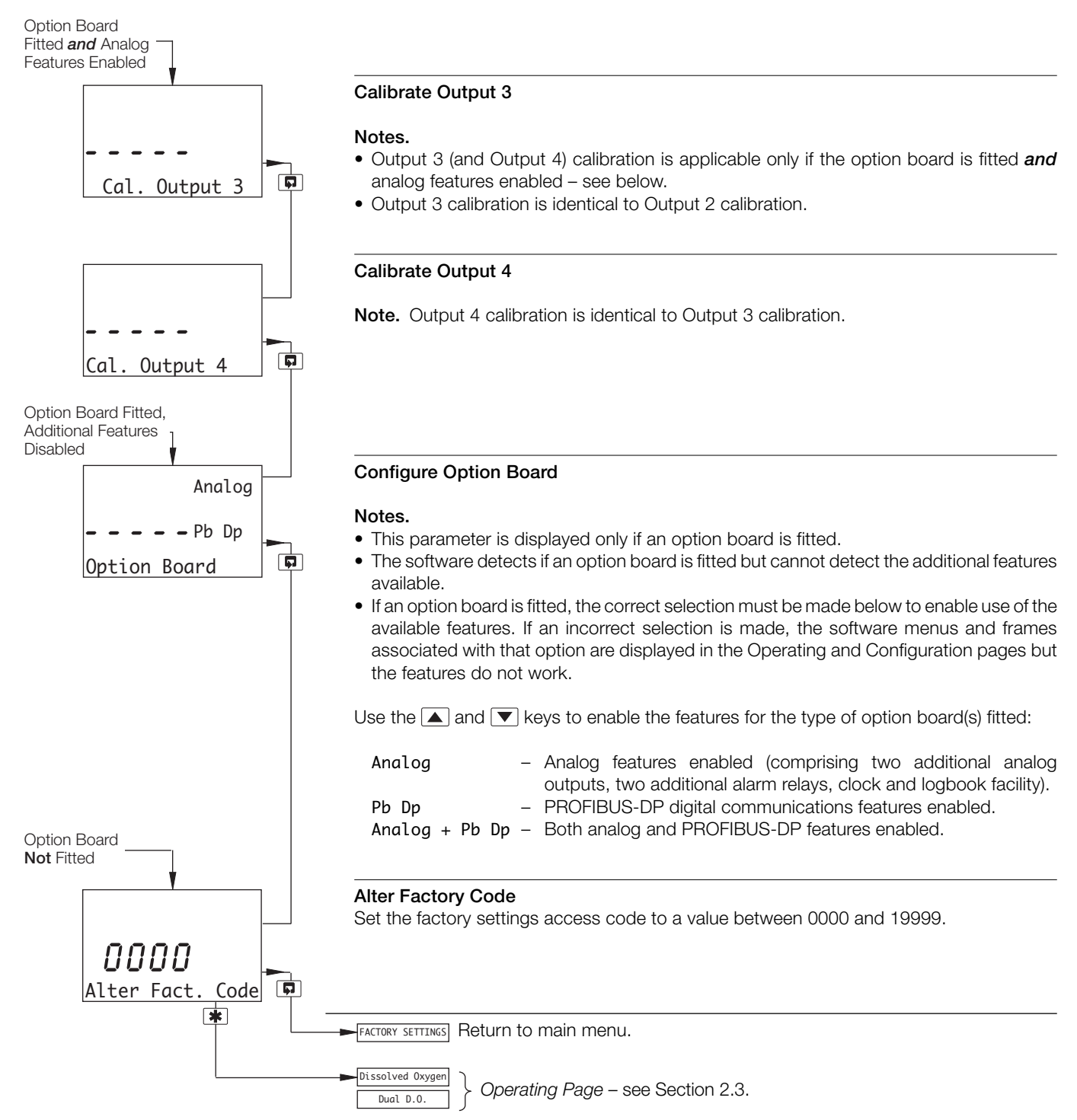

## 8 SIMPLE FAULT FINDING

## 8.1 Error Messages

If erroneous or unexpected results are obtained the fault may be indicated in the *Operating Page* by an error message – see Table 8.1. However, some faults may cause problems with analyzer calibration or give discrepancies when compared with independent laboratory measurements.

| Error Message                                                                                                    | Possible Cause/Remedy                                                                                                    |  |  |
|----------------------------------------------------------------------------------------------------|----------------------------------------------------------------------------------------------------|--|--|
| A: FAULTY PT100                                                                                                    | Temperature compensator/associated<br>connections for Sensor A are either open<br>circuit or short circuit.                                                                                                    |  |  |
| B: FAULTY PT100                                                                                                    | Temperature compensator/associated<br>connections for Sensor B are either open<br>circuit or short circuit.                                                                                                    |  |  |
| A: High Temp                                                                                                    | The temperature of Sensor A has exceeded 40°C (104°F).                                                                                                    |  |  |
| B: High Temp                                                                                                    | The temperature of Sensor B has exceeded 40°C (104°F).                                                                                                    |  |  |
| *Warning-Offset                                                                                                    | The $\mu$ A value in the Adjust Zero frame has<br>been adjusted beyond the range -0.100 to<br>0.600 $\mu$ A - see Section 4.1.<br>Ensure sensor connections are clean and dry.<br>Check zero calibration solution (if used) - see<br>Appendix A3.1.<br>Repeat the calibration. If the fault persists,<br>replace the sensor.                                                                                                    |  |  |
| * Warning-Low 0/P The Slope value in the Adjust Span frame<br>been adjusted above 2.000 – see Section<br>The sensor is becoming fatigued. Order a<br>replacement. |                                                                                                    |  |  |
| * Out Of Range                                                                                                    | The $\mu$ A value in the Adjust Zero frame has<br>been adjusted to the maximum of its range<br>(±2.000 $\mu$ A) – see Section 4.1. Adjustment<br>outside this range is not possible.<br>Check zero calibration solution (if used) – see<br>Appendix A3.1.<br>Repeat the calibration. If the fault persists,<br>replace the sensor.<br><b>OR</b><br>The Slope value in the Adjust Span frame has<br>been adjusted to the maximum of its range |  |  |
|                                                                                                    | (0.400 to 2.500) – see Section 4.1.<br>Adjustment outside this range is not possible.<br>The sensor is exhausted, replace the sensor.                                                                                                    |  |  |
| A: Sens 0/P ##                                                                                                    | Sensor A is becoming fatigued. Order a replacement.                                                                                                    |  |  |
| B: Sens 0/P ##                                                                                                    | Sensor B is becoming fatigued. Order a replacement.                                                                                                    |  |  |
| A: Sens 0/P #<br>(Note. # flashing)                                                                                                    | Calibration of Sensor A has failed. Repeat the calibration. If the fault persists, replace the sensor.                                                                                                    |  |  |
| B: Sens 0/P #<br>(Note. # flashing)                                                                                                    | Calibration of Sensor B has failed. Repeat the calibration. If the fault persists, replace the sensor.                                                                                                    |  |  |
| WASH INHIBITED                                                                                                    | Wash Function is set to Off in the Operating<br>Page. Set Wash Function to On – see Section<br>2.3.3.                                                                                                    |  |  |

## 8.2 No Response to DO Changes

The majority of problems are associated with the DO sensor. Replace the sensor as an initial check – refer to the appropriate instruction manual. It is also important that all program parameters have been set correctly and have not been altered inadvertently – see Section 5.

If the above checks do not resolve the fault:

a) Carry out an electrical calibration as detailed in Section 7 and check that the instrument responds correctly to the current input.

Failure to respond to the input usually indicates a fault with the analyzer, which must be returned to the Company for repair.

b) If the response in a) is correct, select the Operating Page and set the current source to a value which gives an on-scale DO reading on the analyzer. Make a note of the current source setting and the DO reading. Reconnect the sensor cable and connect the current source to the sensor end of the cable. Set the same current value on the source and check that the analyzer displays the noted reading in this configuration.

If check a) is correct but check b) fails, check the cable connections and condition. If the response for both checks is correct, replace the sensor.

## 8.3 Checking the Temperature Input

Check the analyzer responds to a temperature input. Disconnect the Pt100 leads and connect a suitable resistance box directly to the analyzer inputs – see Section 7.2. Check the analyzer displays the correct values as set on the resistance box – see Table 8.2.

Incorrect readings usually indicate an electrical calibration problem. Re-calibrate the analyzer as detailed in Section 7.3.

| Tempe | erature |                            |
|-------|---------|----------------------------|
| °C    | °F      | Pt100 Input Resistance (Ω) |
| 0     | 32      | 100.00                     |
| 10    | 50      | 103.90                     |
| 20    | 68      | 107.79                     |
| 25    | 77      | 109.73                     |
| 30    | 86      | 111.67                     |
| 40    | 104     | 115.54                     |
| 50    | 122     | 119.40                     |
| 60    | 140     | 123.24                     |
| 70    | 158     | 127.07                     |
| 80    | 176     | 130.89                     |
| 90    | 194     | 134.70                     |
| 100   | 212     | 138.50                     |
| 130.5 | 267     | 150.00                     |

Table 8.2 Temperature Readings for Resistance Inputs

\* Manual calibration type only

Table 8.1 Error Messages

## SPECIFICATION

## Dissolved Oxygen - AX480, AX488 and AX468

### Range

Programmable 0 ... 250% saturation, 0 ... 25 mgl<sup>-1</sup> or 0 ... 25ppm

### Minimum span

0 ... 2 mgl<sup>-1</sup> or ppm

0...20% saturation

### Units of measure

% saturation, mgl-1 and ppm

#### Resolution

0.1 (% saturation), 0.01 (mgl<sup>-1</sup>) or 0.01 (ppm)

#### Accuracy

1 (% saturation), 0.1 (mgl-1) or 0.1 (ppm)

## Operating temperature range

0 ... 40 °C (32 ... 104 °F)

#### Temperature sensor input 3-wire Pt100

## Salinity correction

Automatic over the range 0 ... 40 parts per thousand

## Auto sensor life indicator

Indicates conditions of remaining sensor life

## pH/Redox – AX468 only

### Inputs

One pH or mV input and solution earth

One temperature sensor

Enables connection to glass or enamel pH and reference sensors and Redox (ORP) sensors

#### Input resistance

Glass > 1 x  $10^{13}\Omega$ 

Reference 1 x 10<sup>13</sup>Ω

### Range

-2 ... 16 pH or -1200 ... +1200 mV

## Minimum span

Any 2 pH span or 100 mV

Resolution

0.01 pH

Accuracy

## 0.01 pH

### Temperature compensation modes

Automatic or manual Nernstian compensation Range -10 ... 200 °C (14 ... 392 °F)

Process solution compensation with configurable coefficient

Range -10 ... 200 °C (14 ... 392 °F) adjustable -0.05 ... 0.02%/ °C (-0.02 ... 0.009%/ °F)

### Temperature sensor

Programmable Pt100 (3-wire), Pt1000 & Balco 3k.

### Calibration Ranges

Check value (zero point) 0 ... 14 pH

### Slope

Between 40 and 105% (low limit user-configurable)

## Electrode Calibration Modes

Calibration with auto-stability checking Automatic one or two point calibration selectable from: ABB DIN Merck NIST US Tech Two x user-defined buffer tables for manual entry or Two-point calibration or single-point process calibration

## Display

## Туре

Dual 5-digit, 7-segment, backlit LCD Information

16-character, single line dot-matrix

### Energy-saving function

Backlit LCD configurable as ON or Auto Off after 60s

### Logbook\*

Electronic record of major process events and calibration data

### Real-time clock\*

Records time for logbook and auto-manual functions

\*Available if option board is fitted

## Sensor Cleaning Function

### Configurable cleaning action relay contact

Continuous or Pulse in 1s on and off times

## Frequency

5 minutes ... 24 hours, programmable in 15 minute increments up to 1 hour then in 1 hour increments for 1 ... 24 hours

### Duration

15s ... 10 minutes, programmable in 15s increments up to 1 minute then in 1 minute increments up to 10 minutes

#### **Recovery period**

30s ... 5 minutes, programmable in 30s increments

## Relay Outputs - On/Off

### Number of relays

Three supplied as standard or five with option board fitted

### Number of set points

Three supplied as standard or five with option board fitted

### Set point adjustment

Configurable as normal or failsafe high/low or diagnostic alert

### Hysteresis of reading

Programmable 0 ... 5% in 0.1% increments

### Delay

Programmable 0 ... 60s in 1s intervals

### **Relay contacts**

Single-pole changeover

#### Rating 5A, 115/230V AC, 5A DC

Insulation

2kV RMS contacts to earth/ground

### **Analog Outputs**

### Number of current outputs (fully isolated)

Two supplied as standard or four with option board fitted

#### Output ranges

0 ... 10 mA, 0 ... 20 mA or 4 ... 20 mA

Analog output programmable to any value between 0 and 22 mA to indicate system failure

#### Accuracy

 $\pm 0.25\%$  FSD,  $\pm 0.5\%$  of reading (whichever is the greater)

#### Resolution

0.1% at 10 mA, 0.05% at 20 mA

### Maximum load resistance

750 $\Omega$  at 20 mA

### Configuration

Can be assigned to either measured variable or either sample temperature

### **Digital Communications**

### Communications

Profibus DP (with option board fitted)

## Control Function – AX480 Only

## Controller Type

P, PI, PID (Configurable)

### **Control Outputs**

### Output

Can be assigned a maximum of two relays, two analog outputs or one of each

### Analog

Current output control (0 ... 100%)

#### Time proportioning cycle time

1.0 ... 300.0s, programmable in increments of 0.1s

### Pulse frequency

1 ... 120 pulses per minute, programmable in increments of 1 pulse per minute

#### Controller action

Direct or reverse

#### Proportional band

0.1 ... 999.9%, programmable in increments of 0.1%

## Integral action time (Reset)

1 ... 7200s, programmable in increments of 1s (0 = Off)

### Derivative

0.1 ... 999.9s programmable in increments of 0.1s, only available for single set point control

#### Auto/Manual

User-programmable

#### Access to Functions

#### Direct keypad access

Measurement, maintenance, configuration, diagnostics or service functions

Performed without external equipment or internal jumpers

## Mechanical Data

## Wall-/Pipe-mount versions

IP65 (not evaluated under UL certification) Dimensions (height, width, depth)192 x 230 x 94 mm (7.56 x 9.06 x 3.7 in) Weight 1 kg (2.2 lb)

### Panel-mount versions

IP65 (front only)

Dimensions (height, width, depth) 96 x 96 x 162 mm (3.78 x 3.78 x 6.38 in) Weight 0.6kg (1.32 lb)

## Cable Entry Types

Standard – 5 or 7 x M20 cable glands

N. American -7 x knockouts suitable for  $^{1/2}$  in. Hubble gland

### **Power Supply**

Voltage requirements 100 to 240 V AC 50/60 Hz (90 V Min. to 264 V Max. AC) 12 to 30 V DC

### Power consumption

10 W Insulation

Mains to earth (line to ground) 2kV RMS

### Environmental Data Operating temperature limits

–20 to 55 °C (–4 ... 131 °F)

## Storage temperature limits

-25 to 75 °C (-13 ... 167 °F) Operating humidity limits

Up to 95%RH non condensing

### EMC

### Emissions and immunity

Meets requirements of: EN61326 (for an industrial environment) EN50081-2 EN50082-2

## Approvals, Certification and Safety

# Safety approval

## CE Mark

Covers EMC & LV Directives (including latest version EN 61010)

## General safety

EN61010-1 Overvoltage Class II on inputs and outputs Pollution category 2

## Languages

Languages configurable English French German Italian Spanish

DS/AX4DO-EN Rev. J

## APPENDIX A

## A1 Oxygen Solubility in Pure Water

Table A1 gives values for the solubility of oxygen in pure water at various temperatures. The solubility values are given in mg/l (ppm) and relate to pure water in equilibrium with water vapor-saturated normal air at the standard atmospheric pressure of 760 mmHg.

**Note.** The instrument compensates automatically for solubility in pure water variations due to temperature, using the values stated in Table A1.

| Temperature °C | Solubility in Pure Water<br>(ppm) |
|----------------|-----------------------------------|
| 0              | 14.59                             |
| 1              | 14.19                             |
| 2              | 13.81                             |
| 3              | 13.44                             |
| 4              | 13.08                             |
| 5              | 12.75                             |
| 6              | 12.42                             |
| 7              | 12.12                             |
| 8              | 11.82                             |
| 9              | 11.54                             |
| 10             | 11.27                             |
| 11             | 11.01                             |
| 12             | 10.75                             |
| 13             | 10.52                             |
| 14             | 10.28                             |
| 15             | 10.07                             |
| 16             | 9.85                              |
| 17             | 9.64                              |
| 18             | 9.44                              |
| 19             | 9.25                              |
| 20             | 9.07                              |
| 21             | 8.90                              |
| 22             | 8.73                              |
| 23             | 8.55                              |
| 24             | 8.40                              |
| 25             | 8.24                              |
| 26             | 8.08                              |
| 27             | 7,94                              |
| 28             | 7.80                              |
| 29             | 7.66                              |
| 30             | 7.54                              |
| 31             | 7.41                              |
| 32             | 7.28                              |
| 33             | 7.15                              |
| 34             | 7.04                              |
| 35             | 6.93                              |
| 36             | 6.82                              |
| 37             | 6.71                              |
| 38             | 6.61                              |
| 39             | 6.51                              |
| 40             | 6.41                              |

This table is abstracted from Table IVb of 'International Oceanographic Tables' volume 2, National Institute of Oceanography of Great Britain and UNESCO, 1973 (0 to 35°C) and from R. Weiss, Deep Sea Res., 1970 17, 721 (36 to 40°C).

## Table A1 Oxygen Solubility in Pure Water

## A2 Correction for Salinity

Automatic correction for the effect of salinity on oxygen solubility is available for the measurement of dissolved oxygen concentrations in saline water, provided the salinity value of the water is known and is constant. Correction is applied by entering the known value of salinity, in parts per thousand, in the **A: Salinity** frame (see Section 5.3, page 22) after the instrument has been calibrated.

Automatic salinity correction is based on data given in 'International Oceanographic Tables', Volume 2 (National Institute of Oceanography of Great Britain and UNESCO, 1973) and is applicable only to sea or estuarine waters. For waters containing significant amounts of dissolved salts other than sodium chloride, it may be necessary to determine appropriate oxygen solubility values experimentally, e.g. by saturating aliquots of the water with air at various temperatures, spanning the required measurement range, and determining the resulting dissolved oxygen concentrations titrimetrically. The analyzer can then be used to measure both % saturation and temperature. The required oxygen concentration can be calculated from:

concentration = 
$$S_x = \begin{bmatrix} \frac{\% \text{ Saturation}}{100} \end{bmatrix}$$
 ppm

where S<sub>x</sub> = experimentally determined oxygen solubility, mg/l(ppm), at measurement temperature.

## ...APPENDIX A

## A3 DO Calibration

**Note.** Both the oxygen and the temperature sensors must be exposed to the calibration medium.

### A3.1 Zero Calibration

A 5% sodium sulphite solution is required that must be prepared well in advance by dissolving 5.0g of anhydrous sodium sulphite in 100ml of demineralized water. It must be stored in a tightly closed bottle. Ideally, this bottle should have a sufficiently wide neck to allow direct insertion of the oxygen and temperature sensors. Do not store the solution for more than one week.

When the oxygen sensor is dipped into the solution, ensure that no air bubbles are trapped on, or close to, the membrane and that the sensor is supported so that the membrane cannot be damaged by contact with the bottom of the bottle.

When the sensors are withdrawn, all traces of sodium sulphite must be removed by rinsing them thoroughly with demineralized water.

### A3.2 Span Calibration

Either air or air-saturated water may be used. Air calibration is more convenient and is likely, in practice, to be at least as accurate as calibration in air-saturated water.

## A3.2.1 Air Calibration

The air must be saturated with water vapour. This is conveniently achieved by suspending the sensors inside a bottle containing a few drops of water. Alternatively, the sensors can be suspended close (within a few centimetres) to the surface of a body of water.

The operation of the oxygen sensor is such that the output in air is slightly higher than in air-saturated water at the same temperature. This difference is reproducible, allowing calibration in air by adjusting the instrument reading to 108% saturation (or the equivalent concentration) rather than 100%. This adjustment is made automatically in the calibration procedure.

### A3.2.2 Air-saturated Water Calibration

The air-saturated water must be prepared, as described below. well in advance. Using an aeration stone, or a sintered glass diffuser, aerate approximately 1 litre (0.22 galls.) of demineralized water, either continuously for at least five minutes with a small pump, or intermittently for at least 15 minutes with hand bellows. These techniques are adequate for many applications provided the ambient temperature is constant. However, to obtain an accurate 100% saturation solution, the water must be maintained at constant temperature and stirred gently, without forced aeration, using a magnetic stirrer set to provide continuous agitation without breaking the liquid surface. This process must be continued for at least two hours to attain complete equilibrium. For calibration, the sensors must be suspended in the air-saturated water, which must be stirred continuously so that the flow velocity at the membrane of the oxygen sensor is at least 30cm/s (9.8 ft/s).

## **APPENDIX B**

## B1 Single PID Controller - Fig. B1

The single PID controller is a basic feedback control system using three-term PID control with a local set point.

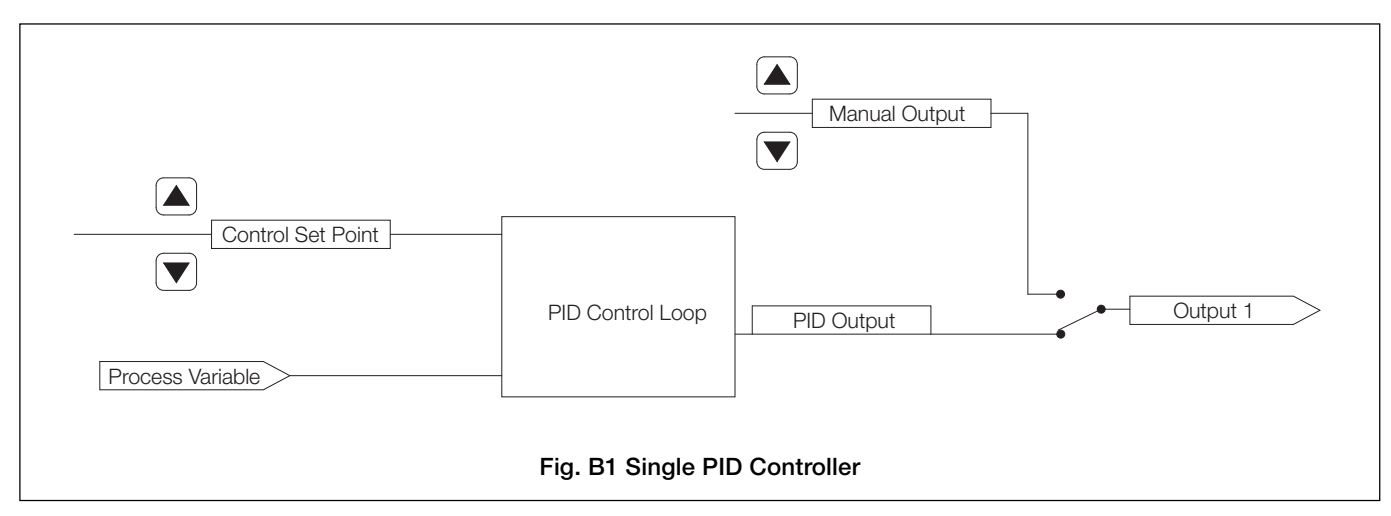

## B1.1 Reverse Acting Single PID Control - Fig. B2

Reverse acting control is used when the process DO is less than the required output DO.

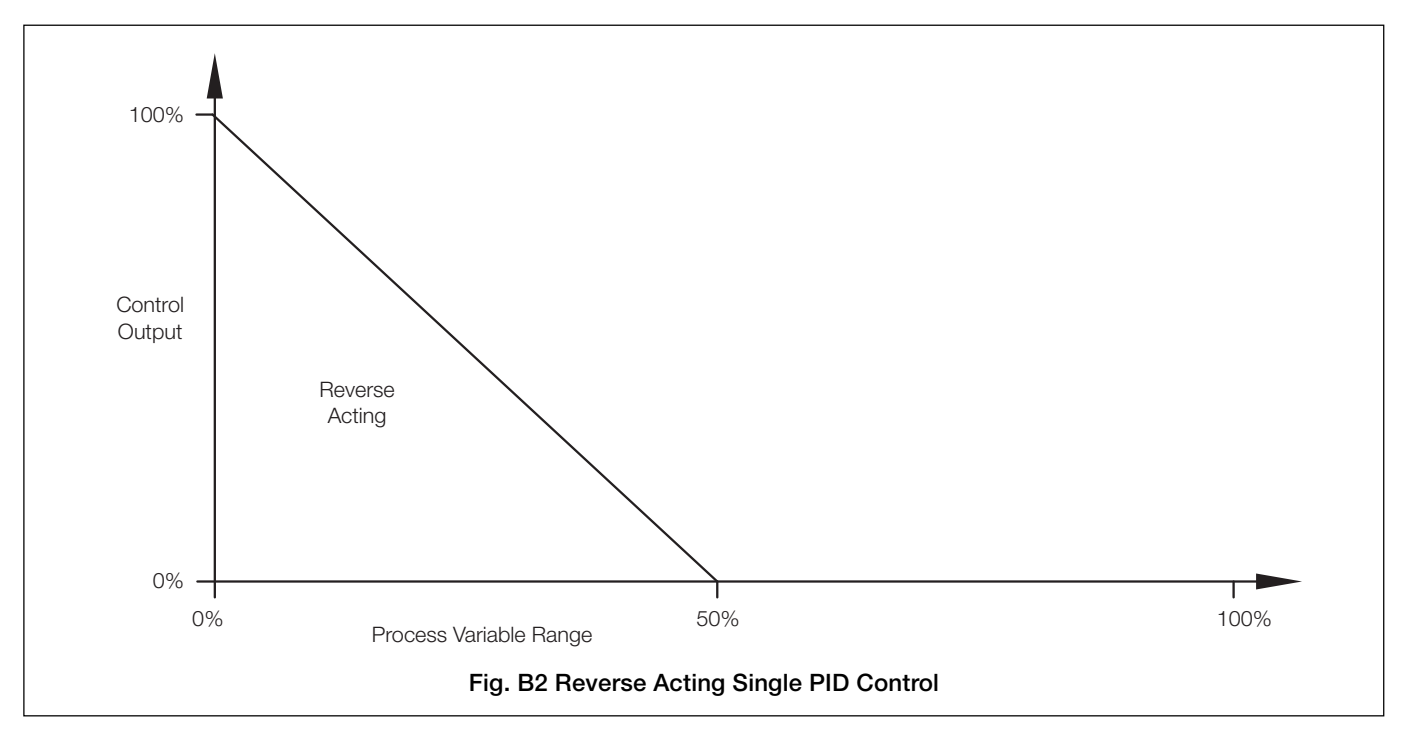

## ...APPENDIX B

## B1.2 Direct Acting Single PID Control – Fig. B3

Direct acting control is used when the process DO is greater than the required output DO.

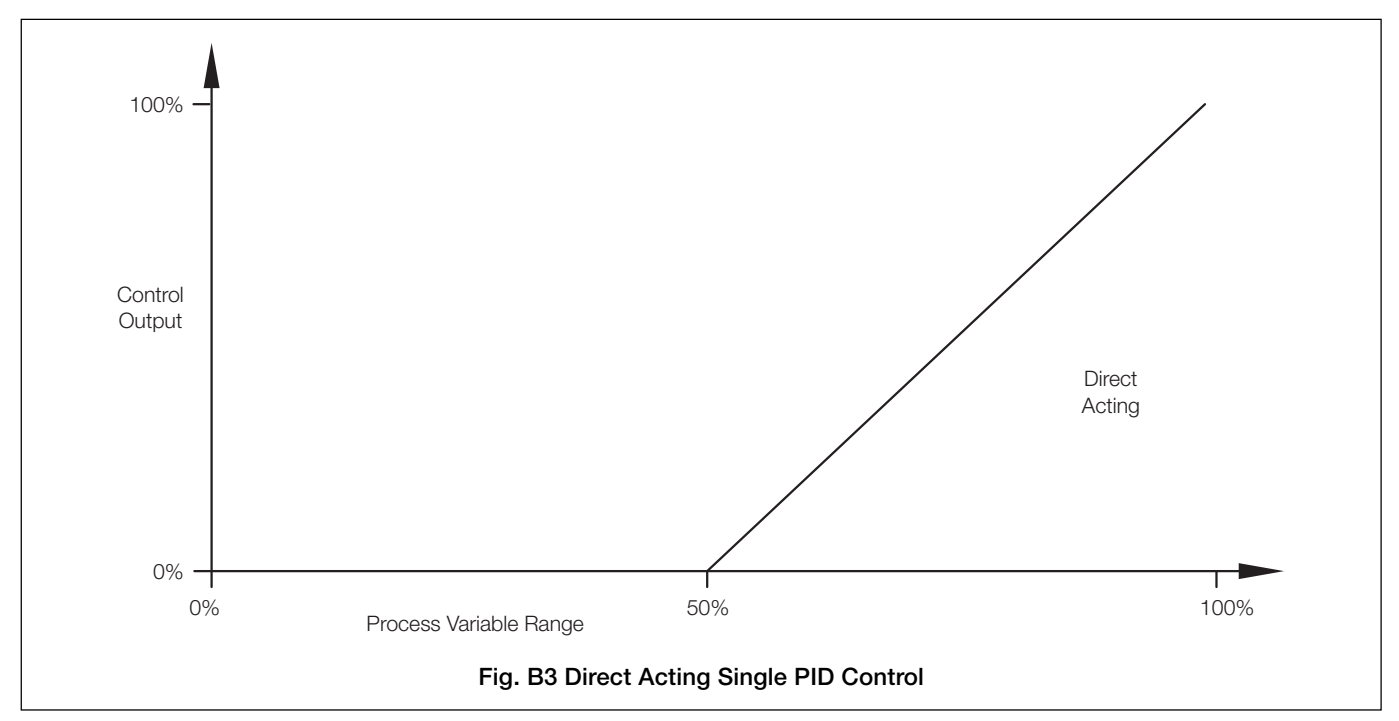

## B2 Ouput Assignment

The output signal is assignable to either relay 1 (Time or Pulse output type) or analog output 1 (Analog output type).

### **B3** Setting Up Three Term (PID) Control Parameters To enable a process to be controlled satisfactorily, the following conditions must apply:

- a) The process must be capable of reaching a natural balance with a steady load.
- b) It must be possible to introduce small changes into the system without destroying either the process or the product.

The **Proportional Band** determines the gain of the system. (the gain is the reciprocal of the proportional band setting, e.g. a setting of 20% is equivalent to a gain of 5). If the proportional band is too narrow, the control loop may become unstable and cause the system to oscillate. With proportional band control only, the system normally stabilizes eventually but at a value which is offset from the set point.

The addition of Integral Action Time removes the offset but, if set too short, can cause the system to go into oscillation. The introduction of **Derivative Action Time** reduces the time required by the process to stabilize.

## B4 Manual Tuning

Before starting up a new process or changing an existing one:

- a) Select the **Config. Control** page and ensure that **Controller** is set to **PID** see Section 5.7.
- b) Select the PID Controller page and set the following:

| Proportional Band | _ | 100%           | )                     |
|-------------------|---|----------------|-----------------------|
| Integral Time     | _ | <b>0</b> (off) | > – see Section 5.7.1 |
| Derivative Time   | _ | <b>0</b> (off) | J                     |

### Notes.

- If the system goes into oscillation with increasing amplitude (Fig. B4 Mode B), reset the proportional band to 200%. If oscillation continues as in Mode B, increase the proportional band further until the system ceases to oscillate.
- If the system oscillates as in Fig. B4 Mode A, or does not oscillate, refer to step c).
- c) Reduce the **Proportional Band** by 20% increments and observe the response. Continue until the process cycles continuously without reaching a stable condition (i.e. a sustained oscillation with constant amplitude as shown in Mode C). This is the critical point.
- d) Note the cycle time 't' (Fig. B4 Mode C) and the Proportional Band (critical value) setting.
- e) Set Proportional Band to:
  - 1.6 times the critical value (for P+D or P+I+D control)2.2 times the critical value (for P+I control)2.0 times the critical value (for P only control)
- f) Set Integral Time to:

$$\frac{t}{2}$$
 (for P+I+D control)  
 $\frac{t}{1.2}$  (for P+D control)

- g) Set Derivative Time to:
  - $\frac{t}{8}$  (for P+I+D control)
  - $\frac{t}{t_{P}}$  (for P+D control)

The analyzer is now ready for fine tuning by small adjustments to the P, I and D terms, after the introduction of a small disturbance of the set point.

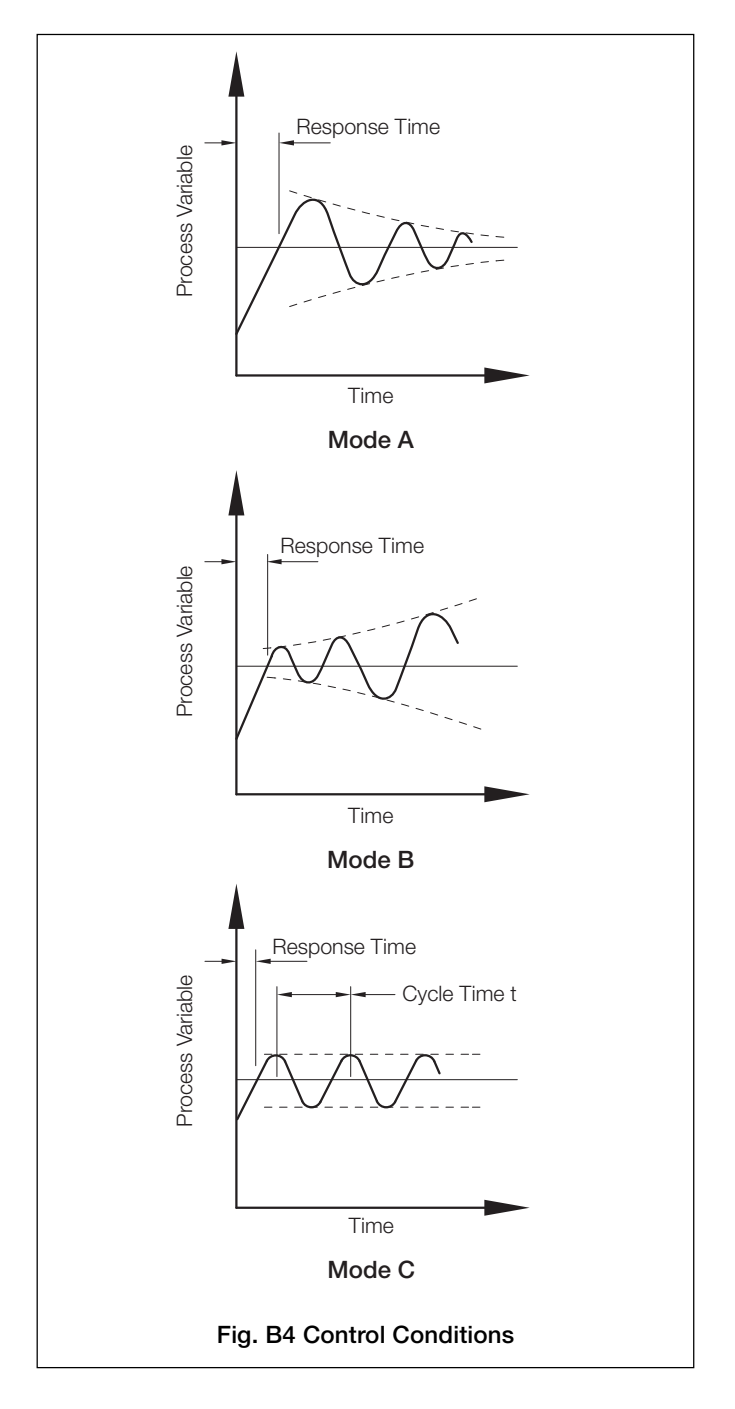

## NOTES

# Acknowledgments

PROFIBUS is a registered trademark of PROFIBUS and PROFINET International (PI).

Sales

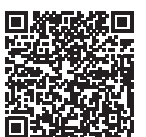

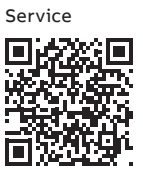

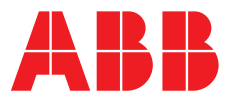

ABB Limited

### **Measurement & Analytics**

Oldends Lane Stonehouse Gloucestershire GL10 3TA UK Tel: +44 (0)1453 826 661 Fax: +44 (0)1453 829 671 Email: instrumentation@gb.abb.com

### ABB Inc.

## Measurement & Analytics

125 E County Line Road Warminster PA 18974 USA Tel: +1 215 674 6000 Fax: +1 215 674 7183

### abb.com/analytical

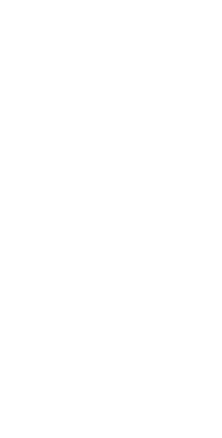

We reserve the right to make technical changes or modify the contents of this document without prior notice. With regard to purchase orders, the agreed particulars shall prevail. ABB does not accept any responsibility whatsoever for potential errors or possible lack of information in this document.

We reserve all rights in this document and in the subject matter and illustrations contained therein. Any reproduction, disclosure to third parties or utilization of its contents – in whole or in parts – is forbidden without prior written consent of ABB.